VIAVI

# OneExpert CATV 620

**Extended Quick Start Guide v10** 

August 2018

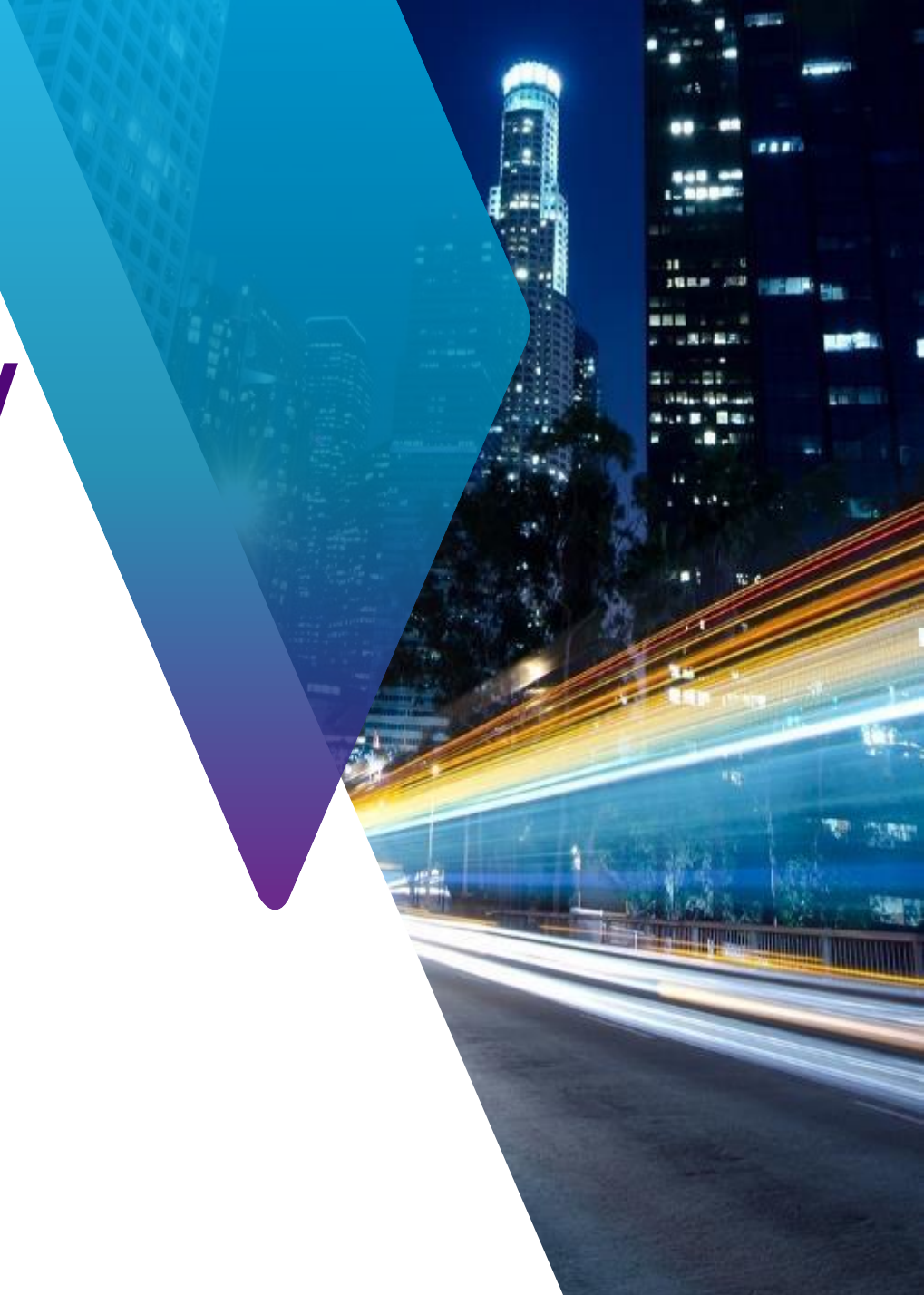

### **Table of Contents – OneExpert CATV**

- ONX CATV Interfaces and Controls
  - System Settings
  - CATV Settings
- SW Upgrade and Data Synchronization
  - Firmware Upgrades
  - Syncronization with StrataSync
- Ethernet Testing
- <u>CATV Measurements</u>
  - QuickCheck
  - Spectrum
  - TDR
  - Ingress Scan
  - Channel Check
  - DOCSIS Check
  - OneCheck
  - D3.1 Measurements
- StrataSync Test Results
- <u>OneExpert Configurations via StrataSync</u>

### **ONX CATV - Overview**

#### **ONX Controls keys**

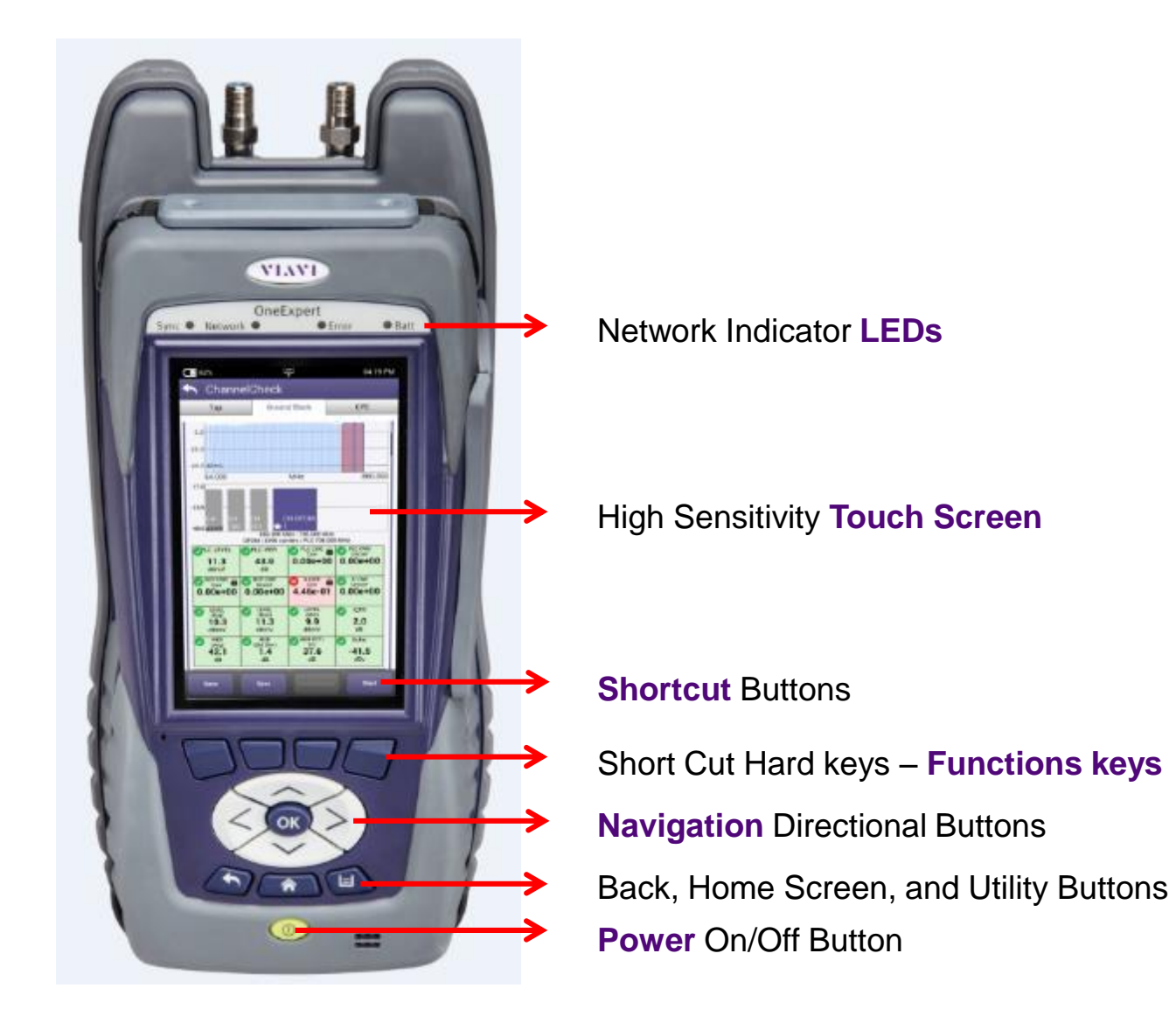

#### **ONX Interfaces**

#### Port 2 – RF Ingress Port

Connect to upstream from house for Ingress Scan Port 1 – RF US/DS Analysis DOCSIS, QAM

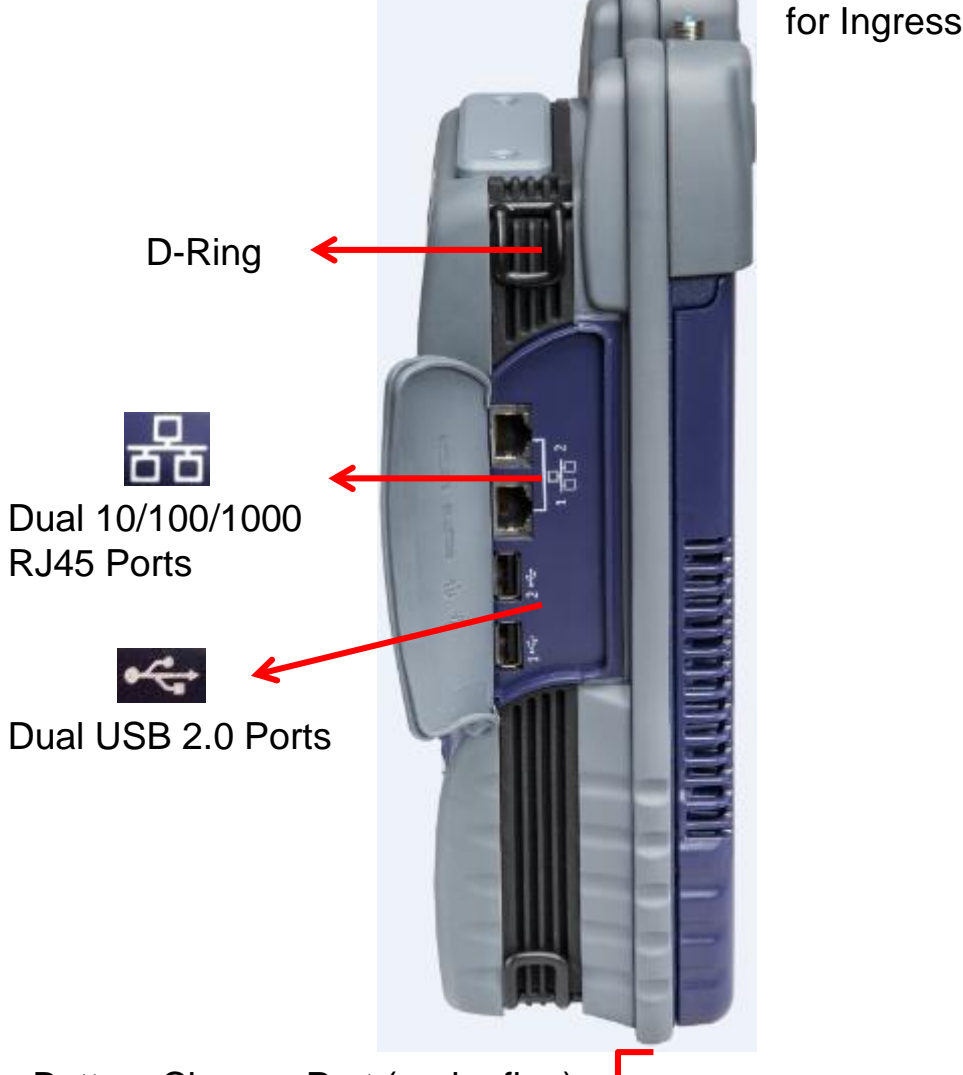

Battery Charger Port (under flap)

VIAVI

WIAND

# **Power LED - Systems Keys**

#### **Bottom Panel**

The right side panel contains the following ports:

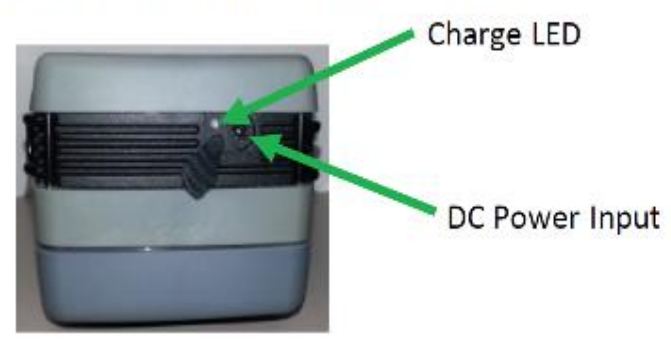

#### SYSTEM KEYS

Under the Navigation arrow keys, there are three System keys:

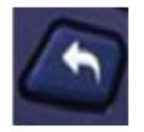

Back/Cancel Go back to the previous menu

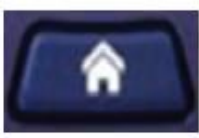

Home Return to the main/home screen

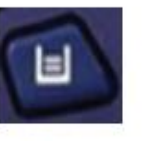

e o the Laur screen

**Tray** Launch the Tray Menu

- The DC Power Input, located on the bottom of the instrument, is used to connect the AC adapter.
- The Charge LED located next to the power input indicates that the adapter is connected.
- Solid green indicates that charging is complete.
- Slow flashing red indicates that the battery charge is critically low, and less than 10%.
- Fast flashing red indicates that the charging was suspended due to a fault and user intervention is necessary (for example, an incorrect charger is attached).
- Solid red indicates that the charging was suspended due to overheating. The unit can continue to run, and no user intervention necessary.
- Solid amber indicates that the battery is charging.

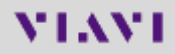

# LED's

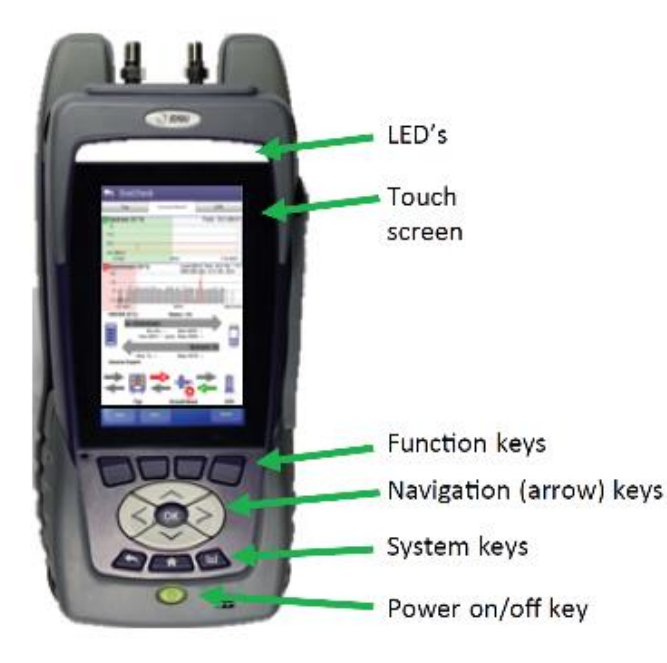

Error – Solid red indicates error and alarm conditions. The type of error • varies and depends on the application. •

**Sync** – Reports the status of modem synchronization.

- Blinking green indicates that the modem is ranging.
- Solid green indicates that the modem has successfully ranged.

**Network** – Indicates the status of network connectivity.

- Blinking green indicates that the unit is acquiring an IP address.
- Solid green indicates that an IP address has been acquired.
- Blinking amber indicates a timeout the unit was unable to acquire an IP address.
- If the LED is not illuminated, the network is not active – either the unit is not connected or it is logged off.

**Batt** – A multi-color LED that indicates the battery status.

- Solid green indicates that either the battery charge is higher than 30%, or that an external source is powering the unit.
- Solid red indicates that the battery charge is critically low, and less than 10%.
- Solid amber indicates that the battery is getting low, and the charge is between 10% and 30%.

# **Tray Menu**

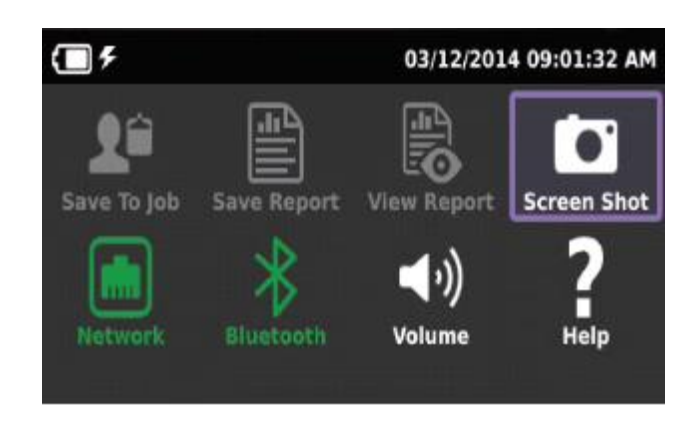

#### **USING THE TRAY MENU**

The tray menu allows access to commonly used functions. It can be accessed either by pressing the Tray system key or by swiping downward from the top of the LCD.

#### <u>Hint:</u>

A long push on TRAY key will automatically start a screen capture. It is useful when a short Tray key push doesn't open the Tray menu (when for example a function key menu is open) **SAVE TO JOB** – Saves the results to job ticket.

**SAVE TO REPORT** – Saves the results to a report. Formats available: XML, PDF, or HTML.

VIEW REPORT – Views a saved report. Select View Report and then select the saved report to view. If there are no saved reports, the text will be grayed out.

**SCREENSHOT** – Takes a screen capture of the current menu (the screen you were viewing when you launched the tray menu).

**NETWORK** – Enables or disables the home/Ethernet network.

**BLUETOOTH** – Enables or disables Bluetooth.

**VOLUME** – Control the device volume.

**HELP** – Provides TAC phone numbers.

#### **User interface**

NAVIGATING THE USER INTERFACE

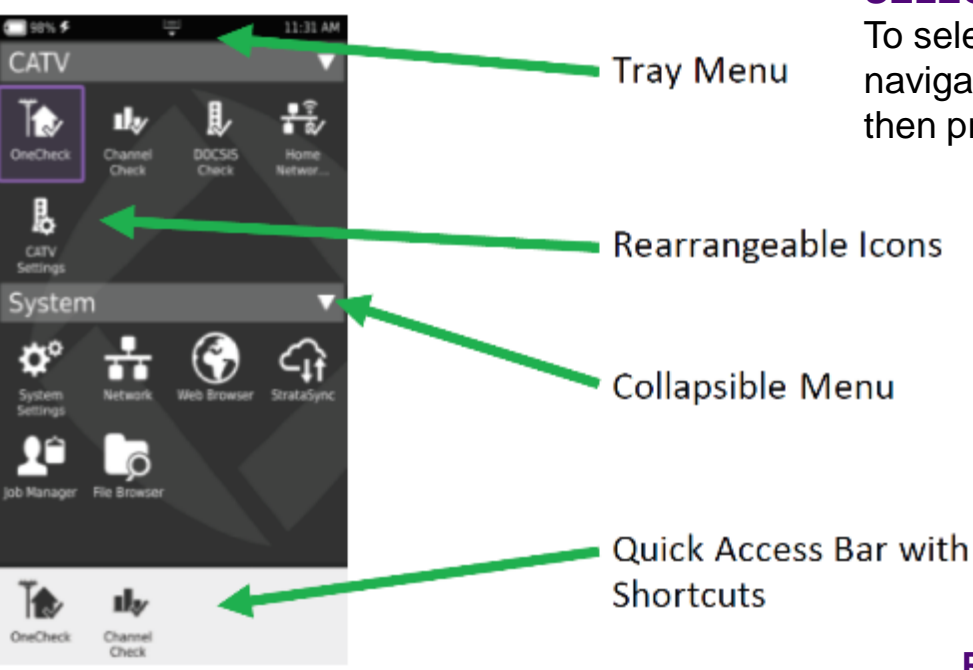

#### SELECTING A MENU

To select a menu, either touch the item or use the arrow navigation keys to highlight the desired menu item and then press the OK key.

#### **COLLAPSIBLE MENUS**

Each main item is a collapsible menu. Touch the triangle on the right (the triangle rotates from pointing left to pointing down) or use the arrow keys to highlight the menu item and then press the OK key.

#### SHORTCUTS

- If you have a test or function that you use frequently you can make it a shortcut.
- Touch and hold the icon for the function and then drag it to the bottom of the screen to create a shortcut.
- You can create up to four shortcuts.
- To remove the shortcut, drag it off the shortcut bar.

#### **REARRANGING ICONS**

- You can rearrange icons within a menu for tests or functions you use frequently.
- To rearrange icons inside a menu, touch and hold the icon and then drag it to the new location.

# **Home Screen**

| <b></b> 67%         |             |            | 02:52 PM      |
|---------------------|-------------|------------|---------------|
| CATV                |             |            | •             |
| CATVN               | letwork     |            |               |
| Wiring <sup>-</sup> | Tools       |            |               |
| Etherne             | et Test     |            |               |
| Wifi                |             |            |               |
| HPNA (              | Coax - Sn   | nartID     |               |
| Full Sw             | eep Coa>    | < - Smar   | tID ┥         |
| System              | I           |            |               |
|                     |             |            |               |
|                     |             |            |               |
|                     |             |            |               |
|                     |             |            |               |
| Ť                   |             |            | ıl,∕          |
| OneCheck            | Quick Check | StrataSync | Channel Check |

Home Screen is default when ONX is turned on

- It can be reached by selecting the Home Screen button above the On/Off Button
- Back Button also returns the user to the Home Screen

Each **Menu option** is labeled and can be opened or collapsed by the triangle buttons to the right

**Shortcuts** are located across the bottom and can be customized by selecting an icon and dragging it to the shortcut bar

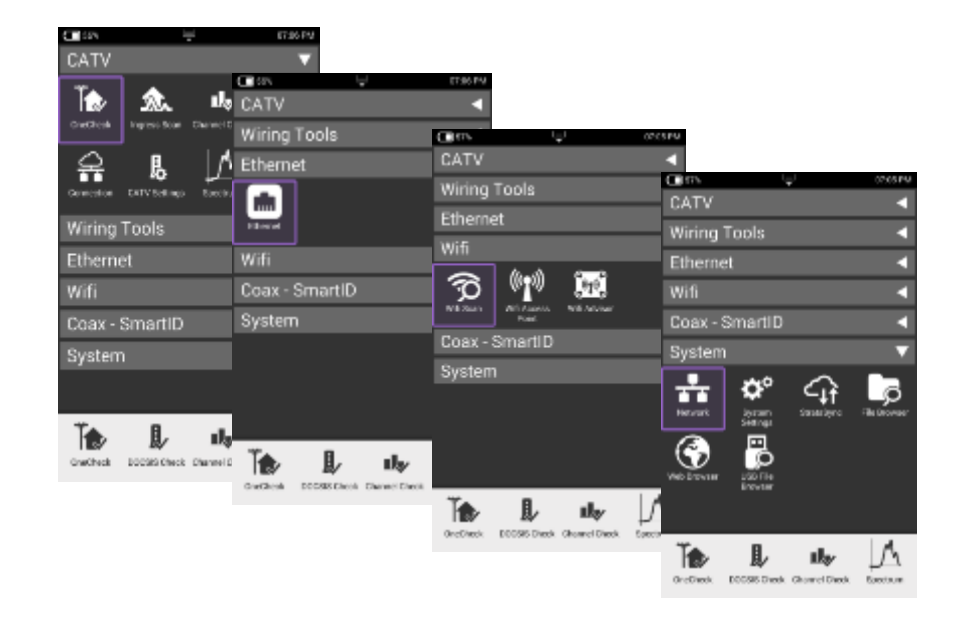

# **System Settings**

| 55% 📮                                   | 💼 07:10 PM |
|-----------------------------------------|------------|
| 🟫 System Settings                       |            |
| Instrument                              |            |
| Date and Time                           | >          |
| Remote Operation                        | >          |
| Bluetooth                               | >          |
| International Settings                  | >          |
| USB Software Update                     | >          |
| Hardware & Software Revisions           | >          |
| Options                                 | >          |
| Calibrations                            | >          |
| Save Location<br>Both (when applicable) |            |
| Restore Factory Defaults                |            |
| User                                    |            |

#### System Settings menu offers the ability to

- turn on Remote Operation (via VNC Viewer),
- change power and screen settings,
- view Hardware and Software versions,
- view Options purchased with ONX 620 meter and
- complete USB Software updates

|                                               | <ul> <li>120250</li> </ul> |                                             |                    | C 24                          | ▲ 0111 PM |
|-----------------------------------------------|----------------------------|---------------------------------------------|--------------------|-------------------------------|-----------|
| <ul> <li>Options</li> </ul>                   |                            |                                             |                    | 🏫 System Settings             |           |
| Options                                       | Activation                 |                                             |                    | Instrument                    |           |
| IPX Packag                                    | e Enabled                  |                                             |                    | Bata and Time                 | ~         |
| ONX BLUETOOTH SW OP                           | Enabled                    |                                             |                    | bar are me                    |           |
| ONX DOCSIS 3.1 OFDM                           | C 65%                      | 🖵 💼 07:13 РМ                                |                    | Remote Operation              | >         |
| ONX DOCSIS 32x8 BONDING<br>ONX IPVIDED SW OP1 | Screen & I                 | Power Management                            |                    | Diuricofn                     | >         |
| ONK MOBILE SW OP                              | Becklight                  |                                             |                    | International Sections        | >         |
| ONX MoC/                                      | а                          | 6 1899                                      |                    |                               |           |
| ONX TRUESPEED SW OP1                          | Backlight Timeout          |                                             |                    | 1893 Software Update          | >         |
| TSX PACKAGE                                   | 5 minutes                  | Hardware &                                  | software Hevisions | Hardware & Software Revisions | >         |
| NOT MUS                                       | 10 minutes                 | Meter Model: ONX-                           | 620                |                               |           |
|                                               |                            | SW Bundle ONXCB                             |                    | Options                       | >         |
|                                               |                            | Base                                        |                    | Calibrations                  | >         |
|                                               |                            | 3.7.86                                      |                    | Save Location                 |           |
|                                               |                            | Cable                                       |                    | Bath (when applied b)         |           |
|                                               |                            | 2.2.86                                      |                    | Restore Factory Defaults      |           |
|                                               |                            | DOCSIS Cable Modern 3<br>1.3.54             | 385                | Uner                          |           |
|                                               |                            | APO Processor                               |                    |                               |           |
|                                               |                            | Processor ID<br>RRP20042850013              |                    |                               |           |
|                                               |                            | Assembly ID<br>22078732-002                 |                    |                               |           |
|                                               |                            | OneExpert Cable                             |                    |                               |           |
|                                               |                            | Unit ID<br>RRQA0023450029                   |                    |                               |           |
|                                               |                            | Assembly ID<br>22069324                     |                    |                               |           |
|                                               |                            | MAC Address - Ethernet<br>00:07:11:10:09:DE | 1                  |                               |           |
|                                               |                            |                                             |                    |                               |           |

#### **System Settings – Remote Operation of ONX**

| <b>(</b> ] 100%                         | 💼 07:06 PM |
|-----------------------------------------|------------|
| 🟫 System Settings                       |            |
| Instrument                              |            |
| Date and Time                           | >          |
| Remote Operation                        | >          |
| Bluetooth                               | >          |
| International Settings                  | >          |
| USB Software Update                     | >          |
| Hardware & Software Revisions           | >          |
| Options                                 | >          |
| Calibrations                            | >          |
| Save Location<br>Both (when applicable) |            |
| Restore Factory Defaults                |            |
| User                                    |            |

- The ONX CATV support interoperability Via IP connection such as Tight VNC or VNC Viewer
- Under Systems Settings is Remote Operation allowing IP connection and control and also remote file browsing over HTTP

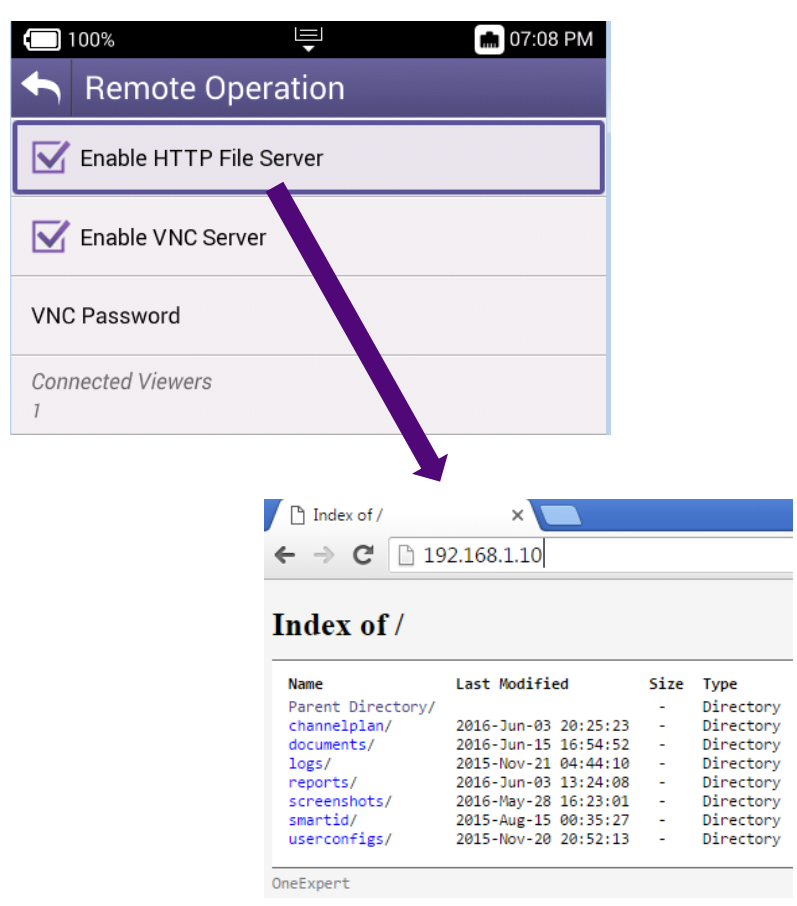

12

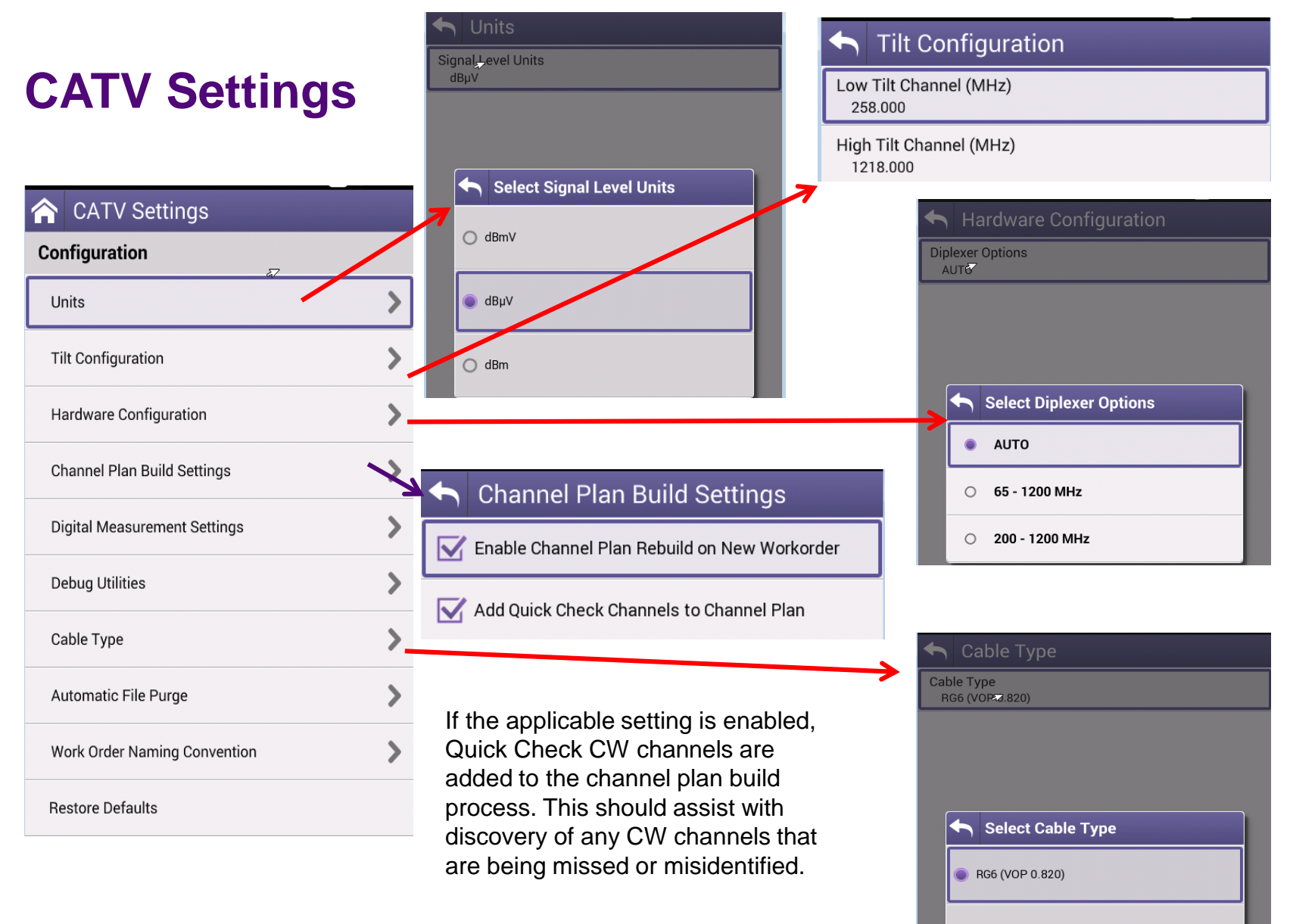

O RG59 (VOP 0.660)

# **CATV Settings**

|                               |    | OneCheck                                                              | been added to make BER dwell time 1                                                                                                    |
|-------------------------------|----|-----------------------------------------------------------------------|----------------------------------------------------------------------------------------------------|
| CATV Settings                 |    | Measure BER 1.0e-9 (will slow OneCheck)                               | ChannelCheck                                                                                                    |
| Configuration                 |    | BER Dwell Multiplier                                                  | <ul> <li>Measure BER 1.0e-9 setting has been<br/>added to ChannelCheck.</li> </ul>                                                            |
| Units                         |    | Channel Check                                                         | Automatic File Purge                                                                                                    |
| Tilt Configuration            | >  | Measure BER 1.0e-9 (will slow Channel Check)                          | Purge synchronized files                                                                                                    |
| Hardware Configuration        | >  | 1                                                                     | Minimum age of data before purging (Days)                                                                                                    |
| Channel Plan Build Settings   | >/ |                                                                       | 7                                                                                                    |
| Digital Measurement Settings  | >  |                                                                       | Manual file purge<br>Purge all work orders and report files.                                                                                  |
| Debug Utilities<br>Cable Type | >  |                                                                       | <ul> <li>Auto-purge</li> <li>Configuration through<br/>StrataSync is now</li> </ul>                                                           |
| Automatic File Purge          | >  | S New Work Order Name Co                                              | onvention                                                                                                    |
| Work Order Naming Convention  | >  | New Work order naming convention<br>Use Last selected Work Order Name | CATV Settings                                                                                                    |
| Restore Defaults              |    |                                                                       | <ul> <li>Provides the option for<br/>default work order ID to be<br/>the last selected work order<br/>instead of "Work Order" with</li> </ul> |
|                               |    | Select New Work order nar<br>convention                               | date/time stamp.                                                                                                    |
|                               |    | Use Current Date                                                      |                                                                                                    |
|                               |    | Use Last selected Work Order Name                                     |                                                                                                    |

Digital Measurement Settings

#### VIAVI

**OneCheck** 

be locked.

Measure BER 1.0e-9 setting can now

• BER dwell multiplier configuration has

# ONX CATV - SW Upgrade and Data Synchronization

### **ONX Software / Firmware Upgrades**

- Software (SW) and Firmware (FW) releases are the best way to ensure your VIAVI OneExpert ONX is functioning at its best.
- VIAVI delivers SW and FW easily via StrataSync and USB Stick
- All ONX units should be upgraded to the latest production software release available through StrataSync (or your Viavi representative)
- New SW Version offer substantial operational improvements and enhancements over earlier software releases including the version that shipped with the units initially.
- The software will be deployed to the units by the StrataSync Administrator, but each unit needs to be configured to connect with StrataSync.
- Follow these steps to ensure your meter is configured correctly and you can connect to StrataSync to receive the latest updates.

### **USB Upgrade Process**

| 1.                 | StrataSyn       | с™                               |                   |               |                   |                        |                  | ilt                  | 1               |             |
|--------------------|-----------------|----------------------------------|-------------------|---------------|-------------------|------------------------|------------------|----------------------|-----------------|-------------|
|                    |                 |                                  |                   |               |                   | Notific                | tions Pre        | terences             | System Settings |             |
|                    | UPDATE FIRM     | WARE - Choose a                  | in update packag  | ,             |                   |                        |                  | •                    |                 |             |
| ashboard 🛛 🗛       | When download   | ing a firmware pa<br>are Version | ckage,please unz  | ip and follow | v instructions in | the "readme" file      |                  |                      | _ ≤             | — Неір      |
|                    | Package<br>Name | Version                          | Release 🔺<br>Date | Statua        | Language          | Comments               | Release<br>Notes | Downloss<br>Firmware |                 |             |
| urrent Eillere     | 2.1.10          | 2.1.10                           | 3/22/18           | GA            |                   | ONXCBL.002.001.010.000 | E (              | ≛                    |                 |             |
| arrent riners ir   | 2.1.9           | 2.1.9                            | 3/3/16            | GA            |                   | ONXCBL.002.001.009.000 |                  | <b>Ž</b>             | d Comica        | d Report    |
| avorite Views      |                 |                                  |                   |               |                   |                        |                  |                      | N A Page        | 1 0 1 1     |
| / Saved views      |                 |                                  |                   |               |                   |                        |                  |                      | Tech ID         | Tech<br>Nam |
| lault View         |                 |                                  |                   |               |                   |                        |                  |                      |                 |             |
| and ulawa          |                 |                                  |                   |               |                   |                        |                  |                      | tr610620        | 9610        |
| ISTOU VIEWS        |                 |                                  |                   |               |                   |                        |                  |                      | tr610620        | 9610        |
| ow the view list O |                 |                                  |                   |               |                   |                        |                  |                      | tr610620        | tr610       |
|                    |                 |                                  |                   |               |                   |                        |                  |                      | tr610620        | 9610        |
|                    |                 |                                  |                   |               |                   |                        |                  |                      | 1/810620        | 9610        |
|                    |                 |                                  |                   |               |                   |                        |                  |                      |                 |             |
|                    |                 |                                  |                   |               |                   |                        |                  |                      |                 |             |
|                    |                 |                                  |                   |               |                   |                        |                  |                      |                 |             |
|                    |                 |                                  |                   |               |                   |                        |                  |                      | ∢ ∢ Page        | 1 of 1 →    |
|                    |                 |                                  |                   | blast         | •                 |                        |                  | Cancel               |                 | _           |
| _                  |                 |                                  |                   | 14500         |                   |                        |                  | Candel               | Assistance Cor  | nomie klome |

Click here to download the newest firmware

Copy the downloaded file ONXCBL.xxx.xxx.xxx.oxu to the root directory of a USB thumb drive.

Press Cancel once the download has completed and you have placed the file on the USB thumb drive.

#### Note: Firmware must be downloaded from StrataSync first

# **USB Upgrade Process**

 Insert the thumb drive into either USB port on the side of the ONX. Then start System Settings

÷

File Browse

System

Settings

108

CATV

Wiring Tools

Coax - SmartID

乱

Ethernet

.....

Ethernet

System

StrataSync

1.

Channel Check DOCSIS Check

Wifi

Image: Second Second Sec

Network Software Update

Hardware & Software Revisiona

USB Software Update

Options

Calibrations

Save Location

Both (when applicable)

Destore Fontony Defouits

Update

2)

Select USB Software

 At the popup, select the firmware image you wish to select for upgrade.

🖬 🖈 01-03 PA

DNX-ARGADOUT190001;0.0

100% 🖈

USS Update Path

USB:/ONXCEL.002.001.010.0xu

Force Software Update

Select Update File

ONXCBL 002.001.009.oxu

DNXCBL.002.001.010.com

ONXCBL 002.001.010 production.exu

ONXCBL.001.000.001 RC6.oxu

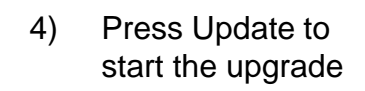

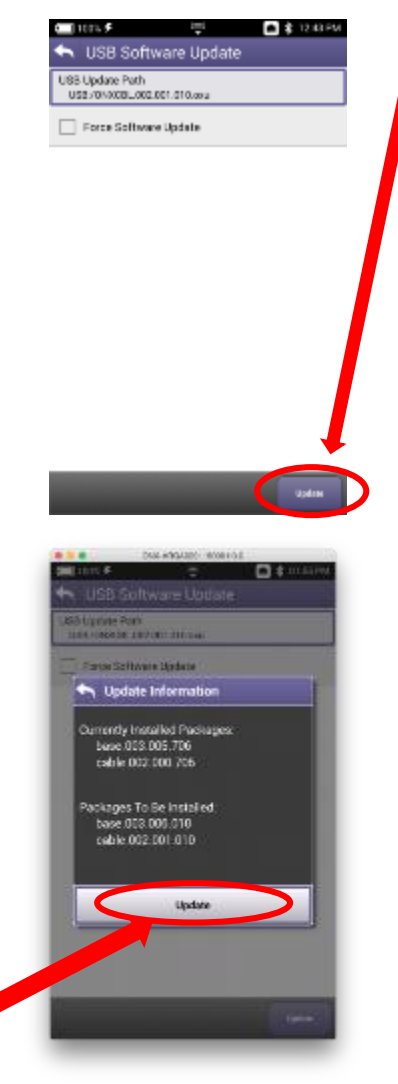

5) Press Update to confirm and start the upgrade. The meter will power off when the update is complete.

Note: Make sure you do not have an Ethernet cable plugged in when upgrading by USB

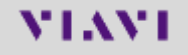

# **StrataSync Synchronization - ETHERNET**

Note - You can synchronize to StrataSync via RF or WiFi, but this is ONLY for sending test files, receiving configuration information like limit plans, etc. - not for SW/FW upgrades

£08 🕞

Wifi

Connect an Ethernet cable from an 1) active internet connection (Cable Modem or router/gateway) to Port 1 on the ONX

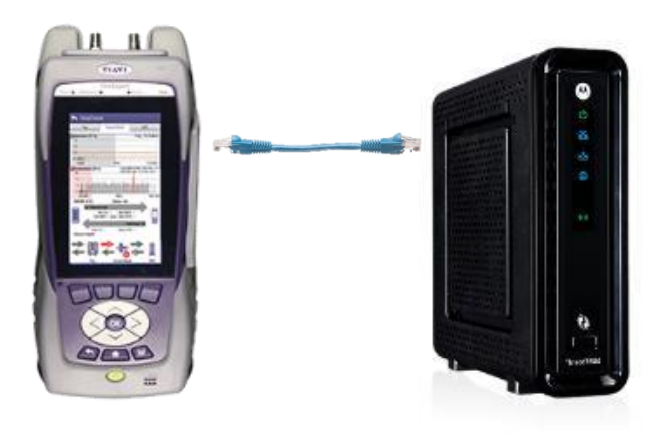

From the ONX home screen navigate to 2) System Menu and select Network - Verify the ONX has a valid IP address\*

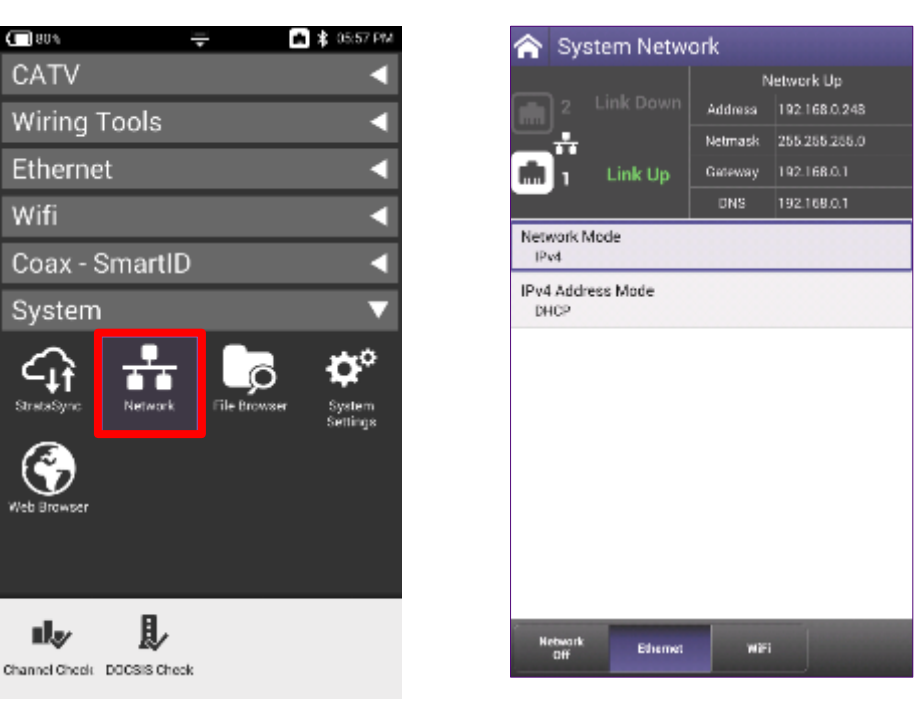

# **StrataSync Synchronization - WIFI**

- Note Sync via WiFi is now supported. Use Network Settings app to configure and join a WiFi network prior to performing sync. You can synchronize to StrataSync via WiFi, but this is ONLY for sending test files, receiving configuration information like limit plans, etc.
- 1) Connect with WiFi from an active internet connection (Cable Modem or router/gateway)

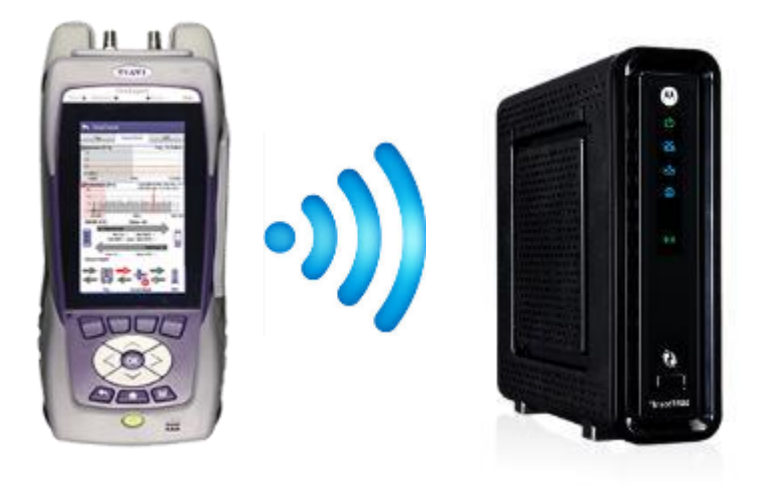

 From the ONX home screen navigate to System Network / WiFi- Verify the ONX has a valid IP address

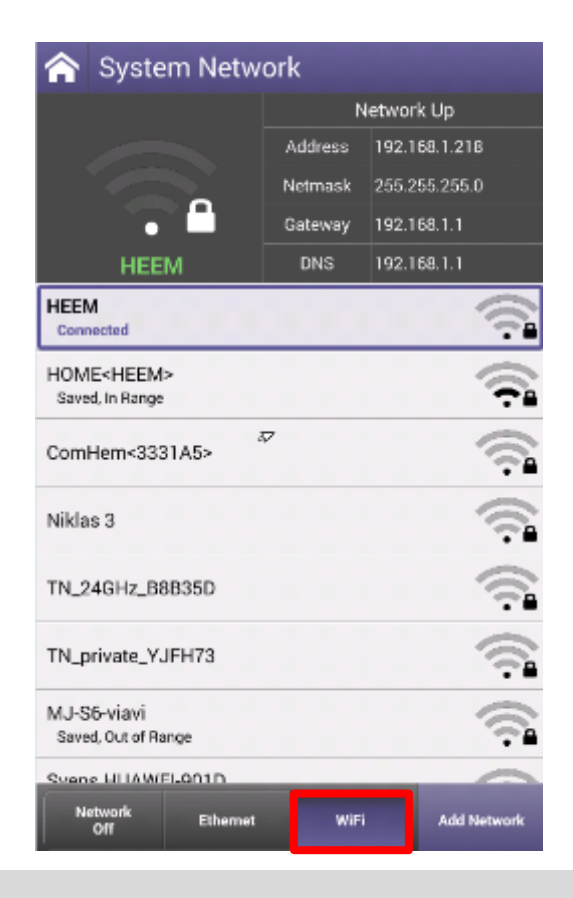

## **StrataSync Synchronization - RF**

- 1) Make sure that CM MAC 1 is provisioned in the billing system
- 2) Select the CONNECTION APP from CATV

| 97% 🗲      | Ę             |               | 🕽 💲 09:39 PM |
|------------|---------------|---------------|--------------|
| CATV       |               |               | ▼            |
| ``[        | ∞.            | d,            | <b>₽</b> ∕   |
| OneCheck   | Ingress Scan  | Channel Check | DOCSIS Check |
| Connection | CATV Settings |               | Quick Check  |
|            | HL Leakage    |               |              |

3) Once CONNECTION STATUS reports a GREN Check mark and INTERFACE: RF; IP ADDRESS is shown

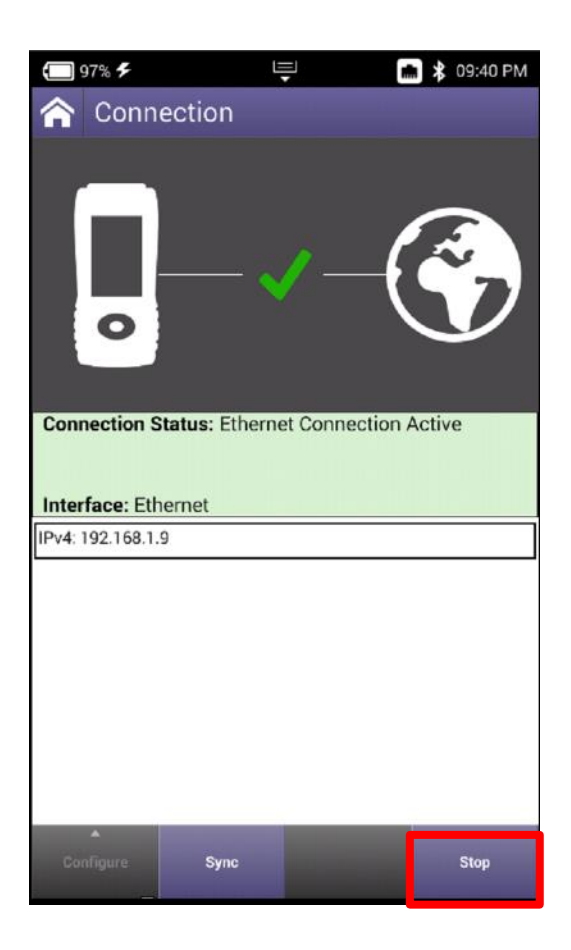

# StrataSync Synchronization – ETHERNET, WIFI and RF

 After IP Address verification, navigate to the System Menu and select StrataSync 2) StrataSync Account ID = xxxxxxxx Server Address = stratasync.jdsu.com (stratasync.viavisolutions.com also works) Server Port = 443

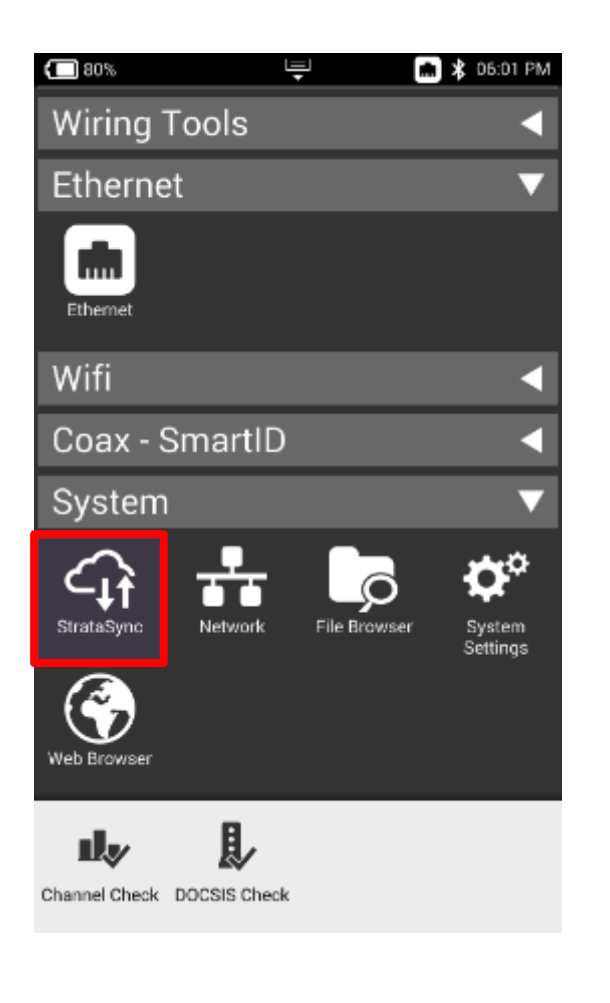

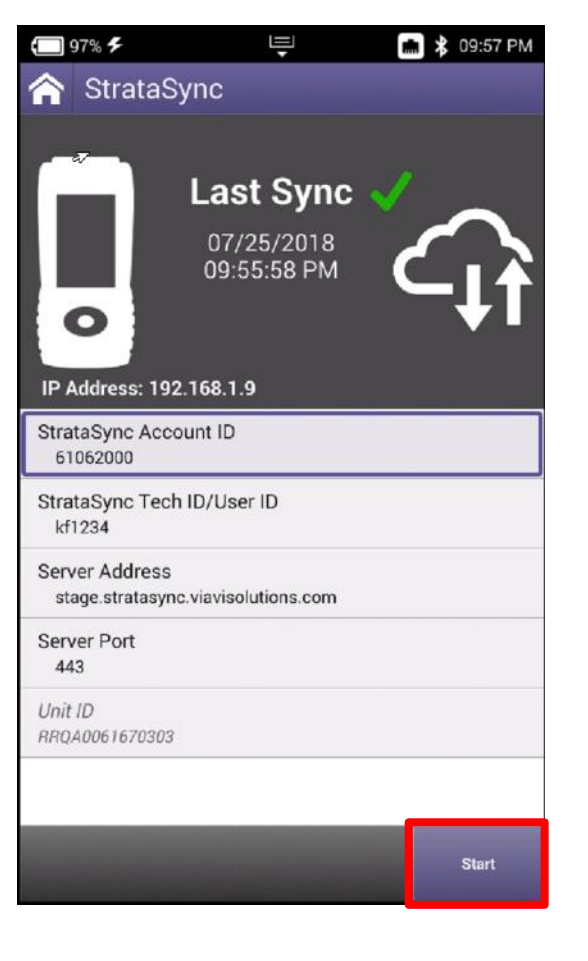

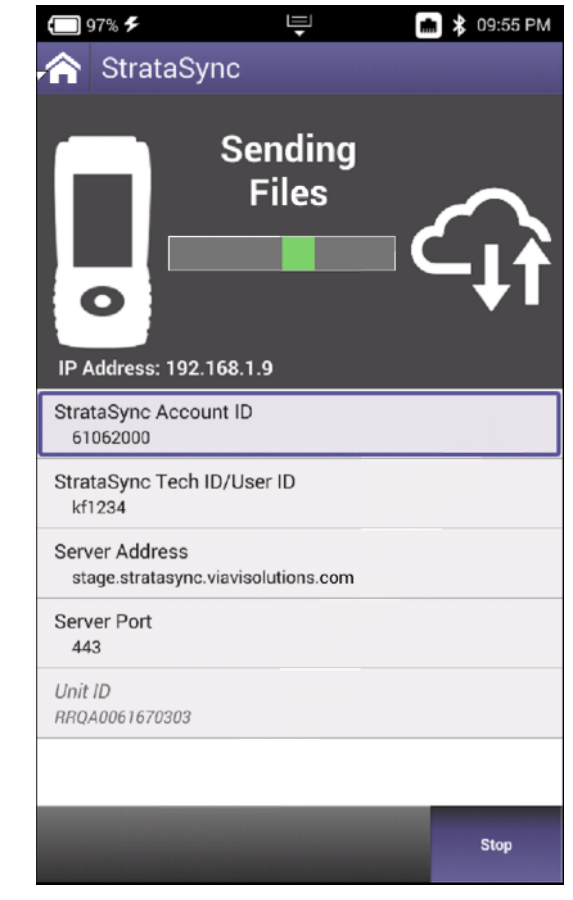

 Download VIAVI MOBILE TECH v2 app

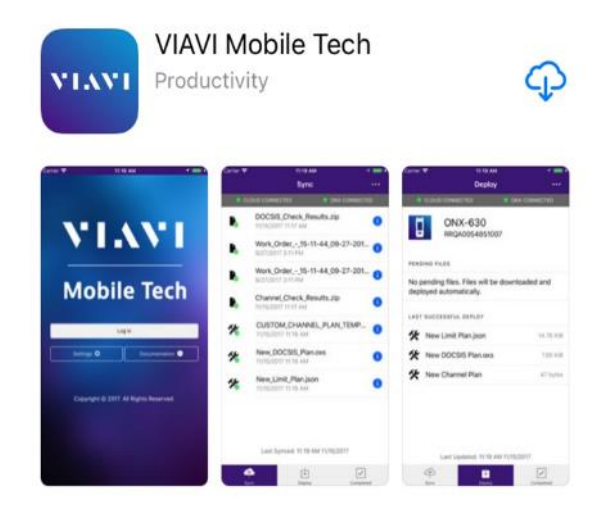

 On ONX620 or 630, enable BLUETOOTH by going to SYSTEM SETTINGS->BLUETOOTH SETTINGS

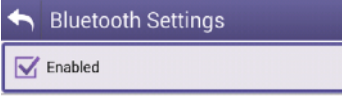

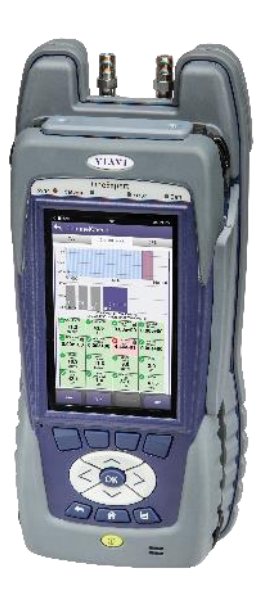

 Select SCAN FOR DEVICES, select mobile phone and PAIR mobile phone to ONX

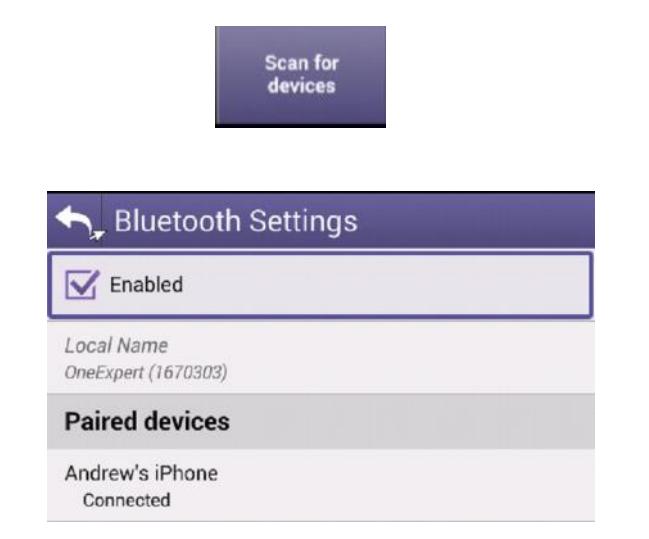

 Accept the PAIR request on the mobile phone

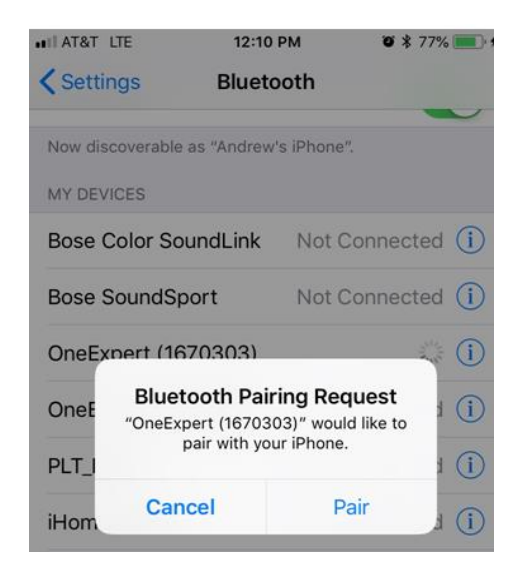

Open VIAVI Mobile Tech app

 Connect to ONX now identified in BLUETOOTH SETTINGS on mobile phone

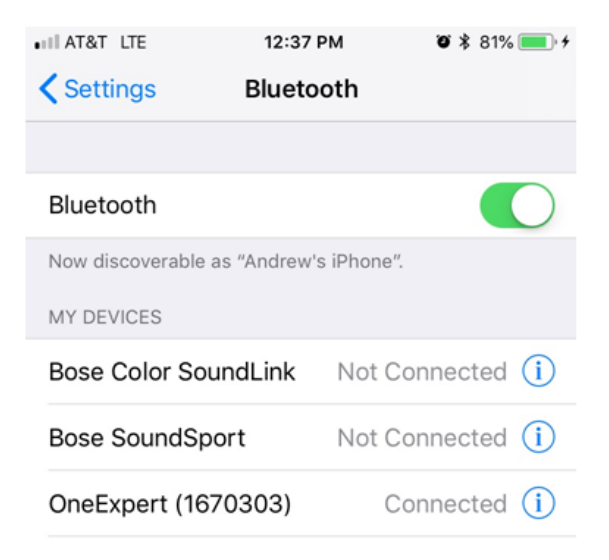

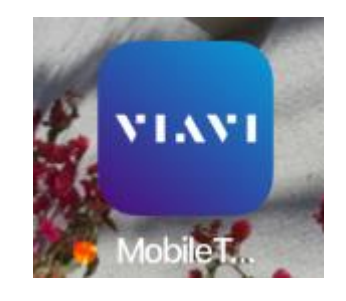

 LOGIN using STRATASYNC LOGIN and PASSWORD credentials. If user doesn't have login credentials – please reach out to local STRATASYNC ADMINISTRATOR

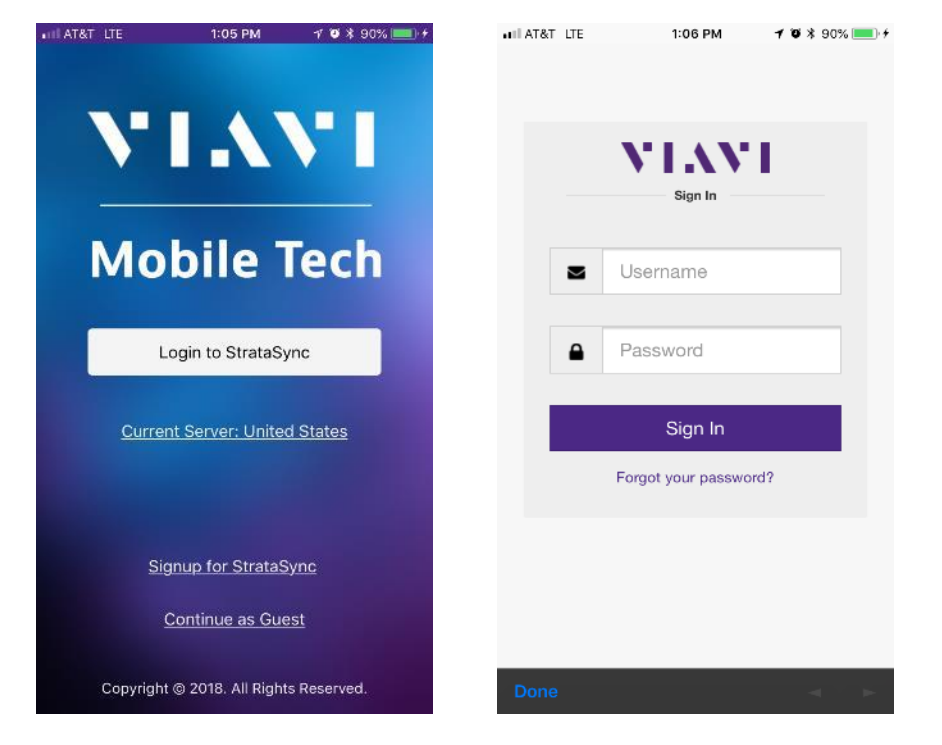

 If ONX is not connected, choose CONNECT

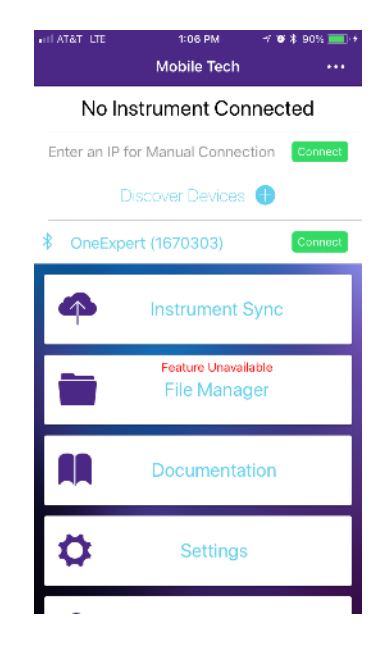

 Select the \*\*\* in the upper right-hand corner for SETTINGS

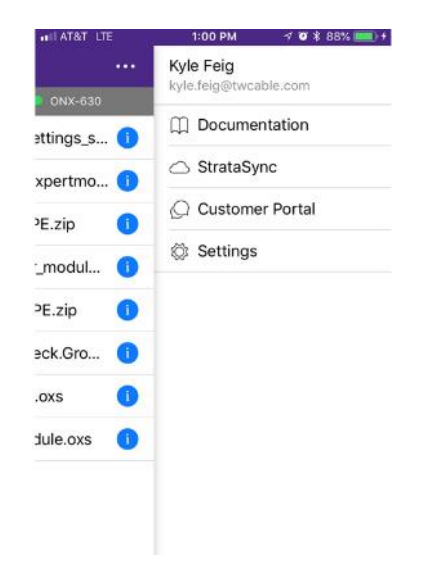

 In SETTINGS, users can select the number of minutes between automatic SYNCRONIZATION of test data

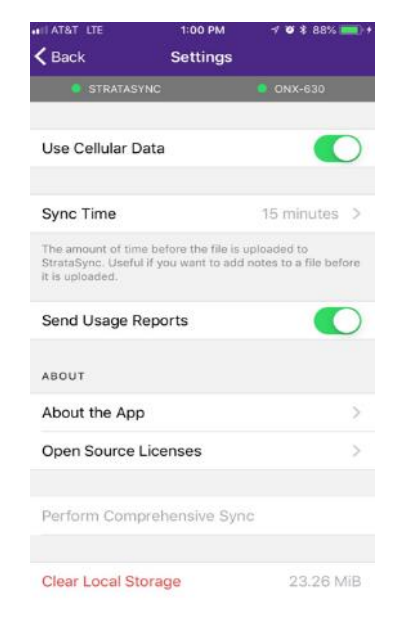

 Return to the main screen and select INSTRUMENT SYNC

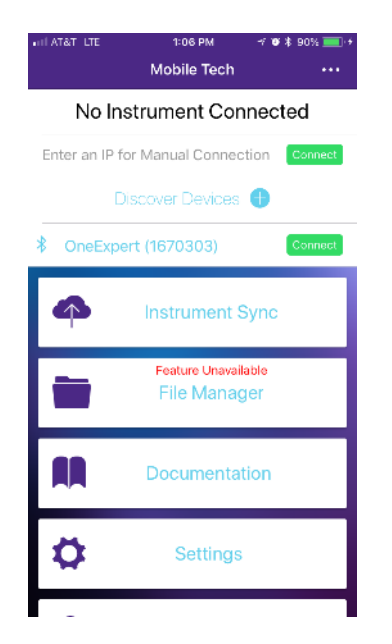

- Once saved on ONX, the test data will appear in the SYNC folder and will automatically sync to STRATASYNC at the chosen time interval. The sync from MOBILE TECH to STRATASYNC will occur regardless of whether the tech views this screen
- Test data will appear in STRATASYNC after a few minutes (3-5 minutes based on the number of files)

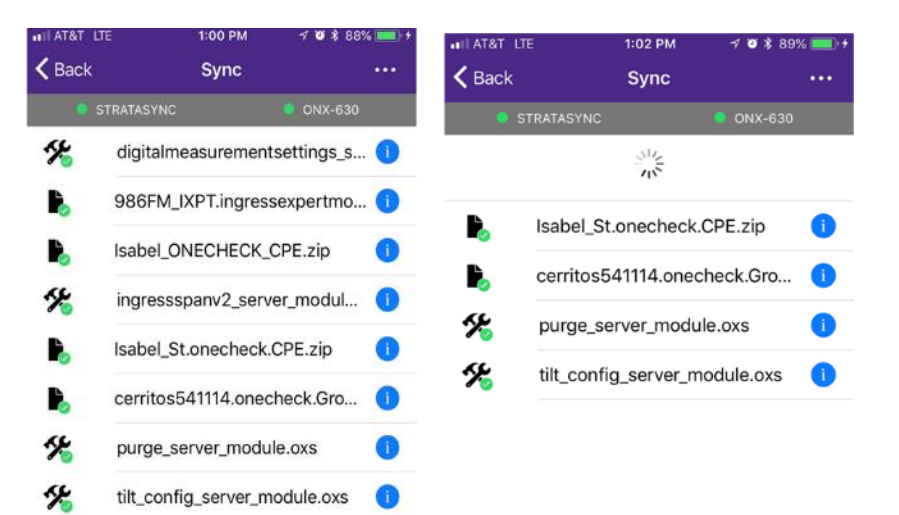

#### Last Synced: 12:55 PM 6/1/2018

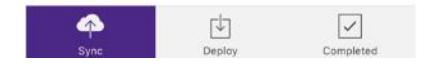

# Firmware Update Via StrataSync

#### Available" - Select OK. 💼 🗶 10:53 AM 🔲 100% 🗲 -🔲 100% 🗲 ŀ 💼 😫 10:54 AM StrataSync StrataSync 🖸 ≵ 14:1 008. 🗲 Sending Last Sync 😭 StrataSync Files IP Address: 10.11.21.50 IP Address: 10.11.21.50 Software packages 7) O Ο Last Sync will be confirmed -Select Update StrataSync Account ID StrataSync Account ID 1234557890 1234557890 StrataSync Tech ID/User ID StrataSync Tech ID/User ID 🖴 Software Update Available ar610620 ar610620 Click OK to accept the update Interface Interface Ethernet Ethernet Server Address erver Address OK stratesync viavisolutions.com stratasync.viavisolutions.com Server Port Server Port 443 443 Ethernet Unit ID Unit ID Server Address RR040054750501 RR040054750501 stratasync.viavisolutions.com Server Port Start

5) Select Start

6) ONX will connect to StrataSync and determine there is a "Software Update Available" - Select *OK*.

Currently installed Packages:

base.003.006.009

cable.002.001.009

Packages To Be Installed:
base.003.006.009
cable.002.001.009
Structure to the installed:
base.003.006.009
cable.002.001.009
Structure to the installed:
base.003.006.009
Structure to the installed:
base.003.006.009
Structure to the installed:
base.003.006.009
Structure to the installed:
base.003.006.009
Structure to the installed:
base.003.006.009
Structure to the installed:
base.003.006.009
Structure to the installed:
base.003.006.009
Structure to the installed:
base.003.006.009
Structure to the installed:
base.003.006.009
Structure to the installed:
base.003.006.009
Structure to the installed:
base.003.006.009
Structure to the installed:
base.003.006.009
Structure to the installed:
base.003.006.009
Structure to the installed:
base.003.006.009
Structure to the installed:
base.003.006.009
Structure to the installed:
base.003.006.009
Structure to the installed:
base.003.006.009
Structure to the installed:
base.003.006.009
Structure to the installed:
base.003.006.009
Structure to the installed:
base.003.006.009
Structure to the installed:
base.003.006.009
Structure to the installed:
base.003.006.009
Structure to the installed:
base.003.006.009
Structure to the installed:
base.003.006.009
Structure to the installed:
base.003.006.009
Structure to the installed:
base.003.006.009
Structure to the installed:
base.003.006.009
Structure to the installed:
base.003.006.009
Structure to the installed:
Structure to the installed:
Structure to the installed:

**NOTE:** SW update will proceed. The unit will Power off completely after completion. Update process will take 10-15 minutes based on the size of the update file and connection speed

The ONX will require that it is plugged into AC power or above 50% battery life prior to updating

# **Troubleshooting the ONX FW/SW Upgrade Process**

#### IF ONX Displays NO IP ADDRESS or "IN USE BY APPLICATION ERROR"

2)

- Confirm the Ethernet port is turned on by selecting the *Network* option at the bottom
- If the IPv4 State = "In Use By Application" – From the Home Screen and navigate to the *Network* menu – Select *Network*
- Select the Network Stop button at the bottom – This disassociates the Ethernet port with the Ethernet testing function
- 4) Press the **Back** button and Power Cycle the Meter

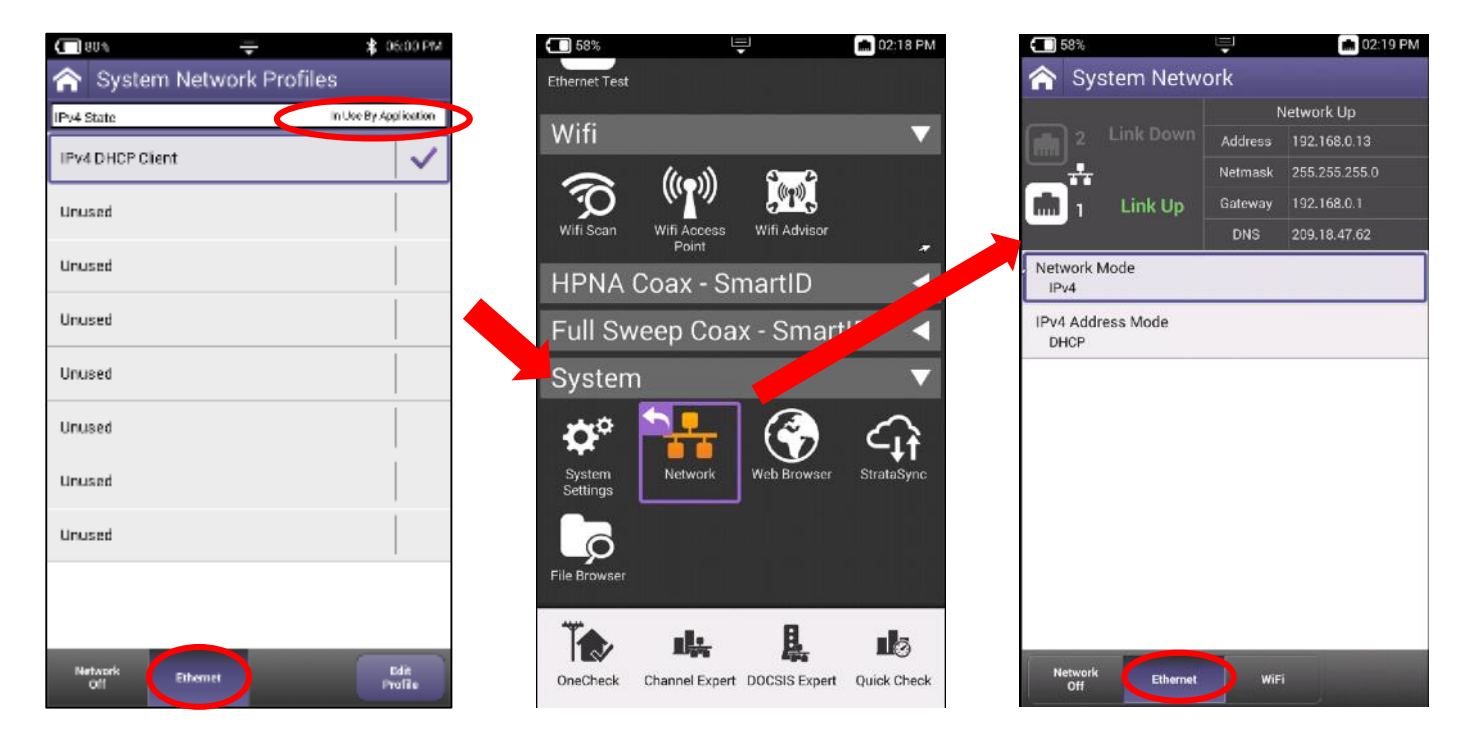

\*When the meter returns to the Home screen start from Step 1 at the beginning of this document

# **System Settings – Remote Operation of ONX**

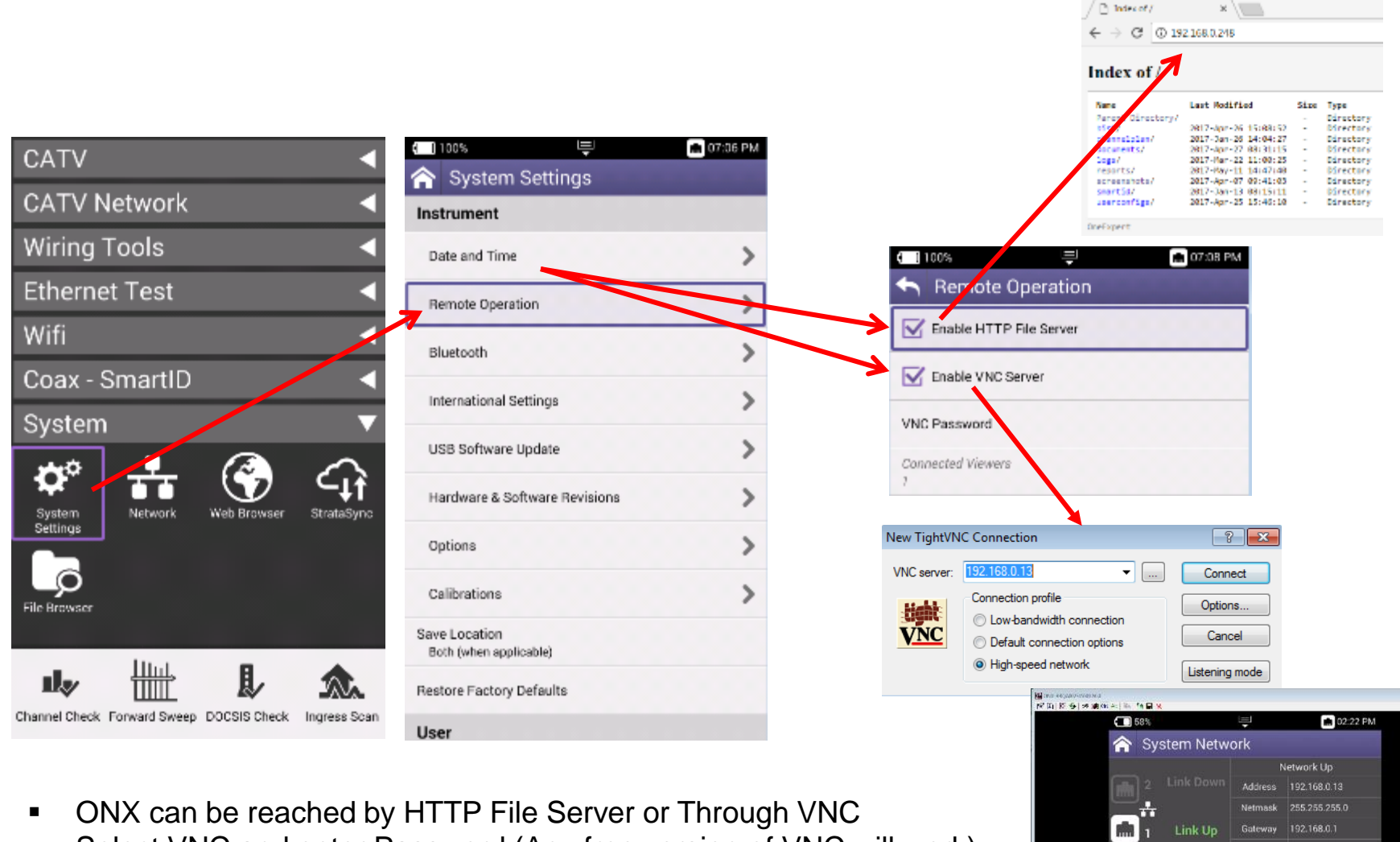

Select VNC and enter Password (Any free version of VNC will work)

VIAVI

Network Mode IPv4 IPv4 Address Mode

## ONX CATV - Engineering Mode

#### **ONX Engineering Mode and Build-in Self Test (BIST)**

#### Enable Engineering mode and run a BIST:

- 1. The unit is switch off
- 2. Press and hold the Tray key
- 3. Press shortly the Power on key
- 4. Hold the Tray key until the for top led are orange (takes about 3sec)
- 5. Release the Tray key
- 6. Go in CATV setting and select Engineering Utilities
- 7. Select "Built-in Self Test" and Start BIST :

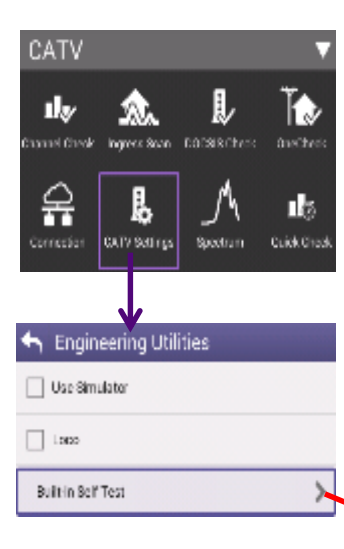

| P¥  | W BIST: Pacced                       |
|-----|--------------------------------------|
| Ŵ0  | 20 BIST: Passed                      |
| AD. | C Clicck RIST: Paysed                |
| AD. | C Parts Select FIST: Passed          |
| AD, | C Serial RIST: Passed                |
| ΔD, | C High Speed NST Passed              |
| 80  | EC Detect RIST: Passed               |
| AD, | C OpAmp D ST. Passed                 |
| In  | pesa Bulk Atten BIST: Passed         |
| n.  | peas Step Arten SIST: Passed         |
| n,  | peak Bandpace SIST: Packed           |
| TU  | N Delay BIST: Passed                 |
| 1 D | 1 Incrementor BIST: Parcoad          |
| P)  | 1 Noise BIS . Panavel                |
| 66  | Lisignal BIST, Passed                |
| BC  | M React BIST, Passed                 |
| BQ  | M Ethernet BIST, Passed              |
| Pø  | rt 1 Calibrator BIST: Passed         |
| Pø  | it 1 High Filter BIST, Pussed        |
| PØ  | nt Low Filter BIST: Passed           |
| P)  | rt I Filter Swhoh BIST: Passed       |
| P0  | rt I Bulk Atten BIST Passed          |
| 20  | rt 1 Step Atten BIST: Packet         |
| Ph  | n 1 DS Arry RIST: Record             |
| SC. | W Keepen, HST Passed                 |
| P.  | pers Sarep Paint, Just BIST Passed   |
| SA  | weptylow NST Pessed                  |
| T,  | t Complete Retuits swedin (day, juid |

NUMBER

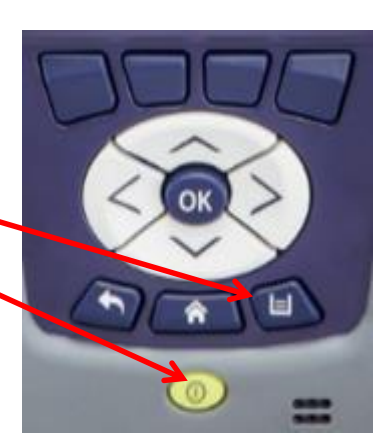

 Go to File Browser and copy the custBist.zip file to a plugged USB memory stick :

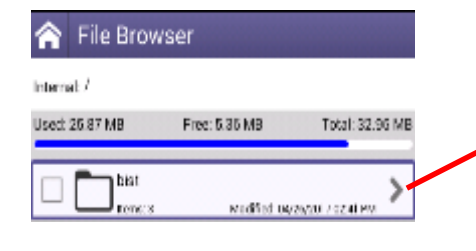

| 6  | 4 MB                    | Free: 5,38 MB                 | Total: 3                         | 2.95 |
|----|-------------------------|-------------------------------|----------------------------------|------|
|    | CustBist20<br>Size 1968 | 170426T   441   4<br>Modified | 045882 zip<br>:04/25/2017 02 411 | m    |
| C  | opv                     |                               |                                  |      |
| C  | ut                      |                               |                                  |      |
| Pa | aste                    |                               |                                  |      |
| U  | pload FTP/HT            | TP                            |                                  |      |
| 70 | opy to USB              |                               |                                  |      |
| 1  | end to Mobile           | Device                        |                                  |      |
| S  |                         |                               |                                  |      |

# **ONX CATV - Ethernet Testing**

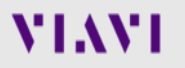

### **Ethernet – Tests and Settings**

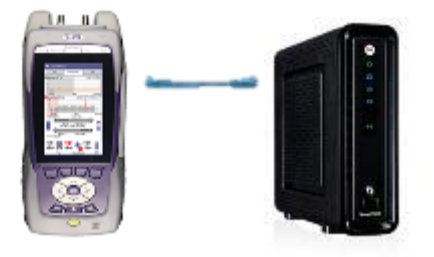

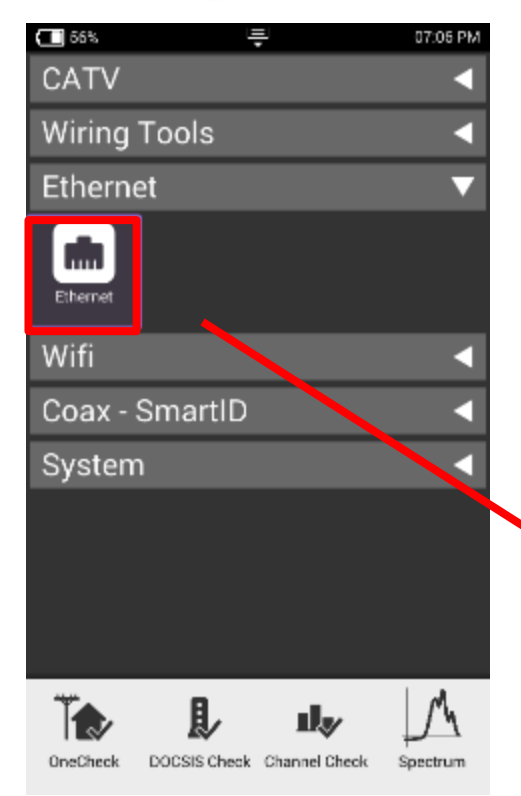

50% ÷ 🏂 07:28 PM 94% Ethernet System Network Link Down 2 Address 255.255.255.0 Netmask .... -Link Up 192,168.0.1 Gateway 1 Up/1000M/Full Link Up DNS. 209.18.47.62 Link Network Packets Ethernet \$ Network Up MAC Address 00:07:11:10:09:e0 Test IPv4 Up Address 192.168.0.17 Netmask 255.255.255.0 Ping Traceroute Gateway 192.168.0.1 Primary DNS 209.18.47.62 Video SPEEDTEST Connection Details Tests & Connection Details Tests & Settings Network Stop Settings

- From Home Screen, select Ethernet
- Once Network Up is indicated with green, select Test and Settings

÷

Netmask

Gateway

Load

FTP/HTTP

Web Brows

Save

VoIP

💼 ≵ 10:57 PM

Delete

TrueSpeed

Speed Chec

Network Start

Network Up

Address 192,168,1,10
#### **Ethernet – Speed Check**

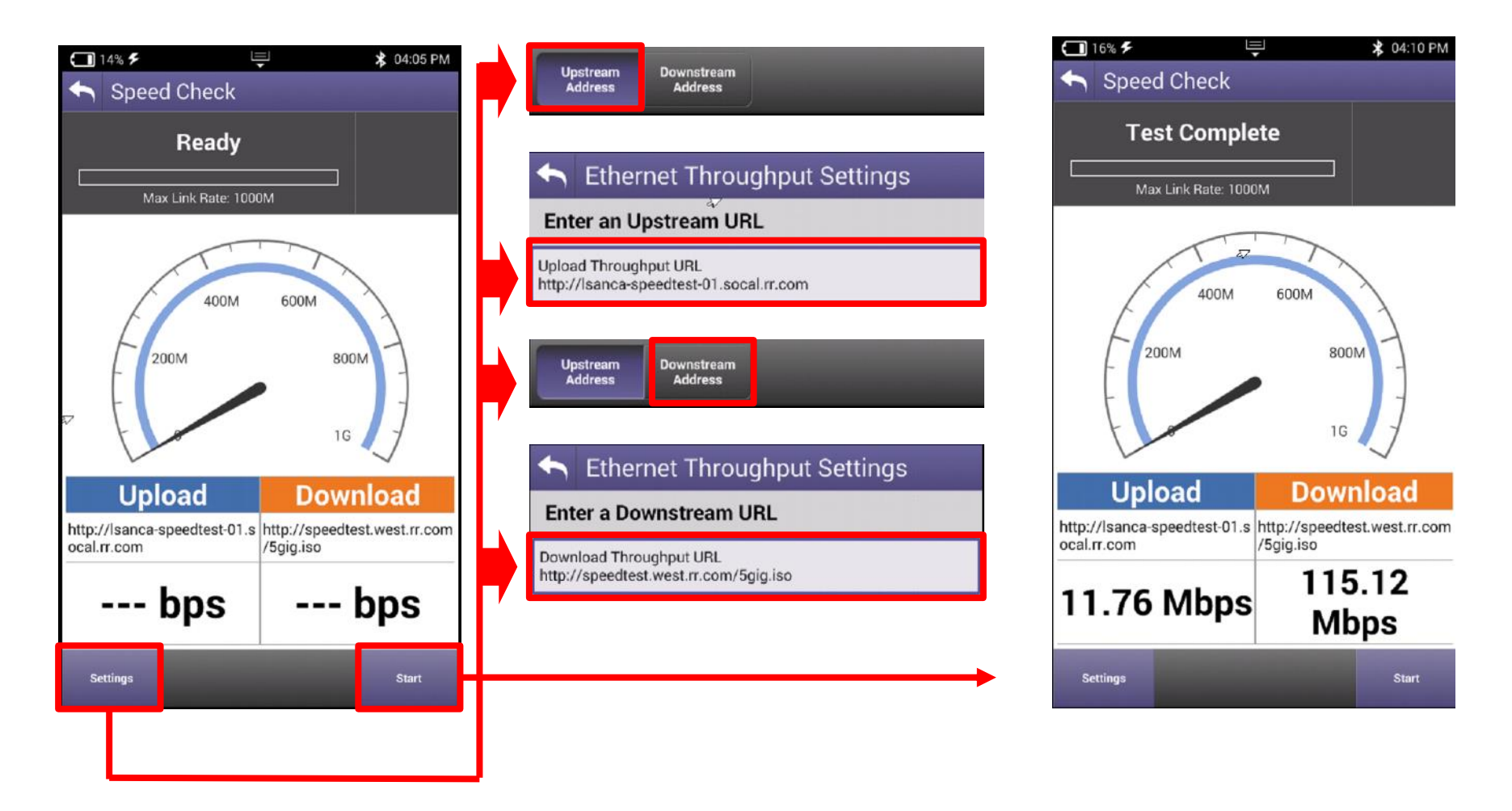

- CATV Ethernet's throughput IP Address/URL is configured in the mode under Settings.
- Default value are for both Downstream/Upstream the same: <u>http://CATVSpeedTest.viavisolutions.com/bigfile.zip</u>
- If the upstream URL changes, the file name need to be the same: bigfile.zip

#### VIAVI

### **TrueSpeed Setup**

| 94%                                    | 🖳 🛤 🗱 10:57 PM          |
|----------------------------------------|-------------------------|
| System Netw                            | vork                    |
| _                                      | Network Up              |
| 2 Link Down                            | Address 192.168.1.10    |
| <b>.</b> +                             | Netmask 255.255.255.0   |
| 1 Link Up                              | Gateway 192.168.1.1     |
|                                        | DNS 192.168.1.1         |
| Ethernet<br>Settings Save              | Load Delete             |
| Ping Tracerout                         | te FTP/HTTP TrueSpeed   |
| Video VoIP                             | Web Browser Speed Check |
| SPEEDTEST                              |                         |
| Connection Tests &<br>Details Settings | Network Start           |

| 42%                    | i <u></u> ∎i   | 💲 01:17 PM        |
|------------------------|----------------|-------------------|
| 👆 TrueSp               | beed           |                   |
|                        | Select profile | Primary<br>Server |
| Default<br>Upload: 2M  | Download: 10M  |                   |
| Default<br>Upload: 25M | Download: 150M |                   |
| matt<br>Upload: 20M    | Download: 200M |                   |
| Default<br>Upload: 10M | Download: 10M  |                   |
| 300mbps<br>Upload: 20M | Download: 300M |                   |
| New                    |                |                   |
|                        |                |                   |
|                        |                |                   |
|                        |                |                   |

| <b>(</b> ]] 4 | 3%                        | <b>—</b>  | 🕏 11:53 AM |
|---------------|---------------------------|-----------|------------|
| ◆             | TrueSpeed                 | d Servers |            |
| Prin          | nary Server               |           |            |
| Dest<br>IPv   | ination Type<br>4 Address |           |            |
| Serv<br>143   | er Address<br>2.129.0.65  |           |            |
| User<br>vts   | name<br>user              |           |            |
| Pass<br>***   | word                      |           |            |
| Fall          | back Server               |           |            |
| ☑             | Enable Fallbac            | k Server  |            |
| Dest<br>IPv   | ination Type<br>4 Address |           |            |
| Serv<br>142   | er Address<br>2.129.0.67  |           |            |
| User<br>vts   | name<br>user              |           |            |
| Pass<br>***   | word                      |           |            |

- Select Profile or create a new one
- The test will start automatically after Profile is selected.
- Stop Test and choose Server Settings on the bottom and enter the Server IP address and then resume. (Only applicable for first test setup)
- Fallback Server is for second TrueSpeed VNF and can help alleviate queue

## **TrueSpeed Results**

 After test completes, Results are displayed as either the Speedometer or an a simple list

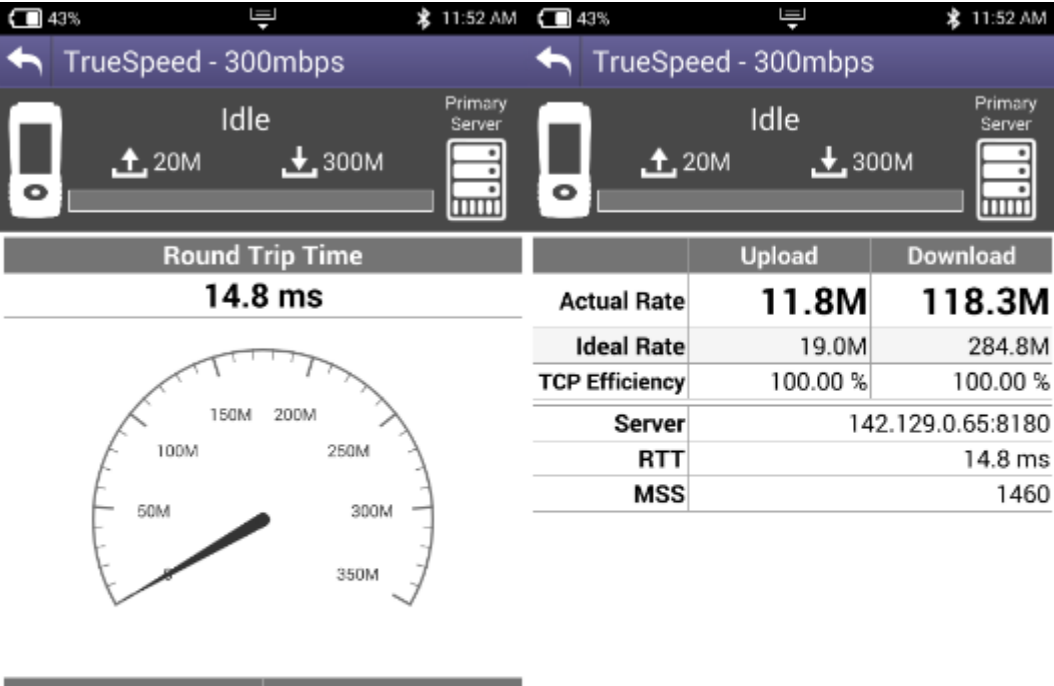

| Upl           | oad                | Down    | load  |
|---------------|--------------------|---------|-------|
| 11.           | 8M                 | 118.    | .3M   |
| ▲<br>Profiles | Server<br>Settings | Results | Start |

#### **CATV Measurements**

- QuickCheck
- Ingress Scan
- Spectrum
- TDR
- OneCheck

### CATV Measurements– QuickCheck

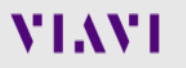

#### **QuickCheck Setup**

Use **QUICKCHECK** to see a small number of manually added channels and quickly determine if signal is present

- Enter WORK ORDER IDand choose demarcation point and press Start
- Navigate the Results Screen (shown to the right) using touchscreen or Directional Buttons

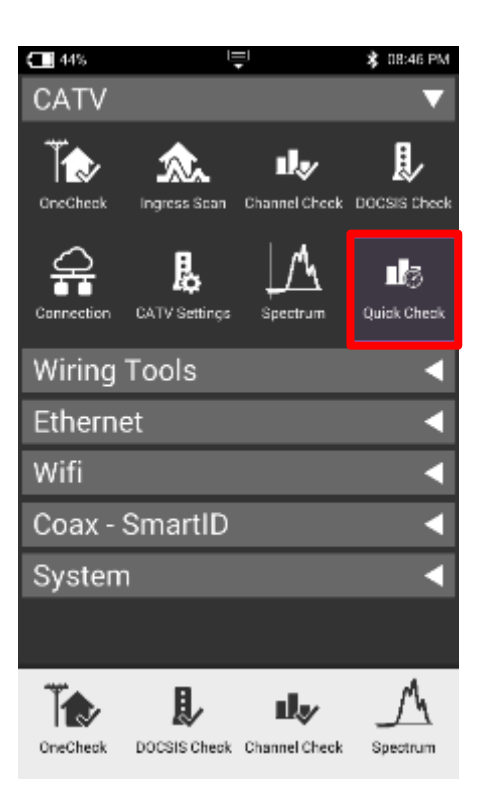

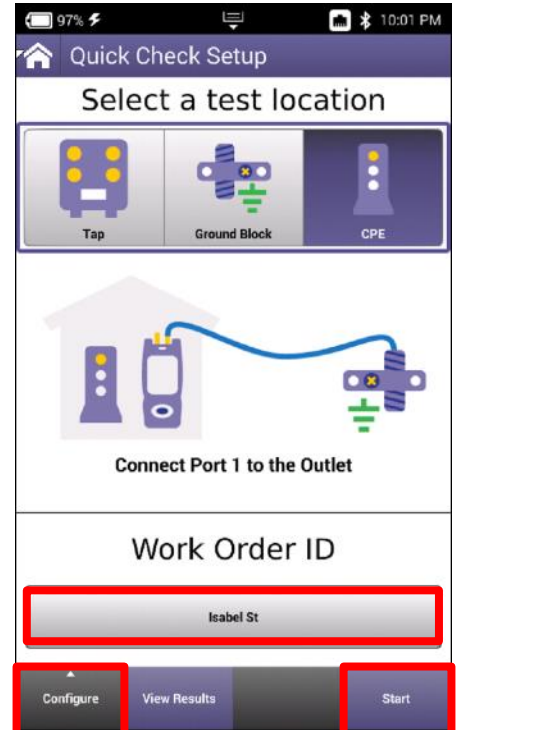

| Carrier Configuration          126.250 MHz         195.000 MHz         Digital         425.000 MHz         Digital         594.000 MHz         Digital         714.000 MHz         Digital         714.000 MHz         Digital |
|----------------------------------------------------------------------------------------------------|
| 126.250 MHz<br>Analog<br>186.000 MHz<br>Digital<br>426.000 MHz<br>Digital<br>094.000 MHz<br>Digital<br>714.000 MHz<br>Digital                                                                                                  |
| 195.000 MHz<br>Digital<br>425.000 MHz<br>Digital<br>994.000 MHz<br>Digital<br>714.000 MHz<br>Digital                                                                                                    |
| 425.000 MHz<br>Digital<br>994.000 MHz<br>Digital<br>714.000 MHz<br>Digital                                                                                                    |
| 594.000 MHz<br>Digital<br>714.000 MHz<br>Digital                                                                                                    |
| 714.000 MHz<br>Digital                                                                                                    |
|                                                                                                    |
| 791.250 MHz<br>Analog                                                                                                    |
| 999.250 MHz<br>Analog                                                                                                    |

Add/remove frequency and type of carrier

### **QuickCheck Results and Settings**

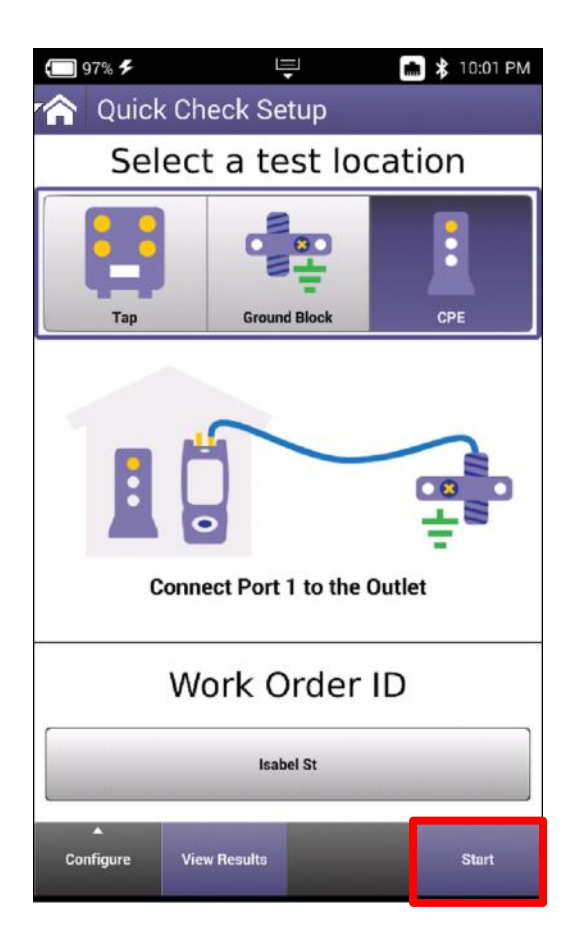

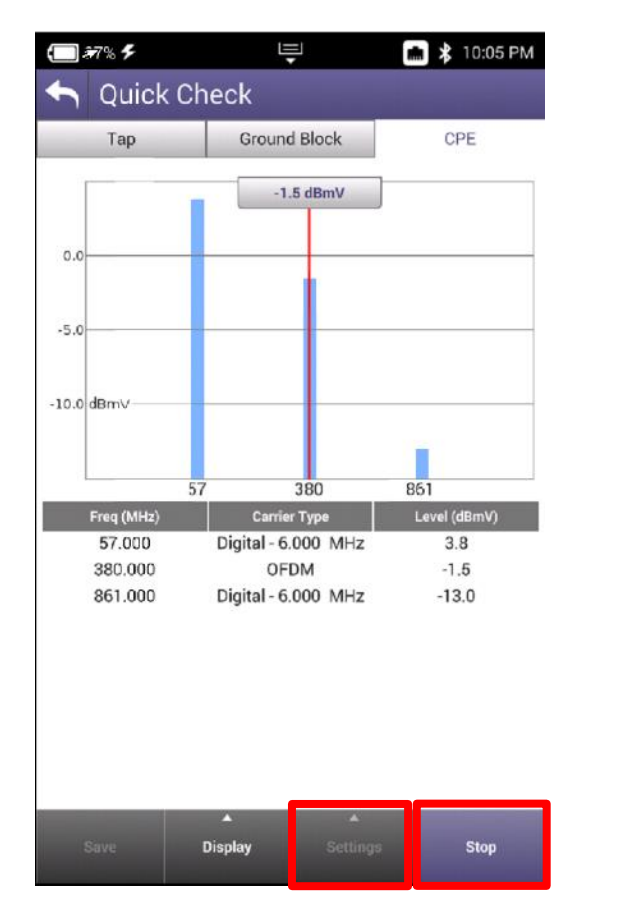

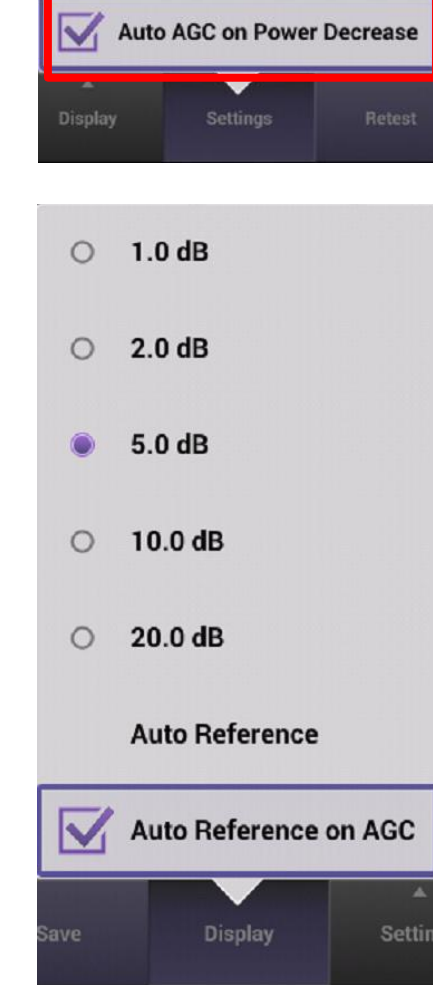

# CATV Measurements -Spectrum

#### **Spectrum Setup**

- Enter Work Order ID and choose proper demarcation point
- Navigate the Results Screen (shown to the right) using touchscreen or Directional Buttons

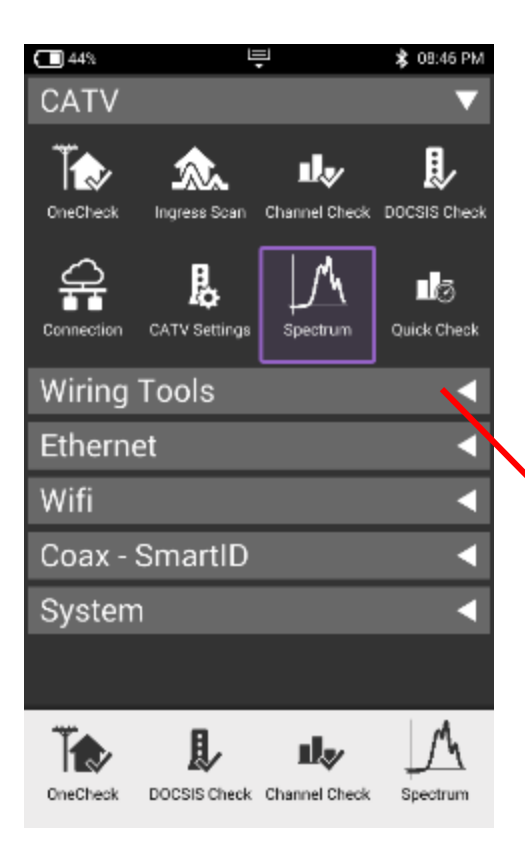

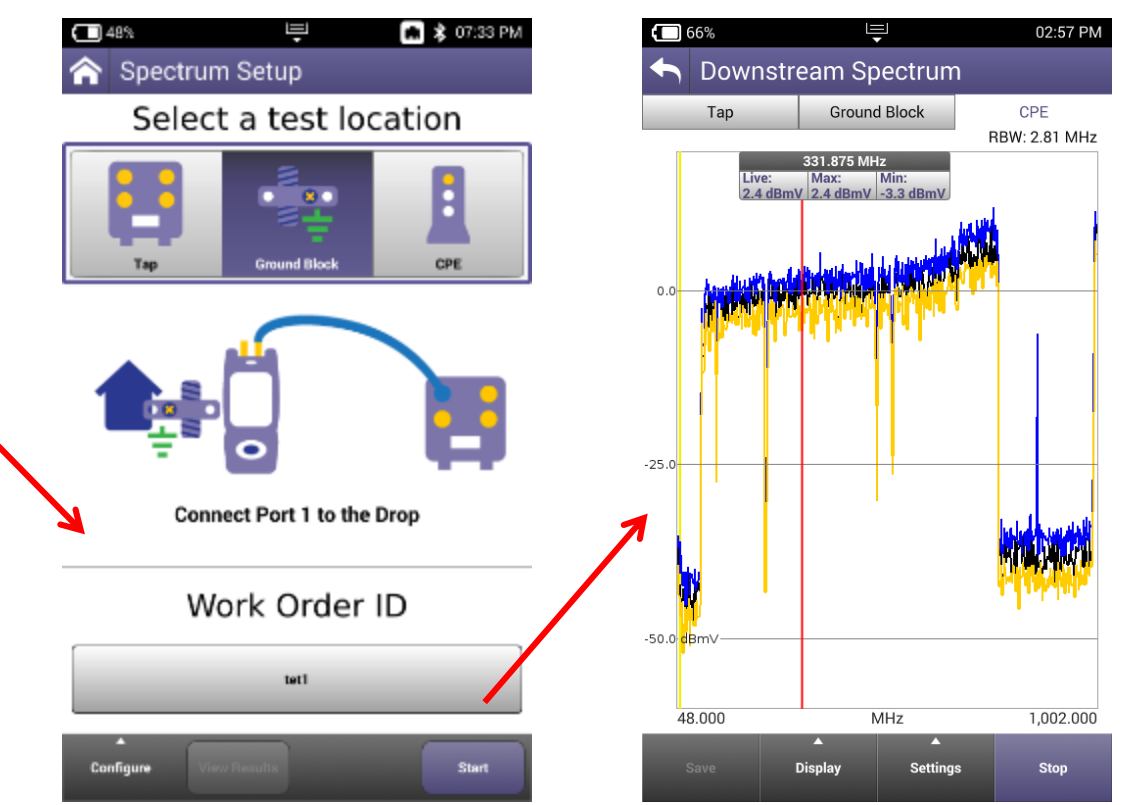

# **Spectrum Results**

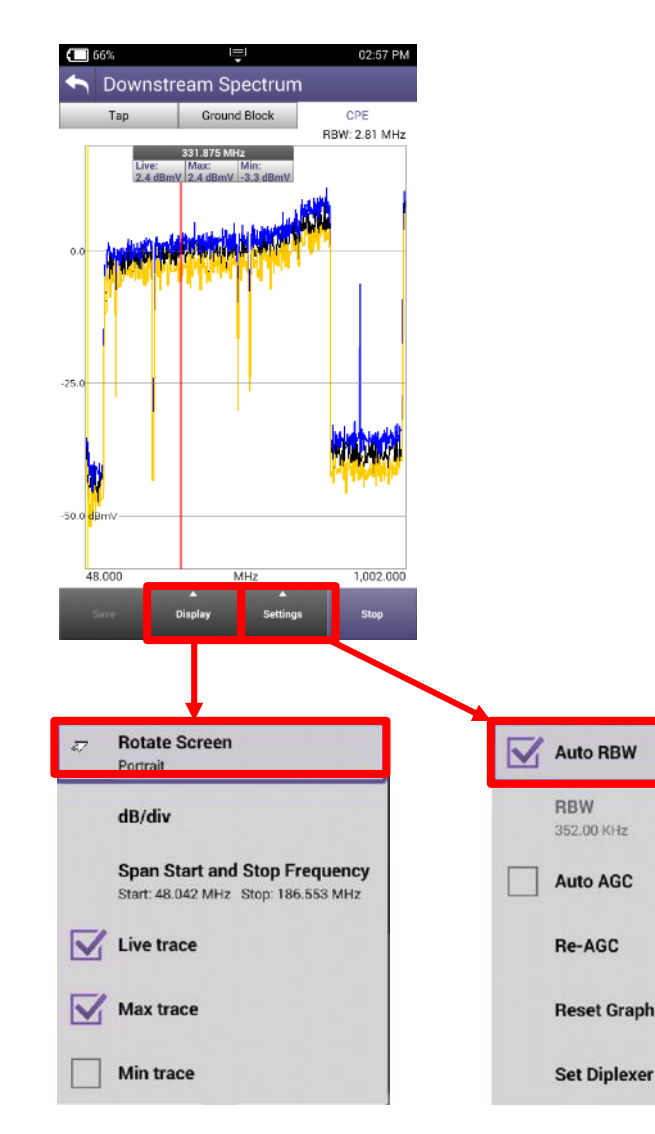

- Navigate the Results Screen (shown to the right) using touchscreen (pinch and pull like tablet or smart phone) or Directional Buttons
- Choose Display to change to landscape view or manually change graph division size, span and toggle Live/Max and Min traces
- Choose Settings to change RBW and AGC settings

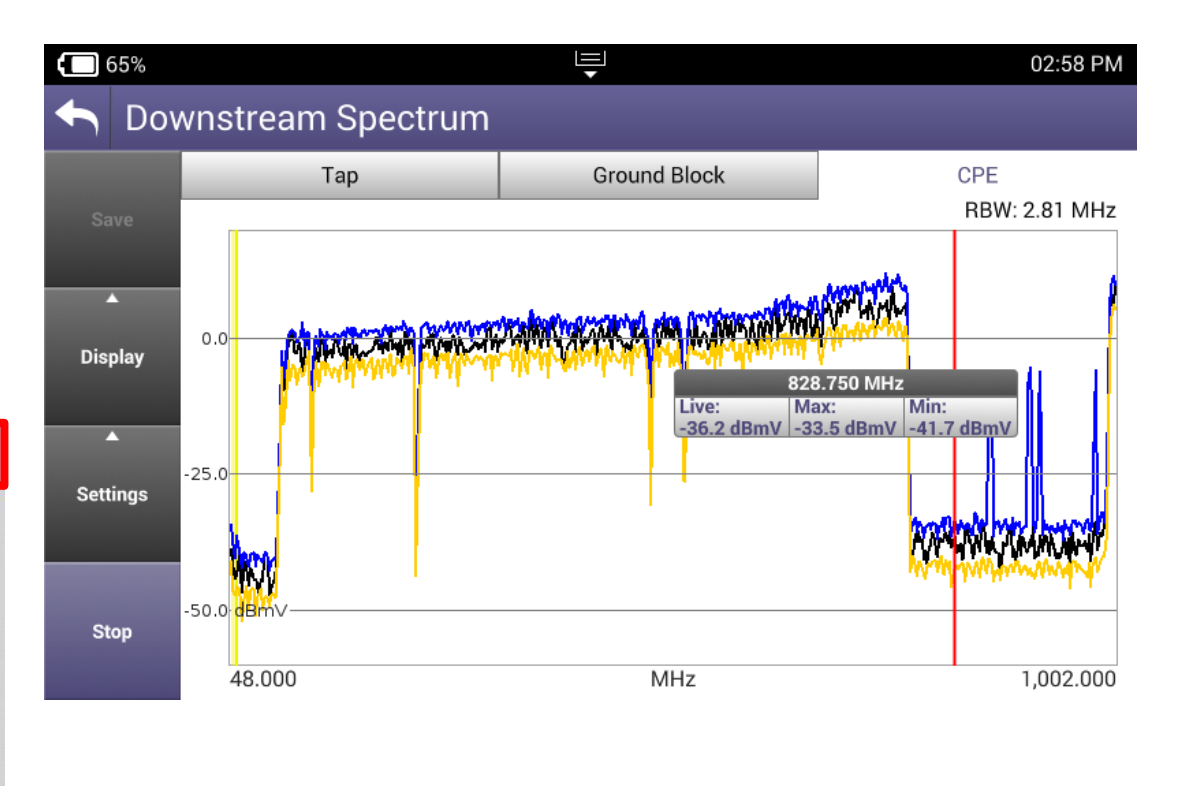

#### **Spectrum Results**

- Drag or use Directional buttons to move marker
- Double tap on the marker to display Delta between second marker which will appear

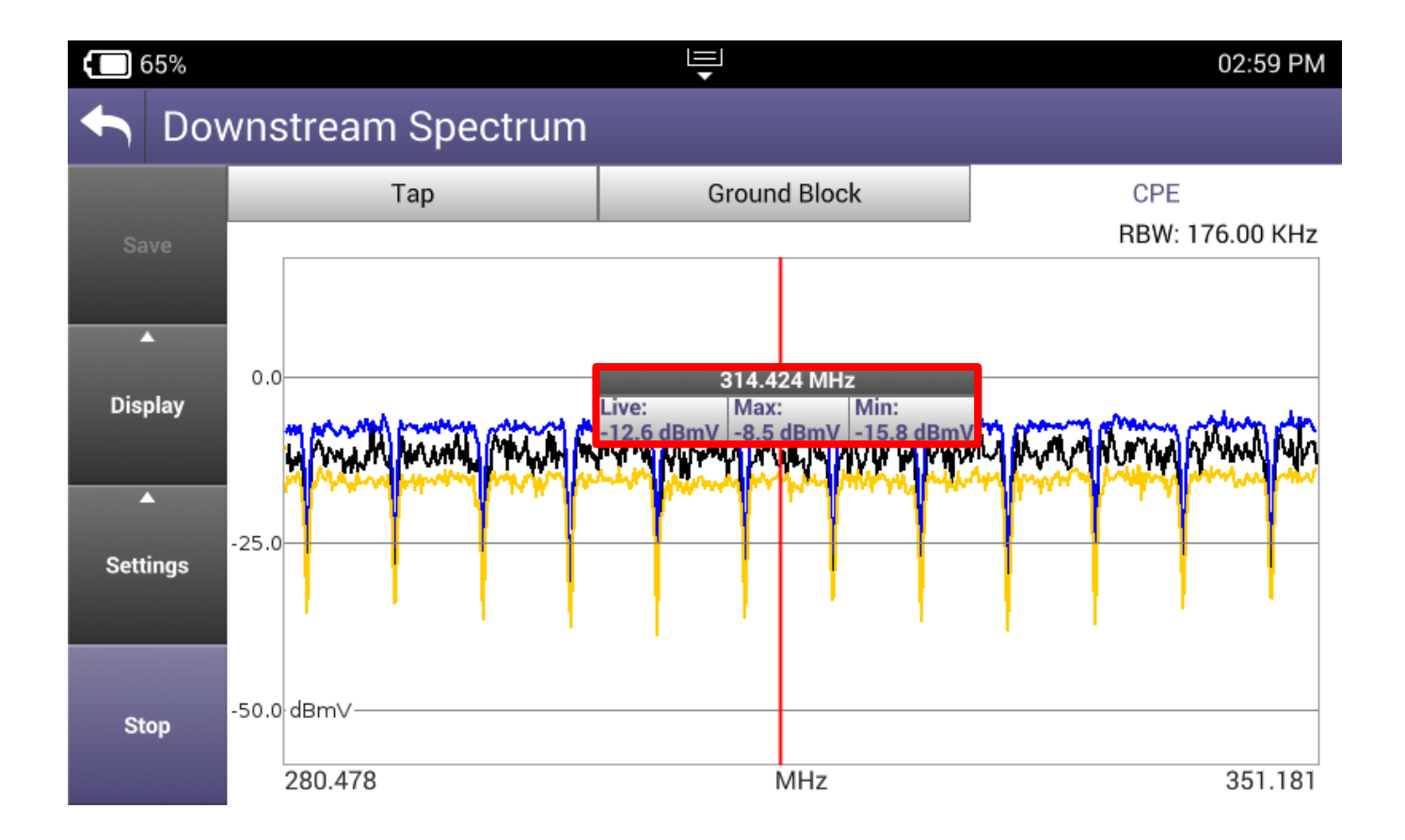

#### **CATV Measurements - TDR**

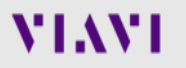

#### TDR

- TDR function will allow users to set the Velocity of Propagation (VoP) in various cable types
- Connect to PORT 2 to take TDR traces, selecting the proper demarcation point

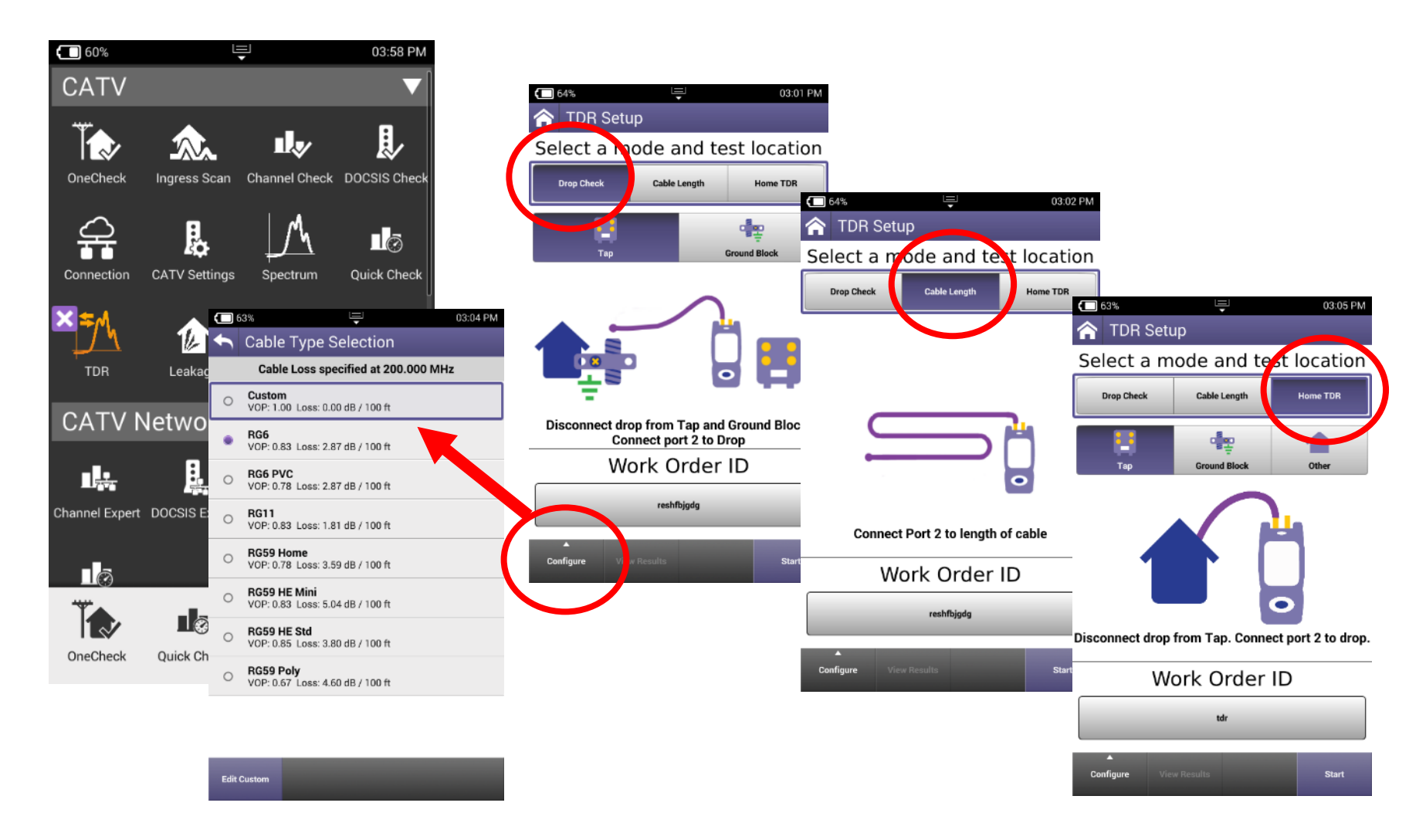

VIAVI

# **HOME TDR**

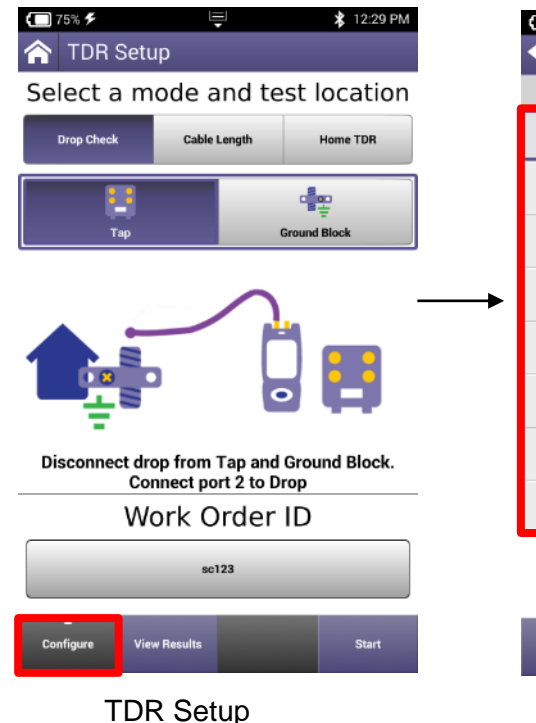

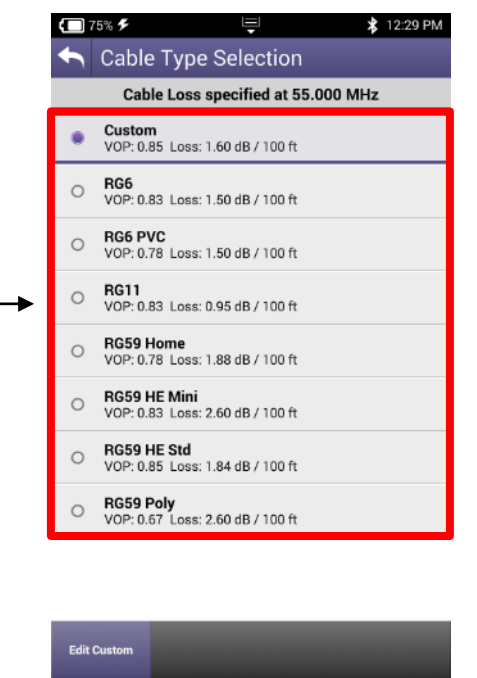

**VoP Configuration** 

- A TDR measures reflections based on time. Therefore the correct Velocity of Propagation for the cable to be tested must be chosen first.
- VoP is essential for accurate distance measurements

#### VIAVI

50

## **TDR – DROP CHECK and CABLE LENGTH**

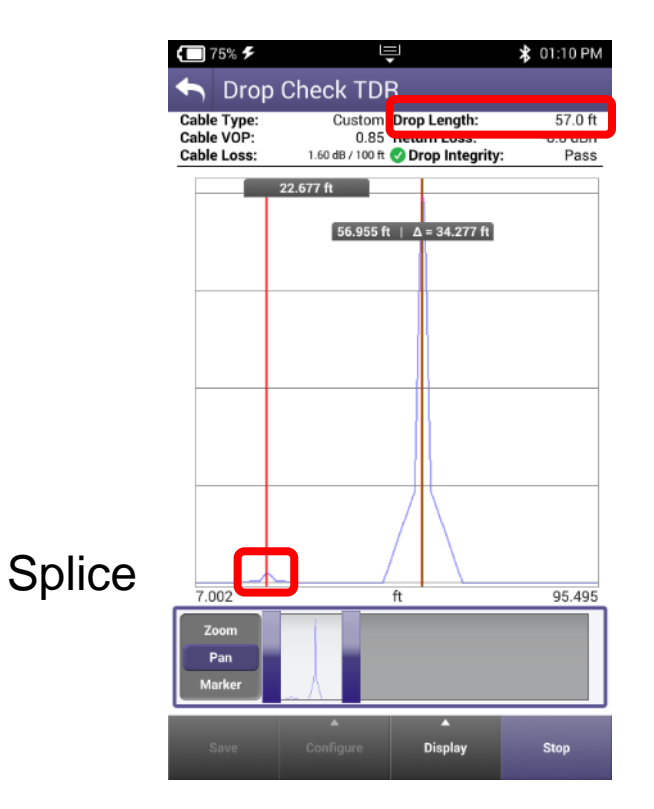

- DROP CHECK and CABLE LENGTH tabs are identical tests. The DROP CHECK simply reminds the user to disconnect the other end of the drop.
- Displayed is a 57' cable with a splice.
- The splice is a small reflection at 22' while the open end of the cable is a larger reflection at 57'.

# **TDR - HOME TDR**

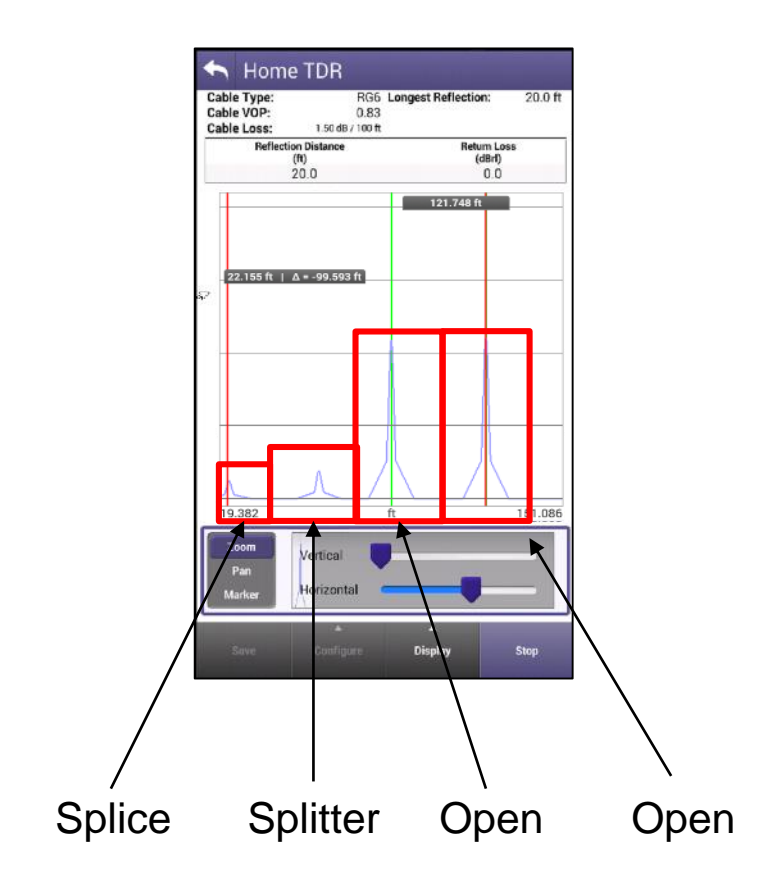

- HOME TDR test is designed to display splices, splits and cable lengths.
- Example to the left still shows the splice at 22' with a splitter at 57'and 2 cables connected to the splitter with open ends.
- HOME TDR displays all 4 events.
- Markers can be added for relative distances under from the display button.
- Horizontal Zoom and Pan functions are at the bottom of the display

# CATV Measurements – Ingress Scan

## **Ingress Scan**

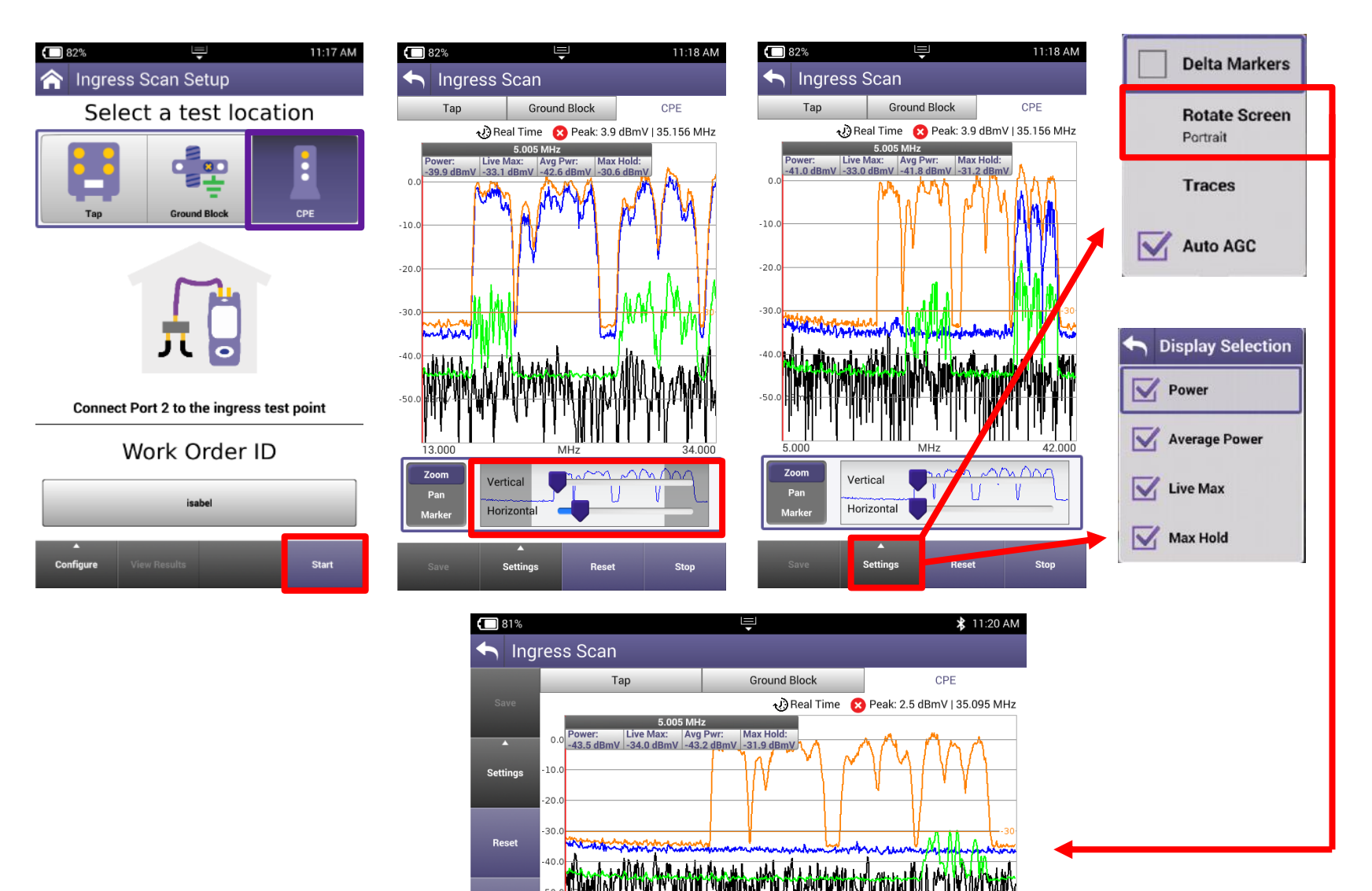

Stop

## CATV Measurements – Channel CHECK

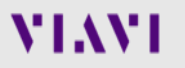

# **Channel CHECK - DASHBOARD**

#### 🗙 DASHBOARD

Oownstream (100 %)

Level (dBmV) Max: 4.5 Min: -11.0 MER (dB) Max: 45.3 Min: 29.4

- Dashboard gives an overall status on the test. Because Channel Check is LIVE, measurements will continue to update once the dashboard
- Max and Mins are displayed for MER(dB) and Level (dBmV)

# **Channel CHECK – CHANNEL VIEW**

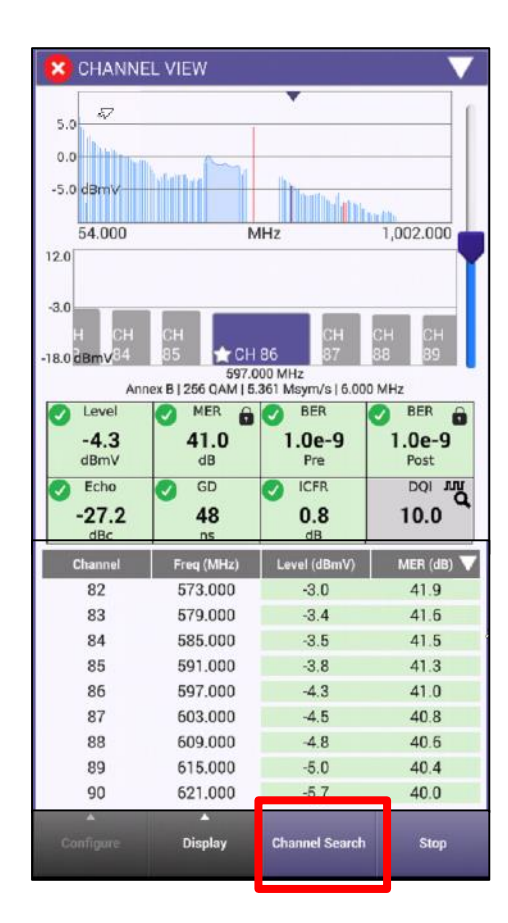

 CHANNEL VIEW allows the user to view the Fullscan, with any measurements failing the threshold represented in RED and all measurements passing the thresholds represented in GREEN

| E O MIGT | and the second |           |
|----------|----------------|-----------|
| .0.0     |                | Dises     |
| 5.0 dBmV |                |           |
| 54.000   | MHz            | 1,002.000 |

| Level<br>-6.9<br>dBmV | 8 MER<br>29.7<br>dB | BER<br>4.4e-4<br>Pre | BER 1.1e-4<br>Post |
|-----------------------|---------------------|----------------------|--------------------|
| 🕗 Echo                | 👩 GD                | O ICFR               | DQI JUU            |
| -35.3<br>dBc          | 84<br>ns            | 0.5<br>dB            | 0.0                |

 Users can navigate via touchscreen, D-Pad or Channel Search as long as CHANNEL VIEW is selected in BLUE

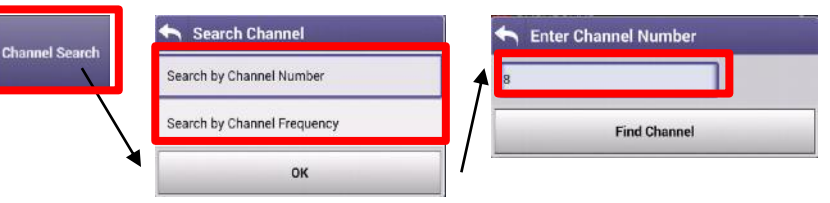

 Users can select their FAVORITES by pressing on the STAR until it is highlighted in Gold

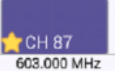

# **Channel CHECK – SPECTRUM/ IUC**

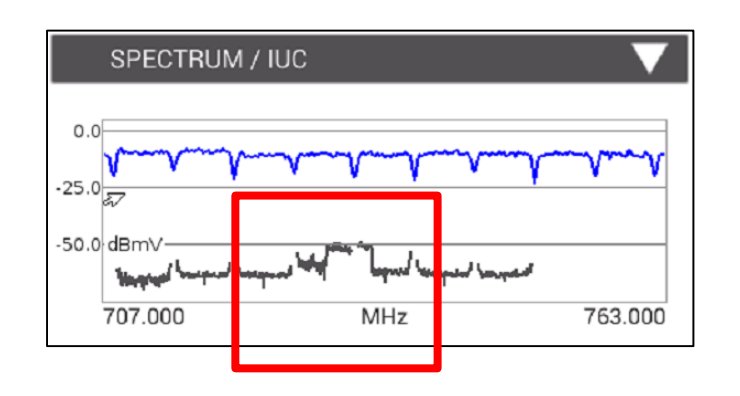

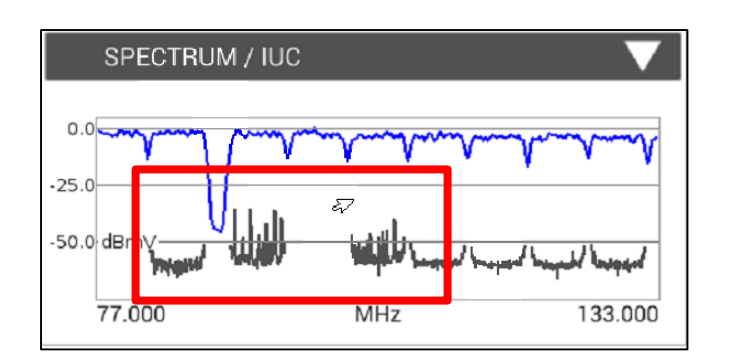

- SPECTRUM/IUC (Ingress Under the Carrier) allows the user to view ingress under the selected and adjacent QAM carriers.
- Examples below are real world LTE Ingress and FM Ingress

 To rapidly change channels use Channel Search as long as CHANNEL VIEW is selected in BLUE

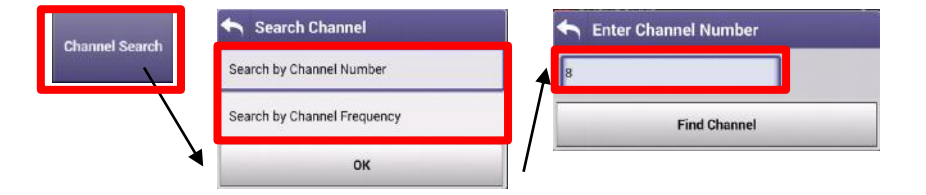

# **Channel CHECK – OVER TIME MEASUREMENTS**

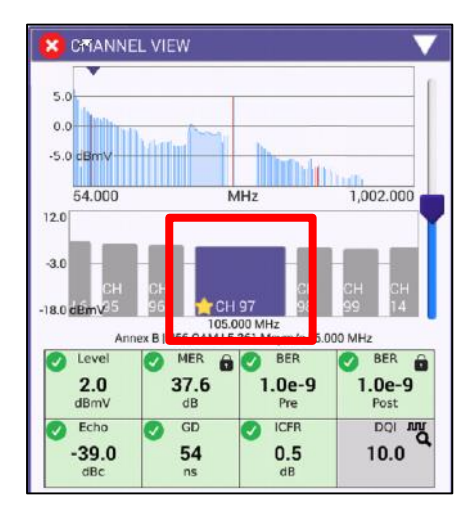

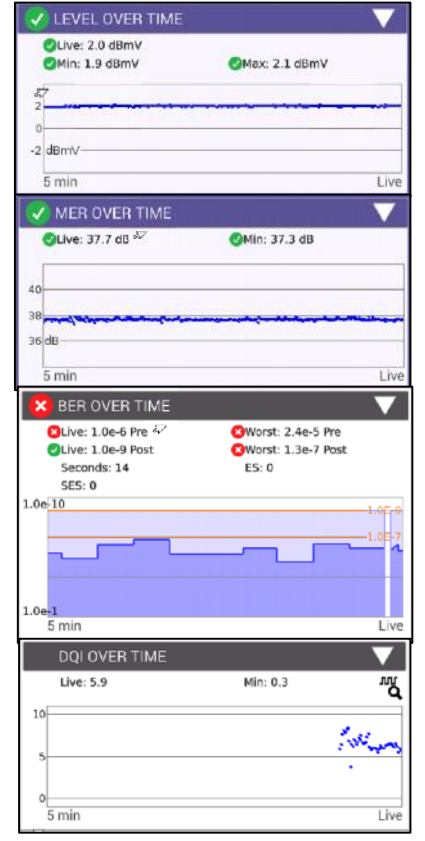

 Level OVER TIME, MER OVER TIME, BER OVER TIME on all channels in the background and DQI OVER TIME measured on the channel selected in CHANNEL VIEW. These measurements will continue until and be displayed over the last 5 minutes until the measurement is stopped

 To rapidly change channels use Channel Search as long as CHANNEL VIEW is selected in BLUE

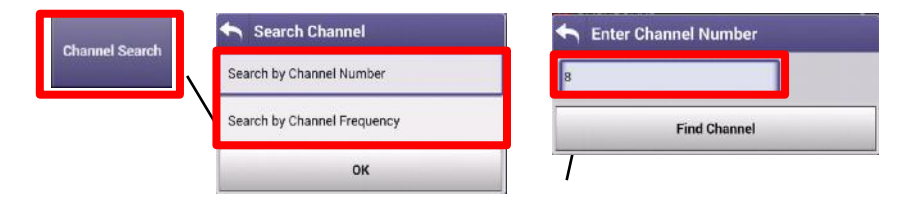

# **Channel CHECK – ICFR (In-Channel Frequency Response)**

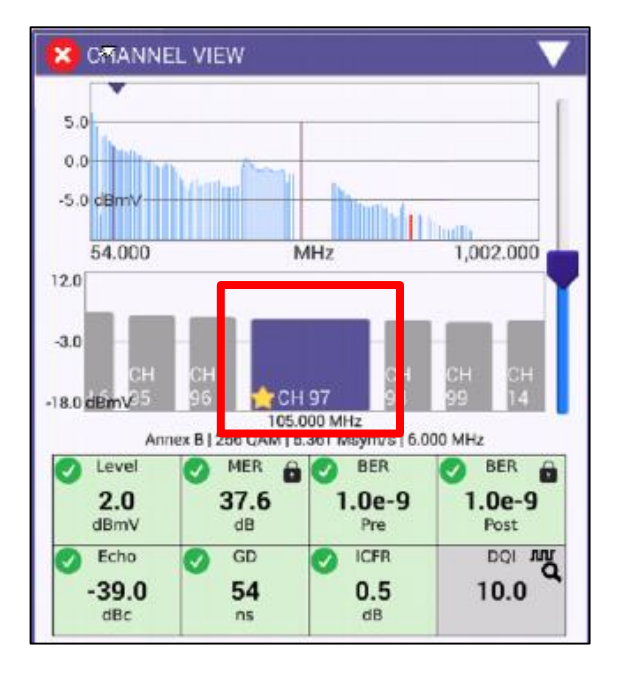

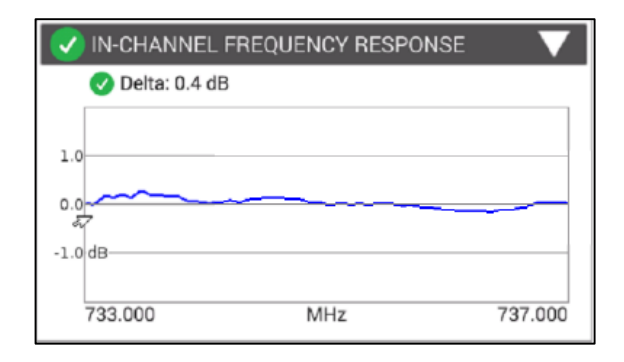

 IN-CHANNEL FEEUENCY RESPONSE of the specific carrier selected in CHANNEL VIEW and will continue until stopped

 To rapidly change channels use Channel Search as long as CHANNEL VIEW is selected in BLUE

| Channel Centrol | Search Channel              | <ul> <li>Enter Channel Number</li> </ul> |
|-----------------|-----------------------------|------------------------------------------|
| Gnannel Search  | Search by Channel Number    | 8                                        |
|                 | Search by Channel Frequency | Find Channel                             |
|                 | ок                          |                                          |

60

# **Channel CHECK – TILT and SMARTSCAN**

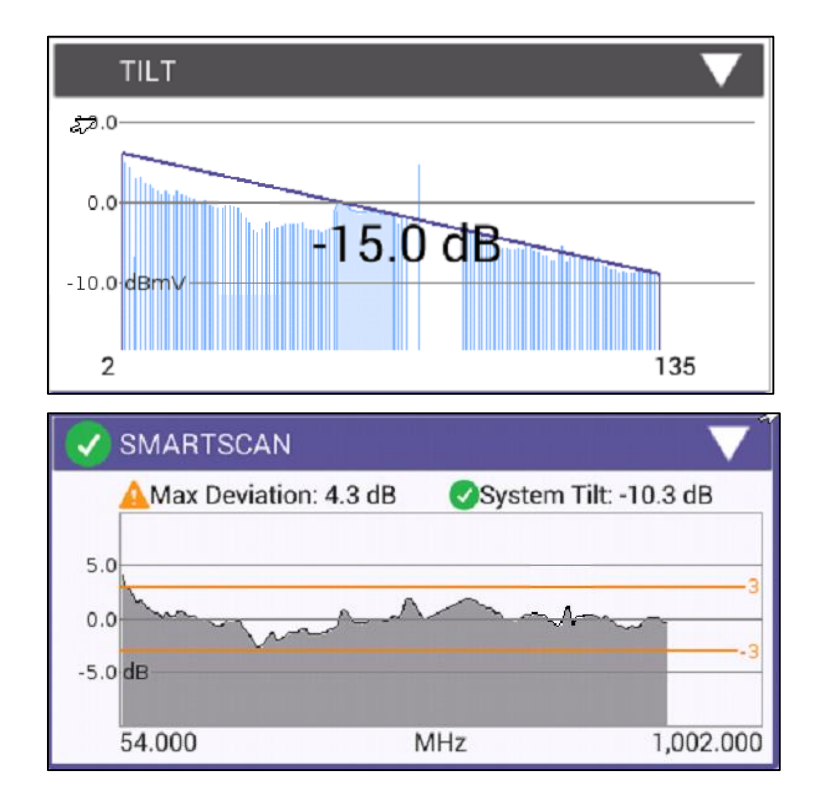

 TILT of the Fullscan, TILT channels can be toggled in CATV SETTINGS

- SMARTSCAN offers a raw frequency domain response of the Fullscan and measures against a defined thresholds for deviation and tilt
- To rapidly change channels use Channel Searc has long as CHANNEL VIEW is selected in BLUE

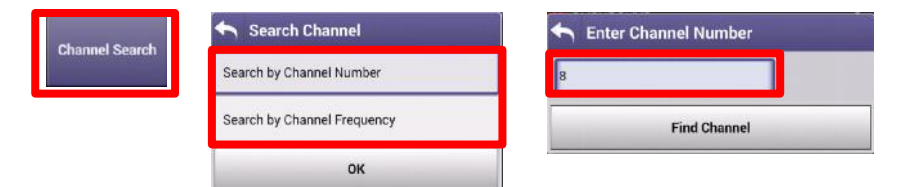

# **Channel CHECK - FAVORITES**

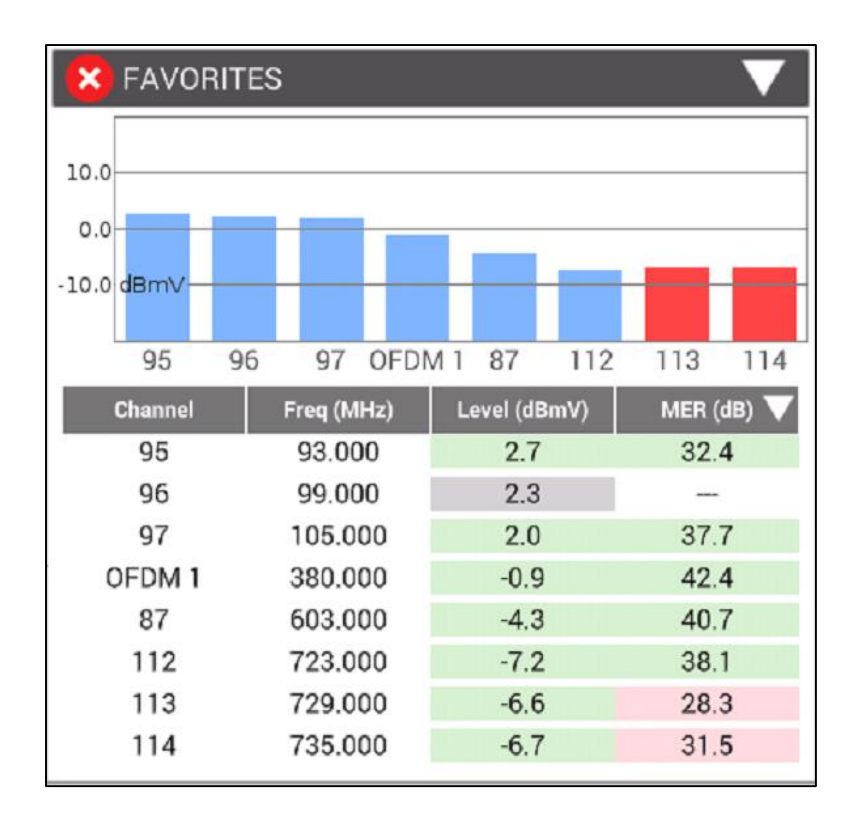

- FAVORITES is a user defined Miniscan
- Select favorites channels by highlighting the Gold Star on desired channels in CHANNEL VIEW

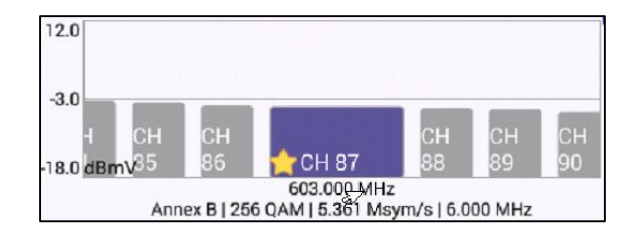

# **Channel CHECK - CONSTELLATION**

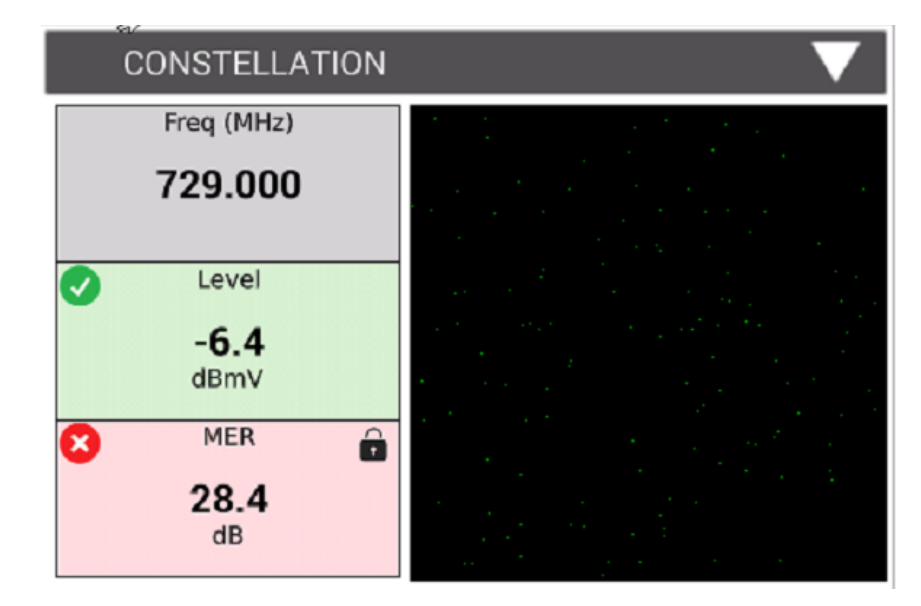

 CONSTELLATION displays Level (dBmV) and MER (dB) as well as plot of the QAM carrier

 To rapidly change channels use Channel Search has long as CHANNEL VIEW is selected in BLUE

| Channel Search | Search Channel              | Enter Channel Number |
|----------------|-----------------------------|----------------------|
| unamici ocardi | Search by Channel Number    | 8                    |
|                | Search by Channel Frequency | Find Channel         |
|                | ок                          |                      |

### CATV Measurements – DOCSIS Check

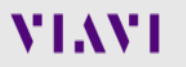

# **DOCSIS CHECK- DASHBOARD**

| 🔀 DASI  | HBOARD                                                                                              | $\mathbf{\nabla}$ |
|---------|----------------------------------------------------------------------------------------------------|-------------------|
| ODOCSIS | (98 %) Status: Establishing CPE IP                                                                  |                   |
| 2       | 5x (1x OFDM)   Downstream                                                                           |                   |
|         | Forward TPC: 10.0 dB<br>Min Rx: 3.7 dBmV Min MER: 34.1 dB<br>Max BER: 1.0e-9 (pre) Max MER: 45.9 dB |                   |
|         | Upstream   4x                                                                                       | •                 |
|         | Max Tx: 41.5 dBmV Max ICFR: 1.3 dB                                                                  |                   |

• Dashboard gives an overall status on the test. Because DOCSIS CHECK is LIVE, measurements will continue to update once the dashboard indicates 100%

- Downstream measurements displayed include Max and Mins for MER(dB) and Level (dBmV) and MAX Rx
- Upstream measurements displayed include MAX Tx and MAX ICFR

# **DOCSIS CHECK – DOWNSTREAM**

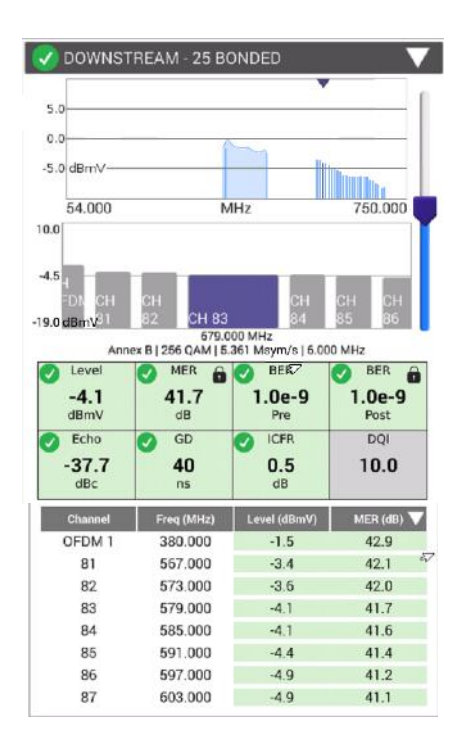

 DOWNSTREAM allows the user to view the DOWNSTREAM DOCSIS CHANNELS, with any measurements failing the threshold represented in RED and all measurements passing the thresholds represented in GREEN

| 10.0     | •   |         | Level<br>-6 9 | 8 MER    | BER       | BER  |
|----------|-----|---------|---------------|----------|-----------|------|
| 10.0     |     | line.   | dBmV          | dB       | Pre       | Post |
| 5.0      | 7   |         | S Echo        | GD GD    | ICFR      |      |
| 0.0 dBmV |     |         | -35.3<br>dBc  | 84<br>ns | 0.5<br>dB | 0.0  |
| 54.000   | MHz | 750.000 |               |          |           |      |

 Users can navigate via touchscreen, D-Pad or Channel Search as long as CHANNEL VIEW is selected

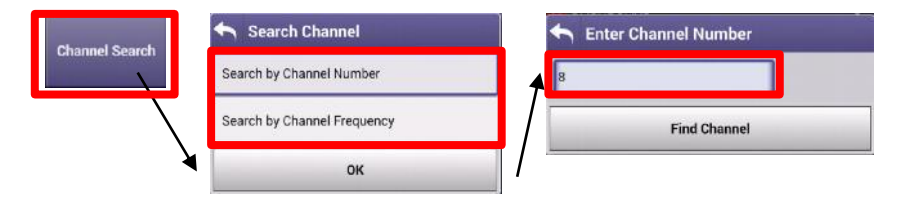

# **DOCSIS CHECK – OVER TIME MEASUREMENTS**

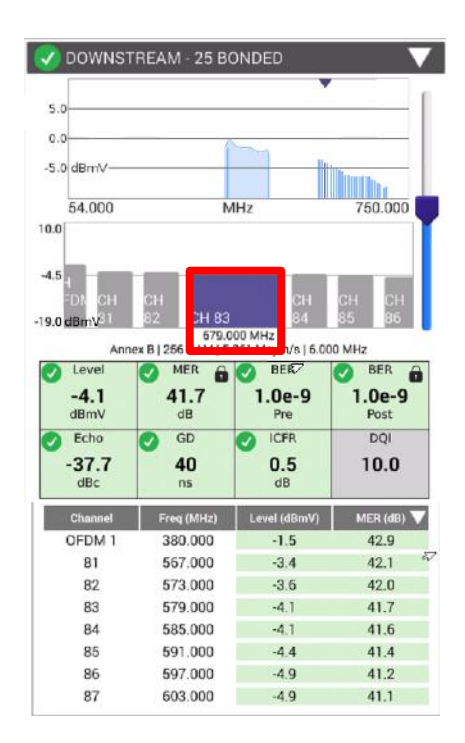

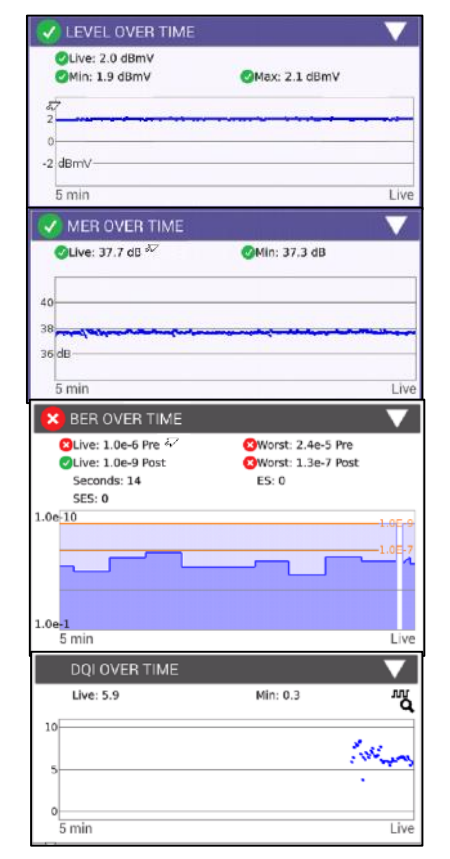

 Level OVER TIME, MER OVER TIME, BER OVER TIME and DQI OVER TIME measure the channel that is selected in CHANNEL VIEW and will continue until stopped

 To rapidly change channels use Channel Search as long as CHANNEL VIEW is selected

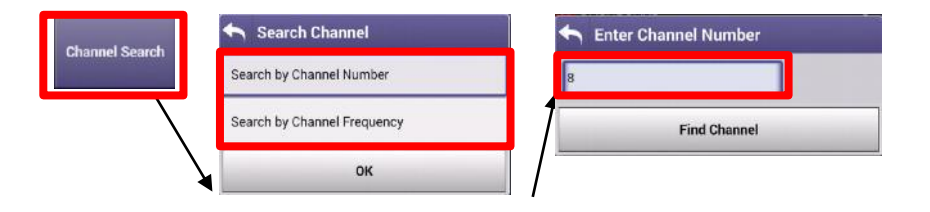

# **DOCSIS CHECK – UPSTREAM/TRANSMIT OVER TIME**

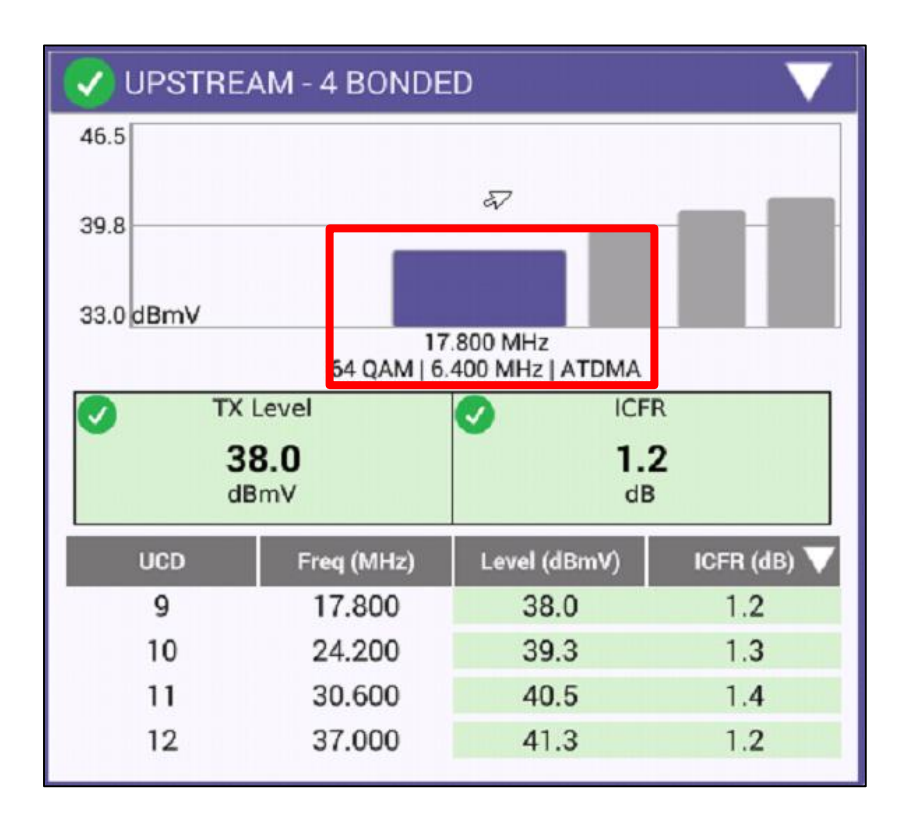

- UPSTREAM provides the user with verification of the number of upstream carriers; the Upstream Transmit Level (TX) and In-Channel Frequency Response (ICFR)
- TRANSMIT OVER TIME corresponds to the locked upstream carrier (highlighted in blue to the left). To shift upstream carrier, select a different one from the UPSTREAM window (D-PAD or TOUCH to toggle) and the TRANSMIT OVER TIME will update

| V  | TRANSMIT OVER TIME               |                 |      |
|----|----------------------------------|-----------------|------|
|    | ✓Live: 41.3 dBmV ✓Min: 41.3 dBmV | ⊘Max: 41.5 dBmV |      |
| 44 |                                  |                 |      |
| 40 | dBmV                             | -               |      |
|    | 5 min                            |                 | Live |

### **DOCSIS CHECK – UPSTREAM ICFR and UPSTREAM EQ ANALYSIS**

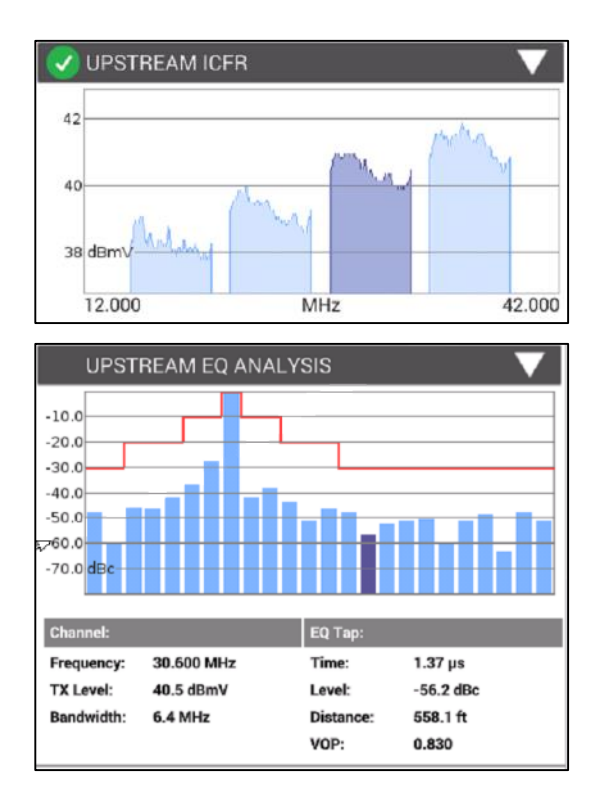

 UPSTREAM ICFR displays each upstream carrier, the darkened carrier is the locked carrier. To toggle, scroll to UPSTREAM and choose a different carrier, UPSTREAM ICFR and UPSTREAM EQ ANALYSIS will update

 UPSTREAM EQ ANALYSIS displays the equalizer graph for 16 QAM and 64 QAM upstream carriers. By highlighting a specific tap, that will indicate the distance to a reflection point in the upstream. This is usually the distance from an amplifier to a reflection caused by an impedance mismatch.

## **DOCSIS CHECK** — REGISTRATION, THROUGHPUT, PING/TRACEROUTE and PACKET QUALITY

| REGISTRATION V                                                                                                | PING / TRACEROUTE                             |
|----------------------------------------------------------------------------------------------------|-----------------------------------------------|
| Service Plan: 00:07:11:17:78:80<br>Config File: ?<br>BEWGIyYABxEXeLAK9IrD@CVZaw9zuOvbydXJ3QLA6sHyzRqq<br>8P_f | Current Minimum Average Maximum<br>Delay (ms) |
| Cable Modem                                                                                                   | Destination                                   |
| Provisioning Mode IPV4 ONLY                                                                                   | Echoes Sent                                   |
| IPv4 Address 10.246.90.19                                                                                     | Replies Returned                              |
| IPv4 Gateway Address 10.246.64.1                                                                              | Destination                                   |
| IPv4 Subnet Mask 255.255.224.0                                                                                | Replies Lost                                  |
| IPv4 ConfigeWesiyYABXEXeLAK9irD@CvZaw9zuOvbydXJ3QLA5sHyZRqqf8P_                                               | Replies Lost %                                |
| CPE                                                                                                    | Error -                                       |
| Servers                                                                                                    |                                               |
| IPv4 TFTP Server 66.75.142.170                                                                                | Open Ping                                     |
| IPv4 DHCP Server 142.254.177.41                                                                               | 1                                             |
| IPv4 TOD Server 66.75.142.170                                                                                 | <u></u>                                       |
| тнгоиднрит 🗸 🗸                                                                                                | PACKET QUALITY 🗸 🗸 🗸                          |
| THROUGHPUT (0 %)                                                                                              | Packet Loss Sent Loss                         |
| m/bigfile.zip                                                                                                 | Max Round Trip Delay ms                       |
| bas bas                                                                                                    | Max Jitter — ms                               |
| Dps Dps<br>Beceive Send                                                                                       | Start Packet Quality                          |
| 400M 600M<br>200M 800M<br>16                                                                                  |                                               |

- REGISTRATION will display the configuration file if the CM MAC has been provisioned.
- The THROUGHPUT, PING/TRACEROUTE and PACKET QUALITY functions will be greyed out if the CM MAC is not provisioned. Or if an un-provisioned MAC address is selected in CONFIGURE-> SELECT DOCSIS SERVICE PLAN.
- The throughput test sends a file upstream to a server. The server then sends the file back to the meter. Since the file size is known and the time it takes to download the file is known, the meter can then calculate the downstream speed. The same is done for the upstream.
- The PING/TRACEROUTE function can be configured to send configurable ping packets to a destination. A TRACEROUTE test can also be done to configurable destinations.
- The packet quality test sends ping packets to the CMTS and the meter counts any lost packets, measures latency, (round trip time) and measures maximum jitter. (variations in latency)

Configure

Start Throughput

#### CATV Measurements – OneCheck

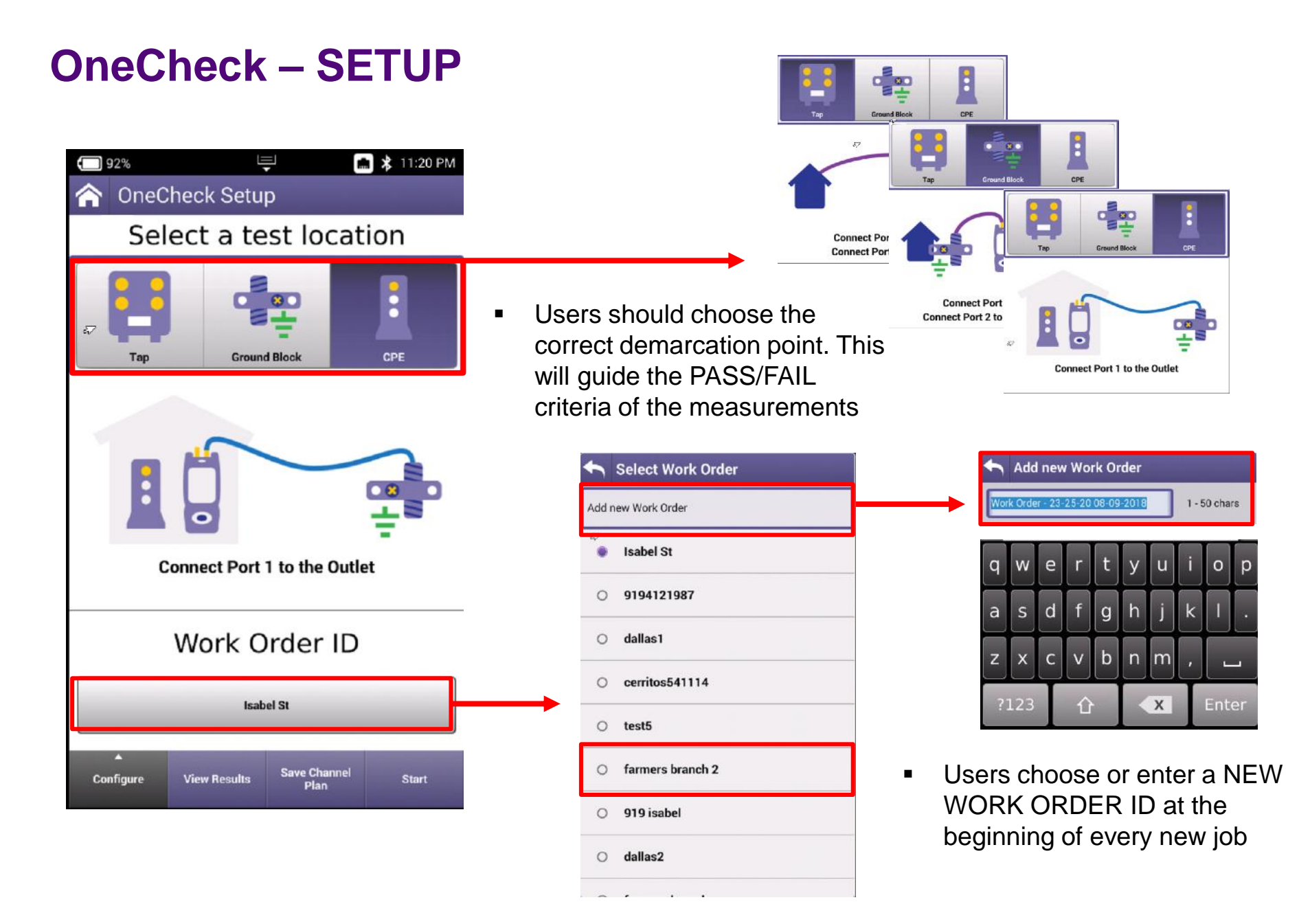
# **OneCheck - CONFIGURE**

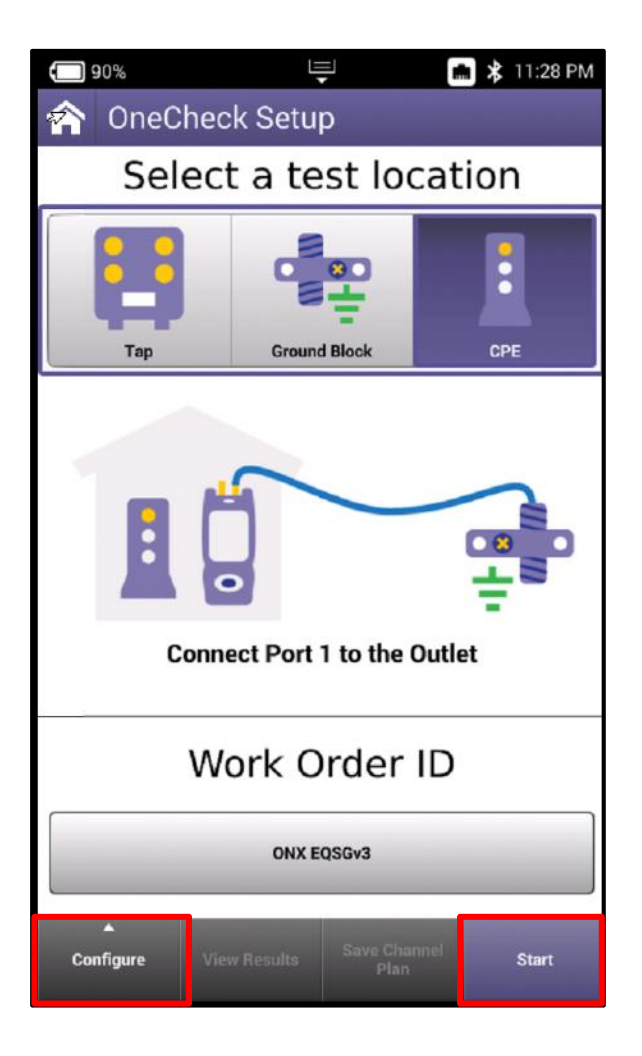

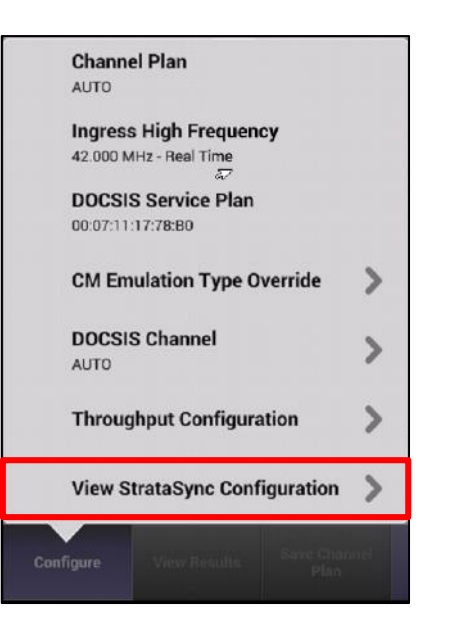

# StrataSync Configuration Limit Plan File Name ONX630 NTX Limit Plan DOCSIS Service Plan File Name default-docsisprofiles Off Air Ingress Plan File Name default-oaiplans Measurement Settings File Name default-measurementsettings Limit Plan Exclusion Zone File Name default-exclusionzones

- User can verify that configurations are correct and up to date by selecting VIEW STRASYNC CONFIGURATION and verifying most recent config files
- Select START to begin the test

# **OneCheck- RESULTS Dashboard**

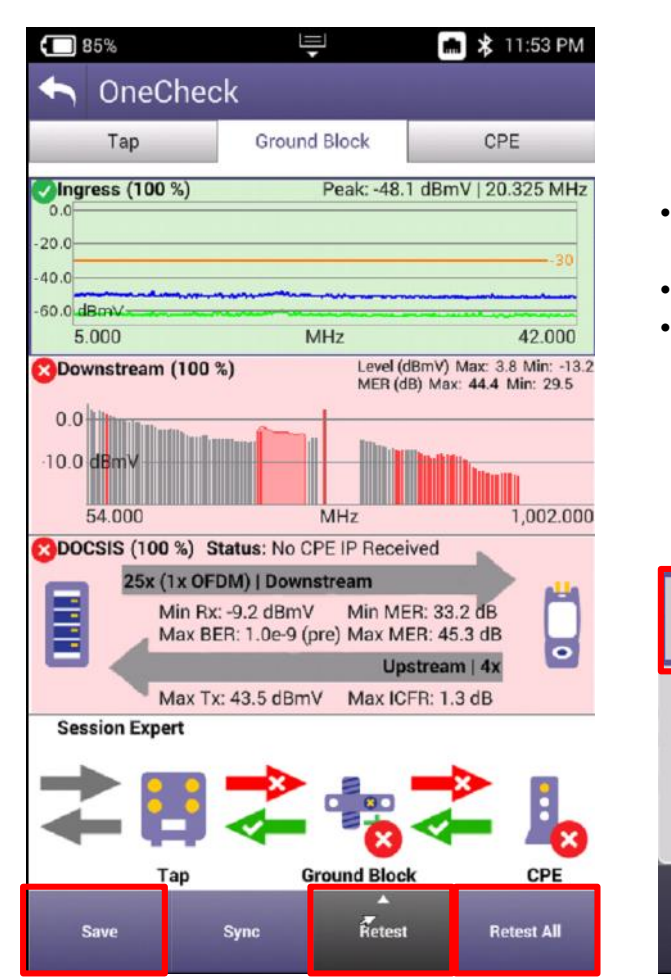

- The completed RESULTS screen gives an overall status on the ONECHECK test, broken out in to four categories:
  - Ingress
  - Downstream
  - Upstream
  - Session Expert
- ONECHECK is a snap shot so measurements will not fluctuate like they will in CHANNEL CHECK or DOCSIS CHECK.
- Max and Mins are displayed for MER(dB) and Level (dBmV)
- Users can choose RETEST ALL to restart the whole test or chose RETEST and chose the appropriate category to better determine if a failure was intermittent

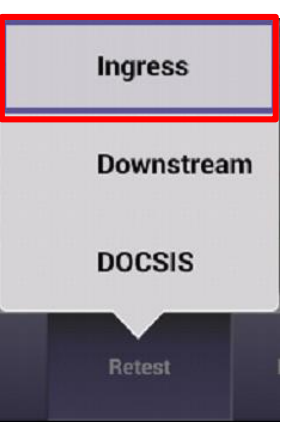

 Users can SAVE from this screen, all files saved will have the WORK ORDER ID attached to them for reporting via StrataSync

| 4    | Save File Name |              |
|------|----------------|--------------|
| GB I | Fail           | 1 - 50 chars |
|      | Save           |              |

# **OneCheck – RESULTS Dashboard**

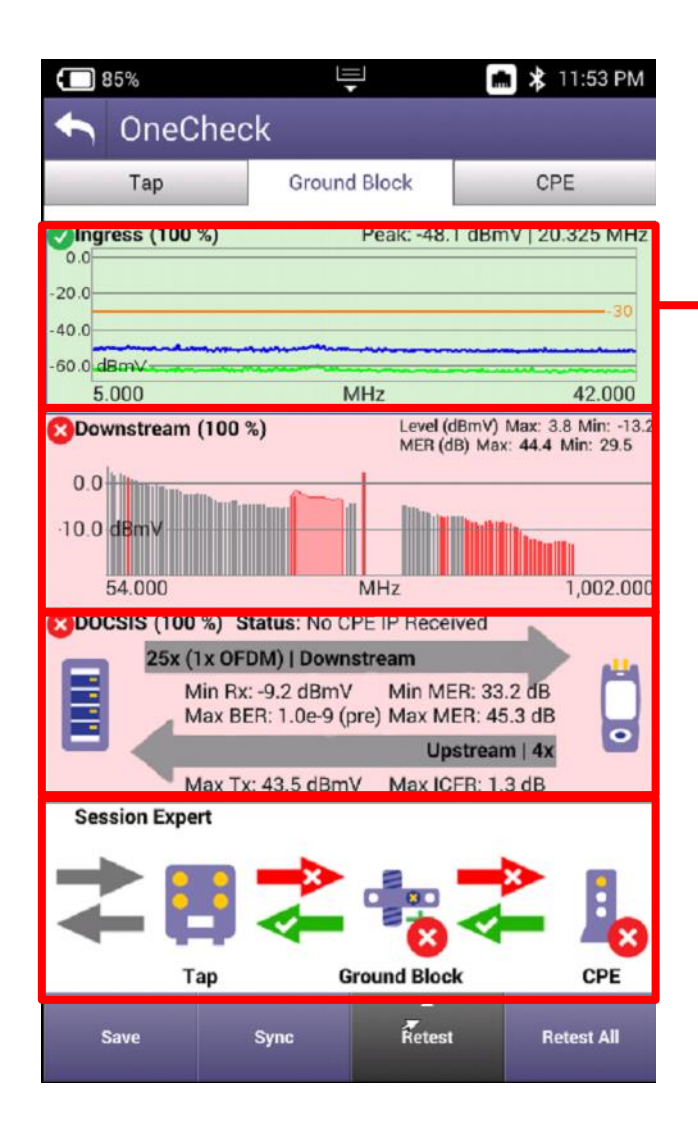

- Users can double-tap each of the 4 measurements categories to access additional information and deeper analysis
- Users can also select the TROUBLESHOOT... button to switch to LIVE INGRESS SCAN, CHANNEL CHECK and DOCSIS CHECK

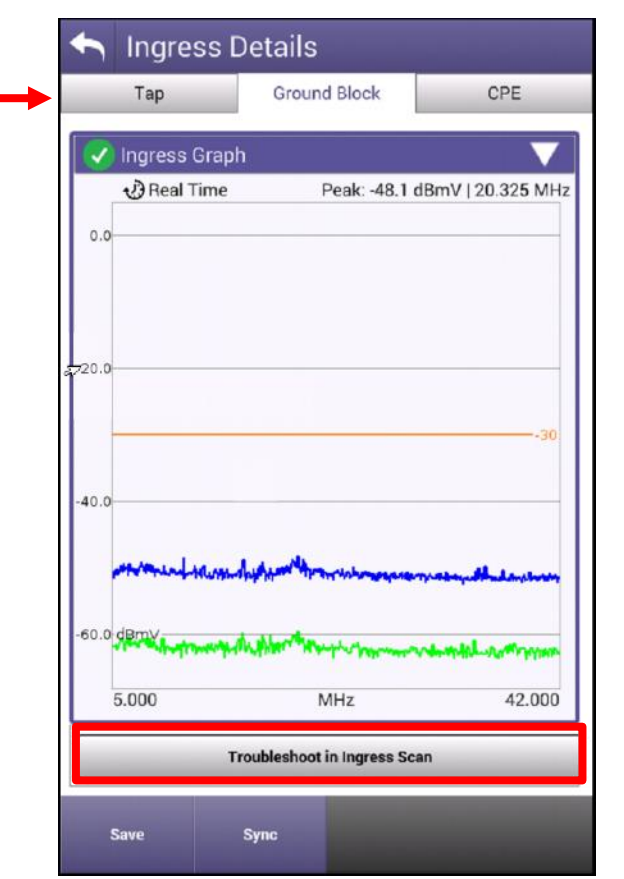

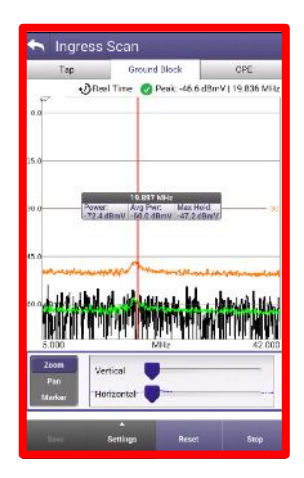

# **OneCheck – Downstream Details – CHANNEL VIEW**

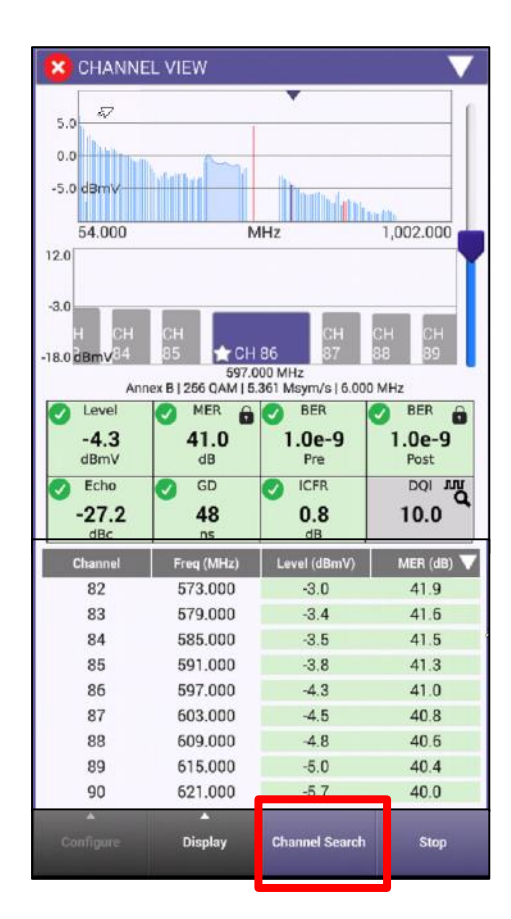

 CHANNEL VIEW allows the user to view the Fullscan, with any measurements failing the threshold represented in RED and all measurements passing the thresholds represented in GREEN

| Laleen     |     | •         |
|------------|-----|-----------|
| -5.0       |     | Dissell.  |
| -15.0 dBmV |     |           |
| 54.000     | MHz | 1,002.000 |

| Level        | 😣 MER 🔒    | BER BER       | 🕴 BER 🔒        |
|--------------|------------|---------------|----------------|
| -6.9<br>dBmV | 29.7<br>dB | 4.4e-4<br>Pre | 1.1e-4<br>Post |
| Echo         | GD GD      | ICFR          | DQI MU         |
| -35.3        | 84<br>ns   | 0.5<br>dB     | 0.0            |

Users can navigate via touchscreen, D-Pad or Channel Search

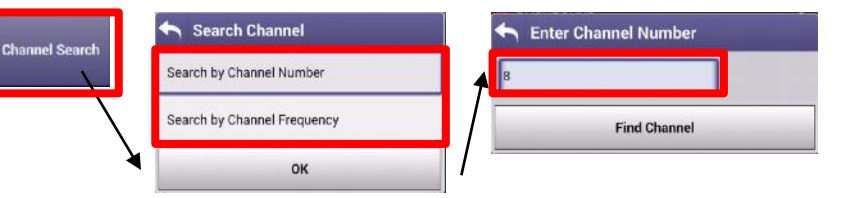

 Users can select their FAVORITES by pressing on the STAR until it is highlighted in Gold

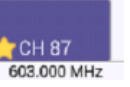

# **OneCheck – Downstream Details –** SYSTEM VIEW and FAVORITES

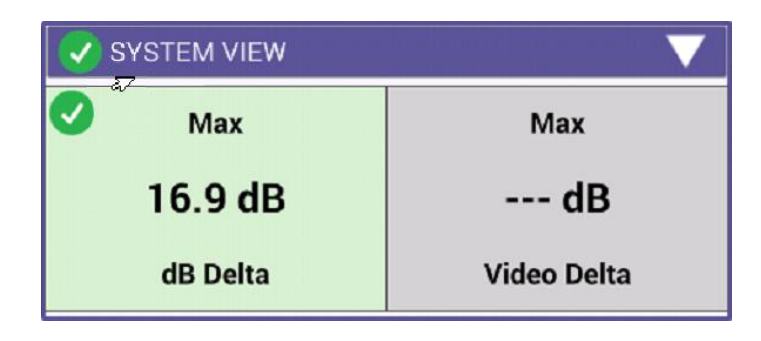

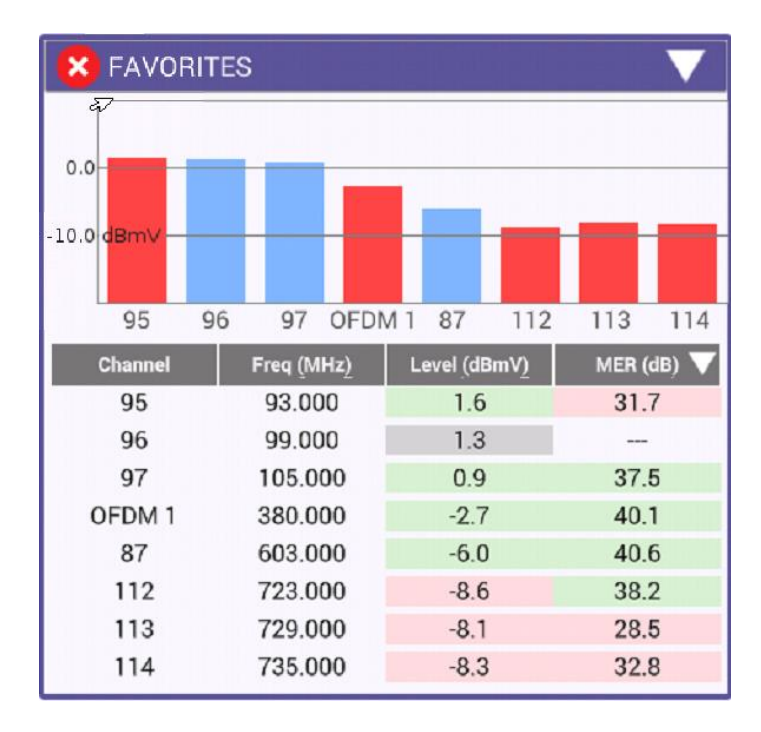

- SYSTEM VIEW provides the maximum dB Delta between digital carriers and the maximum Video Delta between analog carriers
- To rapidly change channels use Channel Search

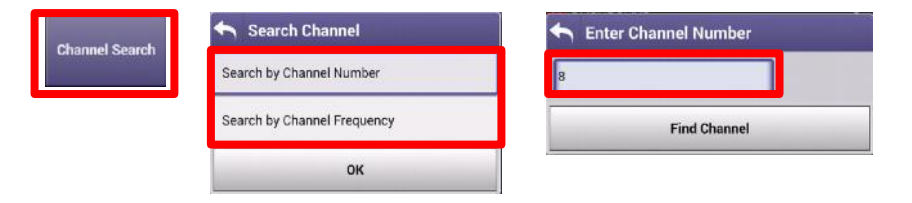

- FAVORITES is a user defined Miniscan
- FAVORITES can be configured by pressing on thea given channel until a gold star is highlighted. Channels will not populate this measurements window

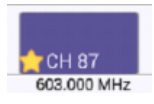

# **OneCheck – Downstream Details – TILT and SMARTSCAN**

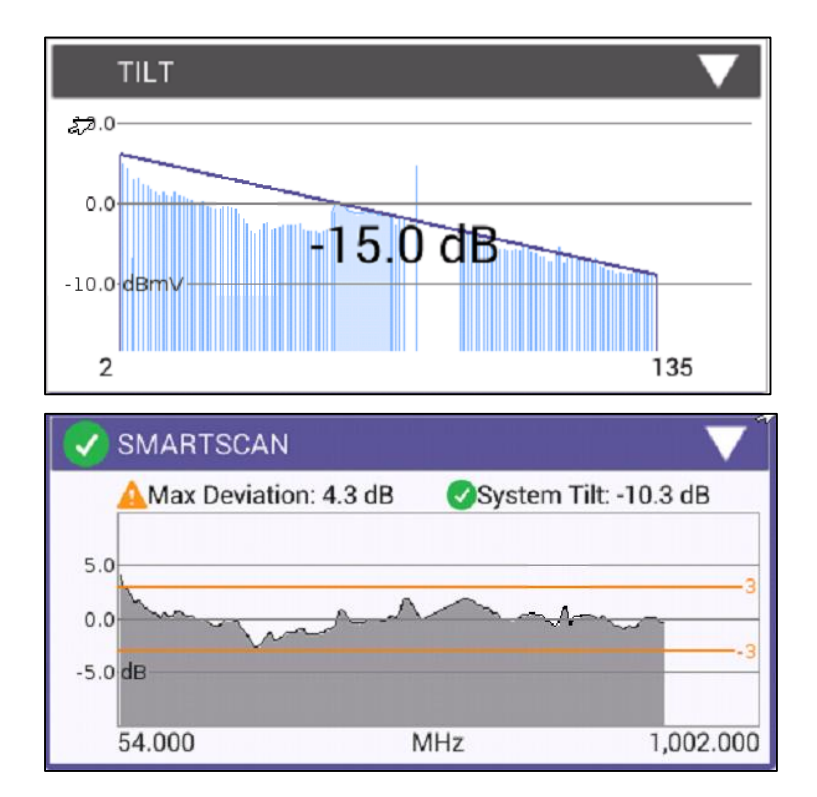

 TILT of the Fullscan, TILT channels can be toggled in CATV SETTINGS

 SMARTSCAN offers a raw frequency domain response of the Fullscan and measures against a defined thresholds for deviation and tilt

# **OneCheck – Downstream Details – MER and BER and OFF-AIR Ingress**

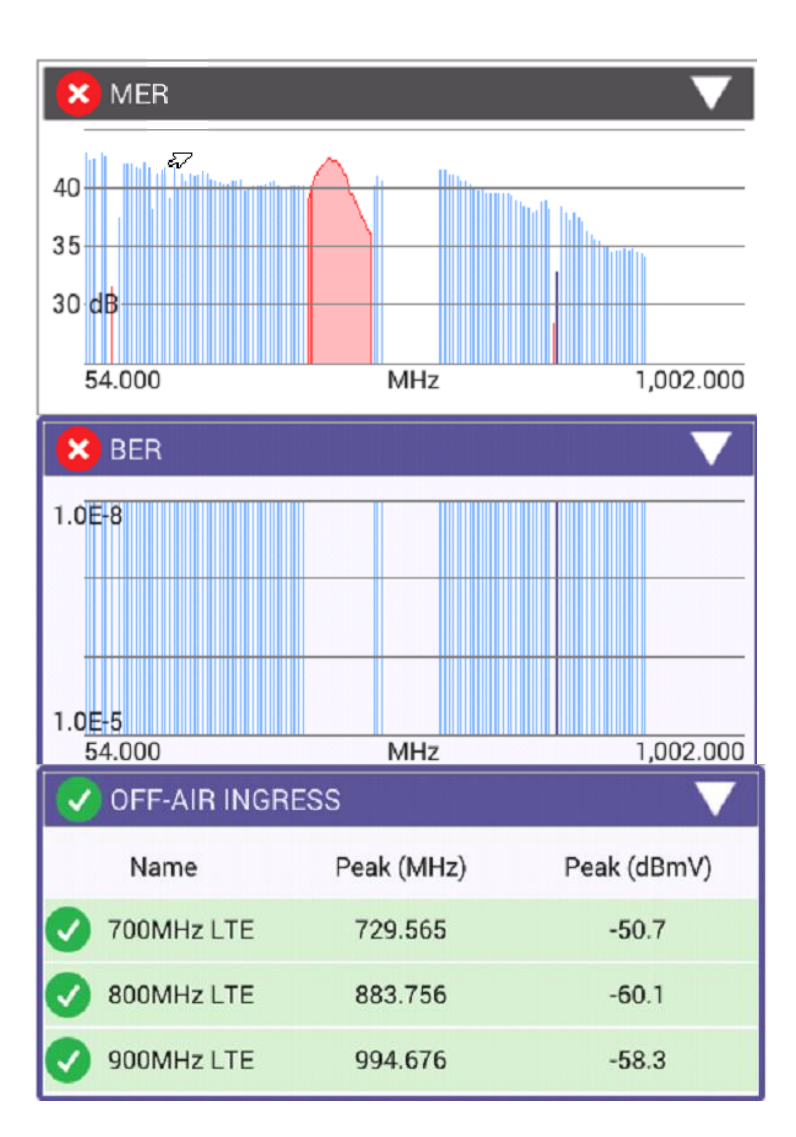

 MER plots each digital carrier against its MER measurements. D3.1 OFDM carriers will appear with more granularity because of the measurement of all the subcarriers

 BER plots each digital carrier against its BER measurements with the maximum of 1.0E-9 available to the user in settings. Default is 1.0E-8.

 OFF-AIR INGRESS can be configured in STRATASYNC and is a measurement of the noise floor at the defined frequencies. This measurement is specifically focused on LTE ingress.

#### VIAVI

# **OneCheck – SESSION EXPERT**

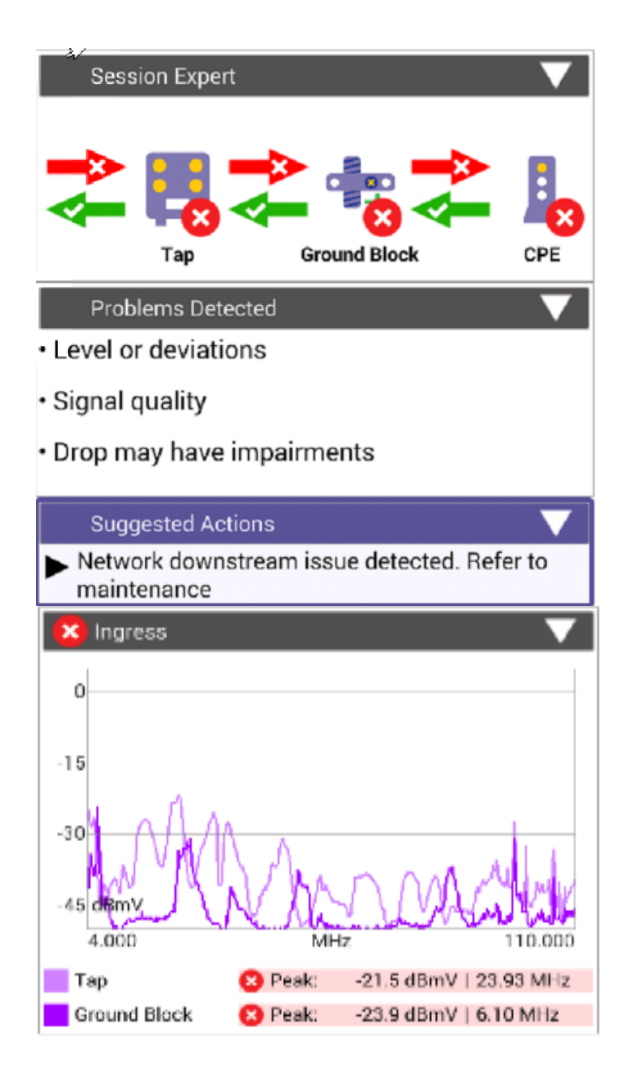

 SESSION EXPERT seeks to educate the user about the next logical demarcation point where network impairments may be located. It also offers suggestions based on the observed impairments

 INGRESS overlays comparisons of Ingress Scans between the TAP and GB help highlight where ingress is getting in

# **OneCheck – Session Expert – DROP ANALYSIS**

| 💎 🗗 Trop Analysis                           | $\overline{}$ |  |  |  |
|---------------------------------------------|---------------|--|--|--|
| Estimated Drop Length - PosiScan            | 20.0 ft       |  |  |  |
| Tap First Reflection                        |               |  |  |  |
| Tap Longest Reflection                      | 20.0 ft       |  |  |  |
| Ground Block First Reflection               | 20.0 ft       |  |  |  |
| Ground Block Longest Reflection             | 20.0 ft       |  |  |  |
| Estimated Drop Length (RG6 Loss at 200 MHz) | 3.4 ft        |  |  |  |
| Signal Loss at 200 MHz                      | 0.1 dB        |  |  |  |
| Estimated Drop Length Delta                 | -16.6 ft      |  |  |  |
| Ground Block PosiScan Graph                 |               |  |  |  |
| 100 ft 200<br>Tap PosiScan Graph            | 300           |  |  |  |
| 100 ft 200                                  | 300           |  |  |  |

- SESSION EXPERT utilizes a TDR to automatically analyze the Drop. This helps the user identify if there is a problem in the Drop between the TAP and Ground Block
- Additionally, the user can switch to the standalone TDR measurement to conduct a thorough Drop analysis
  - DOWNSTREAM COMPARISON offers a side by side comparison measurements between TAP, GB, and CPE which speeds up user analysis time

# **OneCheck – Session Expert – COMPARISON**

| 🔀 Downstream Comparison  |        |        | $\mathbf{\nabla}$ |
|--------------------------|--------|--------|-------------------|
|                          | Тар    | GB     | CPE               |
| Downstream               |        |        |                   |
| Min Analog Level (dBmV)  | 2.7    | 2.5    | 2.0               |
| Max Analog Level (dBmV)  | 2.7    | 2.6    | 2.0               |
| Min Digital Level (dBmV) | -12.7  | -13.0  | -13.4             |
| Max Digital Level (dBmV) | 4.0    | 3.9    | 3.6               |
| Min MER(dB)              | 28.2   | 28.5   | 28.2              |
| Max MER (dB)             | 43.0   | 43.1   | 43.3              |
| Max, 7ER (Pre)           | 2.4e-3 | 4.5e-4 | 2.2e-3            |
| Max BER (Post)           | 1.5e-3 | 1.1e-4 | 1.2e-3            |
| Max Echo (dBc)           | 0.0    | 0.0    | 0.0               |
| Max Group Delay (ns)     | 1.4    | 1.3    | 1.3               |
| Max ICFR (dB)            | 1.3    | 1.3    | 1.4               |
| OFDM                     |        |        |                   |
| Min Level (dBmV)         | -3.5   | -3.6   | -4.1              |
| Max Level (dBmV)         | -1.2   | -1.3   | -1.8              |
| Min MER PCTL (dB)        | 33.8   | 35.8   | -                 |
| Max Stddev MER (dB)      | 2.8    | 2.2    | -                 |
| Max ICFR (dB)            | 0.9    | 0.9    | -                 |
| Max Echo (dBc)           | -38.7  | -38.9  | -                 |

| 🙁 DOCSIS Comparison 🛛 🔍 🔍 |       |       |       |  |
|---------------------------|-------|-------|-------|--|
|                           | ⊺ар   | GB    | CPE   |  |
| Downstream                |       |       |       |  |
| Number Bonded             | 25    | 25    | 25    |  |
| Min Level (dBmV)          | -9.1  | -9.0  | -9,4  |  |
| Max Level (dBmV)          | -4.5  | -4.5  | -5.1  |  |
| Min MER (dB)              | 38.0  | 38.0  | 38.4  |  |
| Max MER (dB)              | 41.7  | 41.7  | 41.9  |  |
| OFDM                      |       |       |       |  |
| Min Level (camV)          | -3.5  | -3.6  | -4.0  |  |
| Max Level (dBmV)          | -1.2  | -1.3  | -1.8  |  |
| Min MER PCTL (dB)         | 41.1  | 41.1  | 41.4  |  |
| Max Stddev MER (dB)       | 0.8   | 0.8   | 0.8   |  |
| Max ICFR (dB)             | 0.9   | 0.9   | 0.9   |  |
| Max Echo (dBc)            | -38.5 | -37.8 | -38.4 |  |
| Upstream                  |       |       |       |  |
| Number Bonded             | 4     | 4     | 4     |  |
| Max Tx Level (dBmV)       | 43.8  | 42.8  | 42.8  |  |
| Max ICFR (dB)             | 1.3   | 1.4   | 1.4   |  |
| Services                  |       |       |       |  |
| DS Throughput (Mbps)      | -     | -     | -     |  |
| US Throughput (Mbps)      | -     | _     |       |  |
| Packet Loss (%)           | -     |       | -     |  |
| Max Round Trip Delay (ms) | -     | -     | -     |  |
| Max Jitter (ms)           | -     | -     | -     |  |

- COMPARISON windows offer a side by side comparison measurements between TAP, GB, and CPE which speeds up user analysis time
- Type of COMPARISON measurements in SESSION EXPERT include:
  - DOWNSTREAM
  - DOCSIS
  - PROFILE (for OFDM Carriers)
  - SMARTSCAN
  - OFF-AIR INGRESS

| 🕑 SmartScan Comparison 🛛 🔍 🗸 |              |       |               |  |  |  |
|------------------------------|--------------|-------|---------------|--|--|--|
|                              | Тар          | GB    | CPE           |  |  |  |
| System Tilt (dB)             | -12.1        | -12.1 | -12.2         |  |  |  |
| Max Deviation (dB)           | 3.2          | 3.2   | 3.3           |  |  |  |
| 🧭 Off-Air Ingress            | s Comparisor | ı     |               |  |  |  |
|                              | Тар          | GB    | CPE           |  |  |  |
| 700MHz LTE (dBmV)            | -49.7        | -50.7 | -49.6         |  |  |  |
| 800MHz LTE (dBmV)            | -59.8        | -60.1 | -59.2         |  |  |  |
| 900MHz LTE (dBmV)            | -58.2        | -58.3 | -58.2         |  |  |  |
| 🙁 Profile Analysi            | is Compariso | n     | $\overline{}$ |  |  |  |
|                              | Тар          | GB    | CPE           |  |  |  |
| Profile A                    | Fail         | Fail  | Pass          |  |  |  |
| Profile B                    | -            | -     | -             |  |  |  |
| Profile C                    | -            | -     | -             |  |  |  |
| Profile NCP                  | Pass         | Pass  | Pass          |  |  |  |
| Profile PLC                  | Pass         | Pass  | Pass          |  |  |  |

# **OneCheck – DOCSIS Details - DOWNSTREAM**

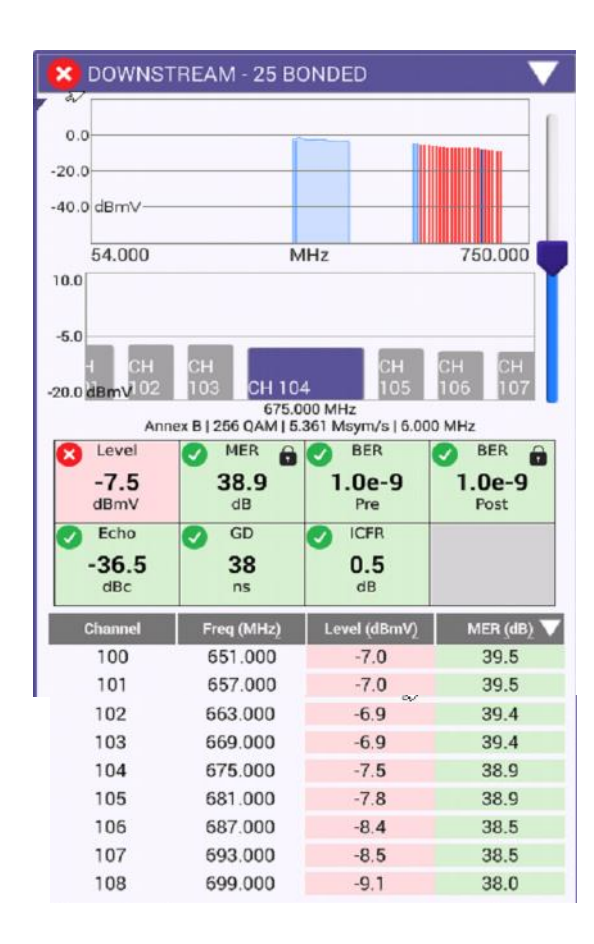

 DOWNSTREAM allows the user to view all identified DOCSIS downstream carriers as a Fullscan, with any measurements failing the threshold represented in RED and all measurements passing the thresholds represented in GREEN

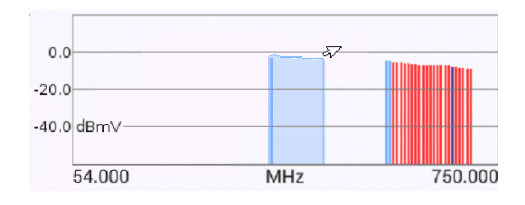

| Level<br>-6.9<br>dBmV | 8 MER<br>29.7<br>dB | BER<br>4.4e-4<br>Pre | BER 1.1e-4<br>Post |
|-----------------------|---------------------|----------------------|--------------------|
| Echo<br>-35.3<br>dBc  | GD<br>84<br>ns      | O.5<br>dB            | 0.0                |

Users can navigate via touchscreen, D-Pad or Channel Search

| Channel Search | Search Channel              | Enter Channel Number |
|----------------|-----------------------------|----------------------|
| Ghamiel Gearch | Search by Channel Number    | 8                    |
|                | Search by Channel Frequency | Find Channel         |
|                | ок                          |                      |

 Users can select their FAVORITES by pressing on the STAR until it is highlighted in Gold

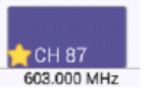

# **OneCheck – DOCSIS Details - UPSTREAM**

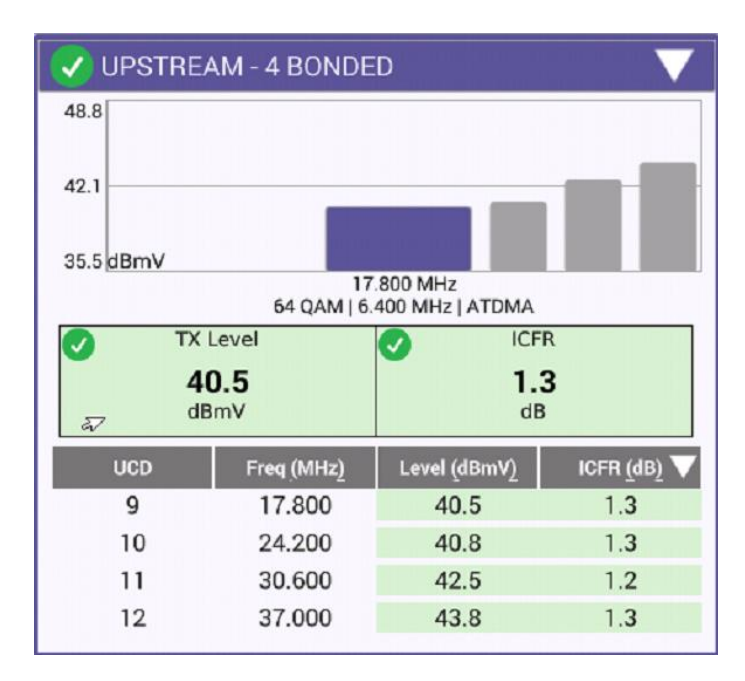

- Upstream allows the user to view all identified DOCSIS Upstream carriers, with any measurements failing the threshold represented in RED and all measurements passing the thresholds represented in GREEN
- UPSTREAM provides the user with verification of the number of upstream carriers; the Upstream Transmit Level (TX) and In-Channel Frequency Response (ICFR)
- Users can navigate via touchscreen, D-Pad or Channel Search

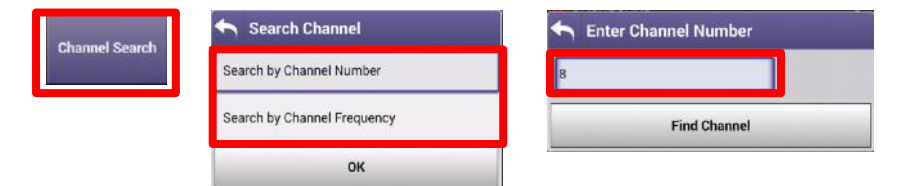

# **OneCheck - DOCSIS Details – REGISTRATION and THROUGHPUT**

| Registration              |                                         |
|---------------------------|-----------------------------------------|
| Profile: Tier 1 Maint     | enance - 00:07:11:11:55:72              |
| Config File:              | walledgarden.cm                         |
| Cable Modem               |                                         |
| Provisioning Mode         | IPv6 Only                               |
| IPv6 Address              | 2001:558:4040:22:210:18ff:fede:ad01/128 |
| IPv6 Gateway Address      | fe80::201:5off:fe24:9e41                |
| IPv6 Config File          | walledgarden.cm                         |
| CPE                       |                                         |
| lpv4 Addreas              | 68.58.155.37                            |
| IPv4 Subnet Mask          | 255.255.255.0                           |
| IPv4 Gateway Address      | 68.53.156.1                             |
| Servers                   |                                         |
| IPv6 TFTP Server          | fe80::201:5cff:fe24:9e41                |
| IPv6 DHCP Server          | fe80::201:5eff:fe24:9e41                |
| IPv6 TOD Server           | fe80::201:5cff:fe24:9e41                |
| < Throughput              |                                         |
| 42.0 Mbps                 | 42.0 Mbps                               |
|                           |                                         |
| Contraction of the second |                                         |
| 0.0 bps 350.0 Mbps        | 0.0 bps 65.0 Mbps                       |
| Receive                   | Sella                                   |
| 🔀 Packet Quality          | ▼                                       |
| Packet Loss               | 1000 Sent 10.8 % Loss                   |
| 🗸 Round Trip Delay        | 80 ms                                   |
| 🔀 Jitter                  | 12 ms                                   |

 REGISTRATION identifies the internal modems status and helps identify if there are server issues, config file issues with customer CPE or verifies the ONX is provisioned appropriately

- Throughput testing is available over the DOCSIS connection to test. ONX should have at least CM MAC 1 provisioned as a cable modem and DOCSIS SERVICE PLAN should be configured with UPSTREAM AND DOWNSTREAM IP ADDRESSES before THROUGHPUT will display accurate measurements
- Packet Quality identifies if there is packet loss present in the normal course of DOCSIS communication

# ONX DOCSIS 3.1 Measurements

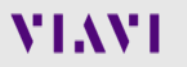

# **Testing OFDM**

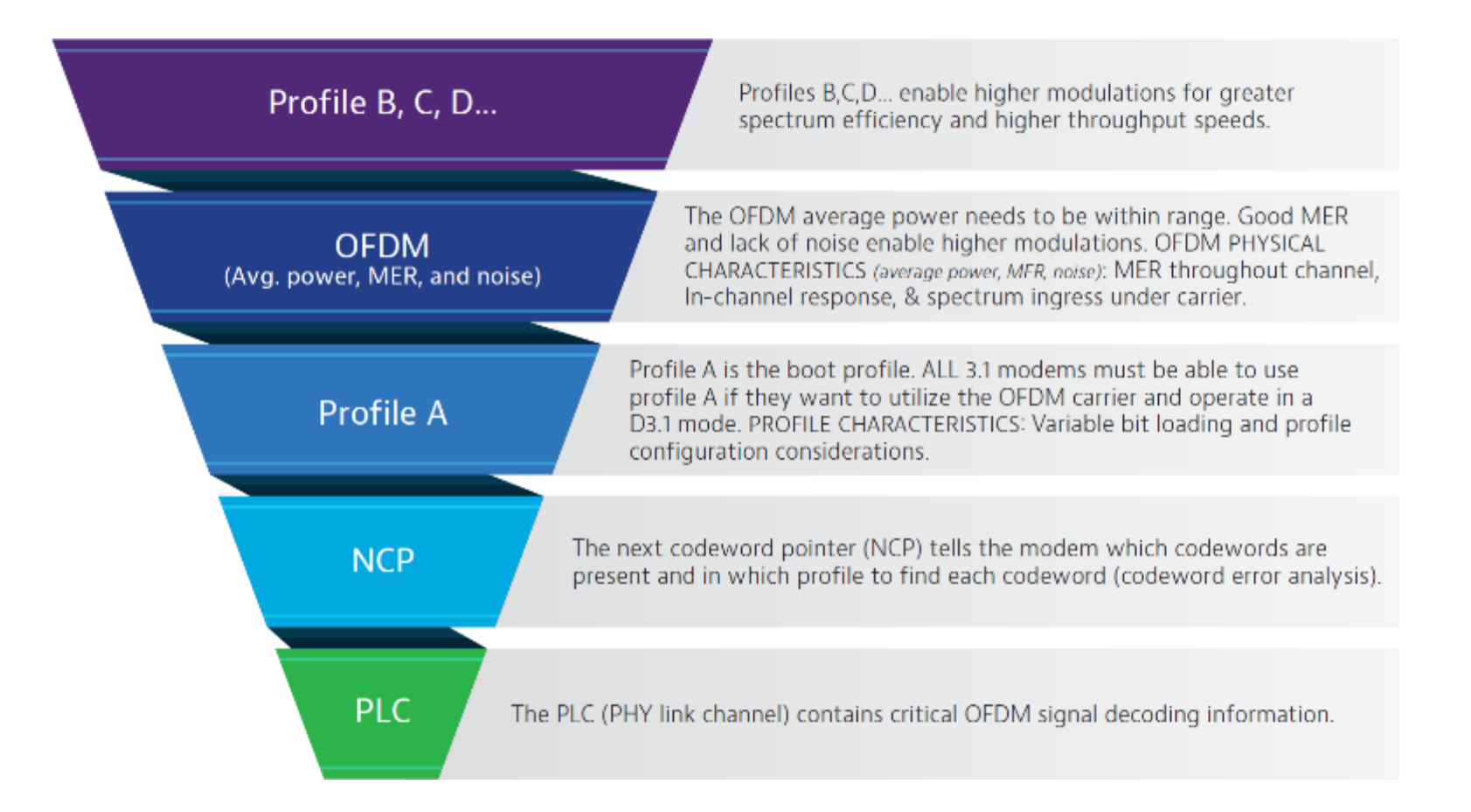

# **OneExpert CATV DOCSIS 3.1 measurements**

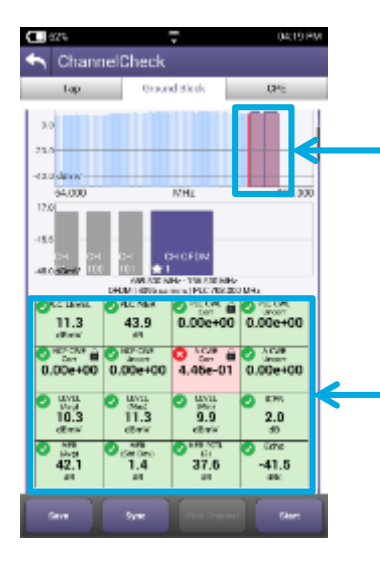

Identify OFDM carrier in the lineup: Downstream scan measurement requires no learning curve, same as D3.0 scan, but shows OFDM signal

Overall OFDM carrier performance metrics including best and worst case; simple pass/fail indications

# 40.6 40.6 <td

Ground Block

0540 P

OPE

MER over entire OFDM channel provides insight into why higher tier profiles are failing

Analysis of different profiles available and which profiles can be supported at test location

In-Channel Response identifies roll-off and excessive ripple

Spectrum and noise identify portions of carrier where degradation may occur

88

#### **OneExpert CATV with DOCSIS 3.1**

- OFDM demodulation with D3.1 Profile Analysis
- Full DOCSIS service testing including 32 Bonded + D3.1 OFDM carrier
- Upstream DOCSIS 3.1 OFDM-A capable

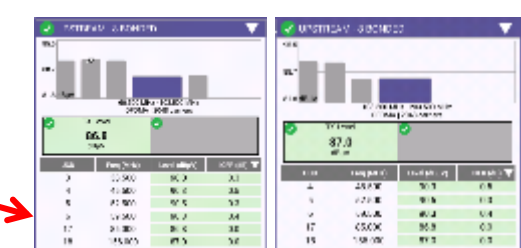

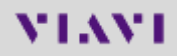

# **DOCSIS 3.1 Codeword Errors (CWE)**

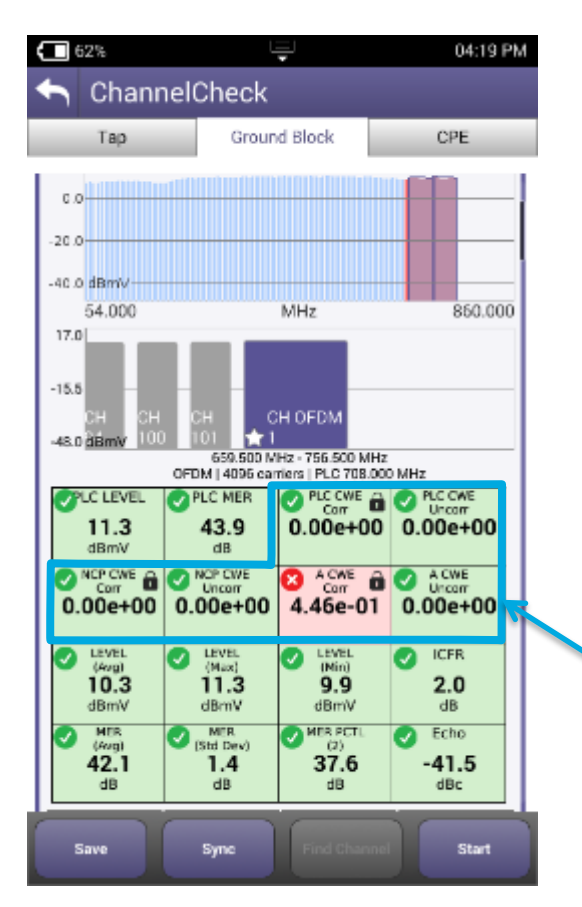

- Codeword (CW): a data bucket within a DOCSIS packet
- CW Error (CWE): a byte-level data packet corruption resulting from QAM symbol displacement across constellation decision boundaries
- Correctable vs. Uncorrectable determined by number of corrupted symbols relative to CMTS forward error correction level settings
- If you are having CWEs, you may be losing data
- Uncorrectable CWEs indicate dropped packets (think post-FEC BER)
- Retransmit is required for recovery
- There is no recovery from dropped packets for real-time apps like VoIP!
- Correctable CWEs are an early warning that the uncorrectable threshold may be near! (think pre-FEC BER)

THINGS TO CHECK:

To make sure there are no uncorrectable CWE

# **Testing PLC – PHY Link Channel**

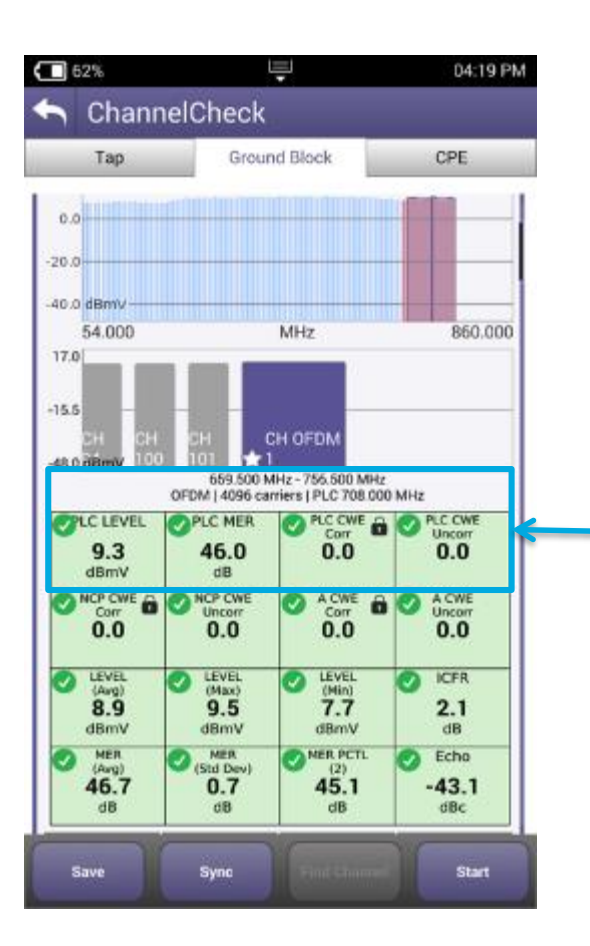

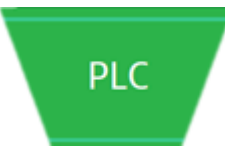

**PLC** contains CRITICAL OFDM signal decoding information

#### THINGS TO CHECK:

Level: >-15 dBmV (6 MHz) MER: >15 dB (min) Lock status: locked Uncorrectable CWE: none Other info: PLC center frequency

90

# **Testing Next Codeword Pointer (NCP)**

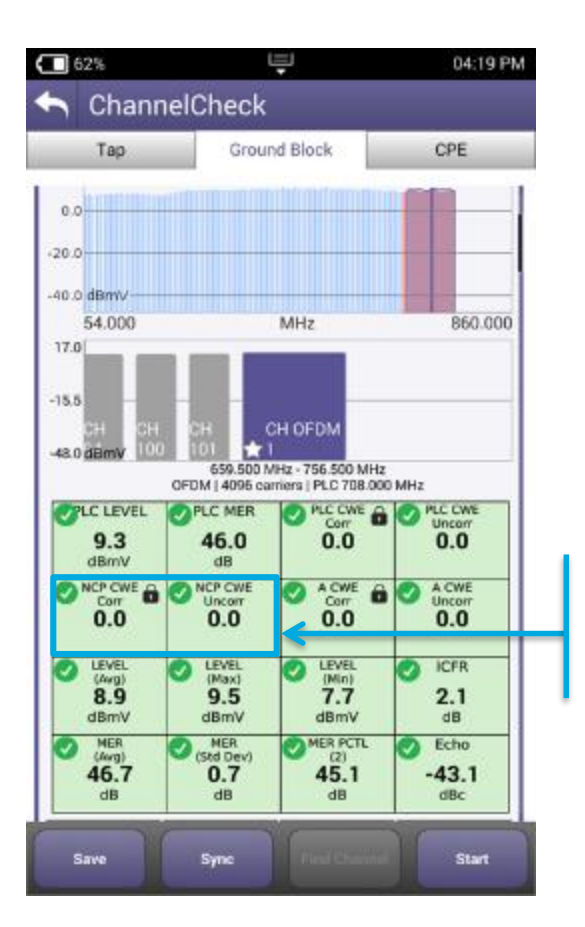

# NCP

The **NCP** tells the modem which CW are present and in which profile to find each CW (CWE analysis), it is CRITICAL for proper data communication

 Don't disregard OFDM performance at high end or low end. Roll off of either could impair a CM's ability to correctly receive NCP or CWs.

THINGS TO CHECK:

Lock status: locked Uncorrectable CWE: none

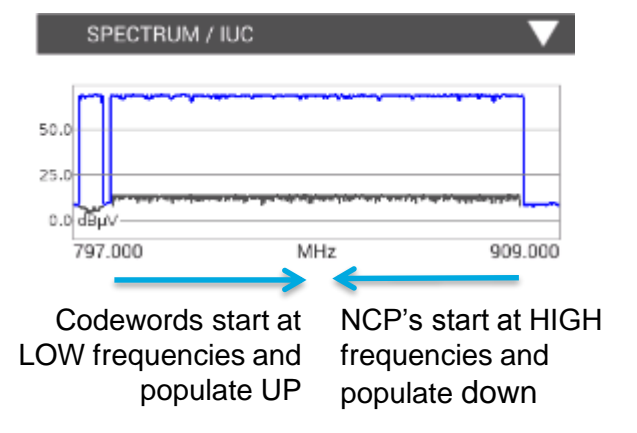

# **Testing Profile A**

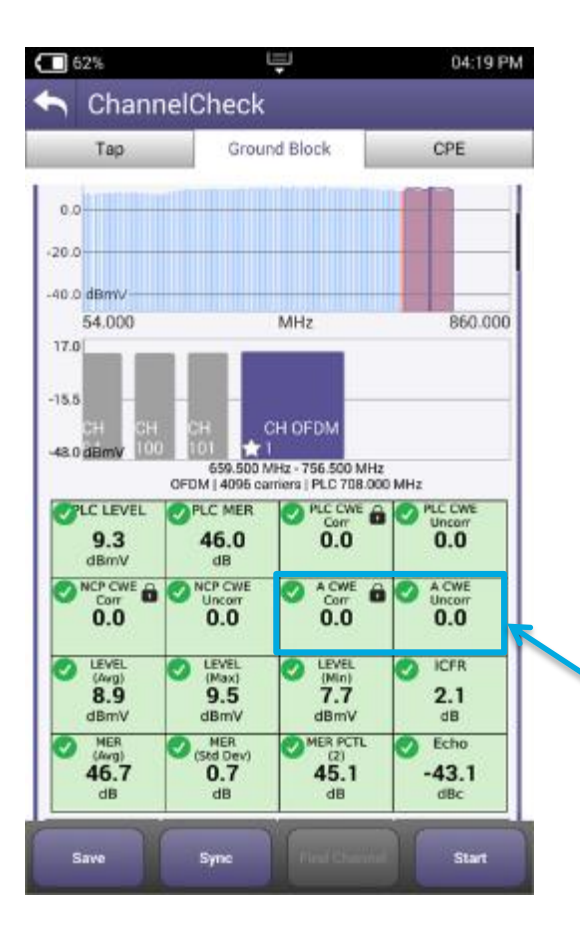

#### Profile A

**Profile A** is boot profile; ALL 3.1 modems must be able to use profile A

- Profile A is key to D3.1 modem communication via an OFDM carrier. This is where command and control, range, and registration occurs.
- In practice, profile A may be assigned lower mixed modulations, like QAM 64/16, so every D3.1 modem can communicate. Lower modulation profiles can operate at lower MER/CNR and power levels.
- If profile A isn't locked or has uncorrectable CWE, a modem may roll back and use only SC QAMs in 3.0 mode.

#### **THINGS TO CHECK:**

Lock status: locked Uncorrectable CWE: none

# **Physical Measurements (Level, MER)**

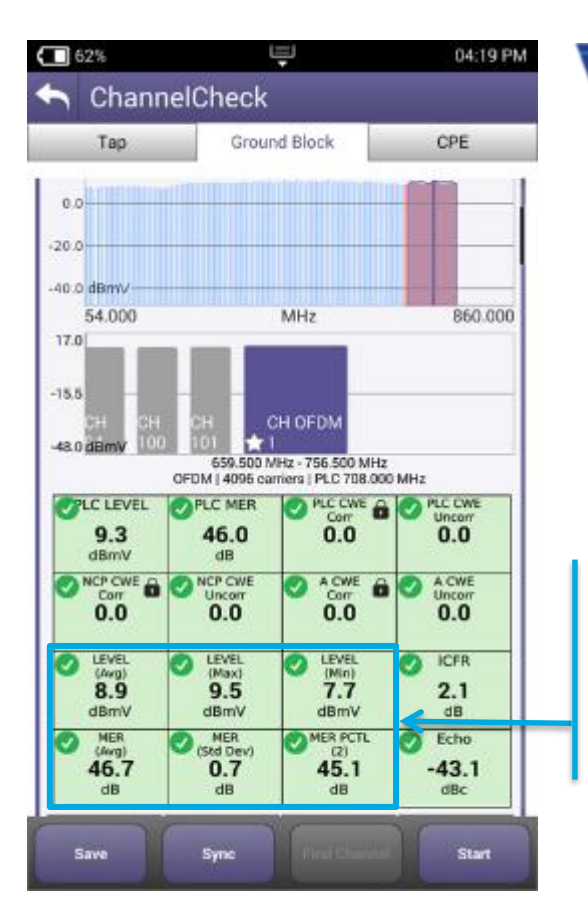

OFDM (Avg. power, MER, and noise)

 MER 2 percentile shows how well 98% of the subcarriers are working and filters out underperforming ones that LDPC error correction will likely clear up.

**OFDM** Avg power must be within range. Good MER and low noise enable higher modulations.

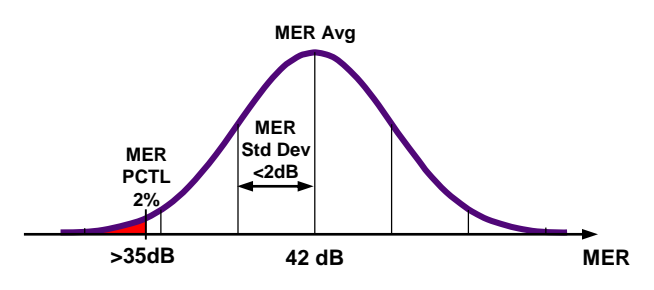

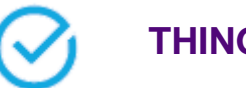

#### THINGS TO CHECK:

Avg level, variable: >-6 dBmV recommended Avg MER, variable: >36 dB recommended MER at 2 percentile: >35 dB recommended MER standard deviation: <2 dB recommended

| CM Minimum CNR/MER  |                                           |      |  |  |  |  |  |  |
|---------------------|-------------------------------------------|------|--|--|--|--|--|--|
| Performance in AWGN |                                           |      |  |  |  |  |  |  |
| Channel             | Channel Up to 1 GHz Min P <sub>6AVG</sub> |      |  |  |  |  |  |  |
| Modulation          | CNR(dB)                                   | dBmV |  |  |  |  |  |  |
| 4096                | 4096 41.0 -6                              |      |  |  |  |  |  |  |
| 2048 37.0 -9        |                                           |      |  |  |  |  |  |  |
| 1024 34.0 -12       |                                           |      |  |  |  |  |  |  |
| 512                 | 512 30.5 -12                              |      |  |  |  |  |  |  |
| 256                 | 27.0                                      | -15  |  |  |  |  |  |  |
| 128                 | 128 24.0 -15                              |      |  |  |  |  |  |  |
| 64                  | 21.0                                      | -15  |  |  |  |  |  |  |
| 16                  | 16 15.0 -15                               |      |  |  |  |  |  |  |

# **Testing Higher Profiles**

| 🗙 PROFILE ANALYSIS 🛛 🗸 |        |            |              |   |  |  |
|------------------------|--------|------------|--------------|---|--|--|
| PROFILE                | LOCKED | CWE (Corr) | CWE (Uncorr) |   |  |  |
| A                      | YES    | 3.36e-02   | 0.00e+00     |   |  |  |
| в                      | YES    | 1.00e+00   | 0.00e+00     |   |  |  |
| с                      | NO     |            | <b>4</b> –   |   |  |  |
| NCP                    | YES    | 0.00e+00   | 0.00e+00     | 1 |  |  |
| PLC                    | YES    | 0.00e+00   | 0.00e+00     |   |  |  |
|                        |        |            |              |   |  |  |
|                        |        |            |              |   |  |  |
| Lock status: locked    |        |            |              |   |  |  |

Profile B, C, D...

**Profiles B,C,D**... enable higher modulations for greater efficiency

- Higher profiles improve network efficiency. Optimally, more CM run on higher profiles for overall network efficiency and improved customer QoE.
- Profiles enable tiers of service, and allow best case service when consistent network constraints inhibit maximum performance
- Testing viability of all profiles provides quick assessment of network performance to any given test point (service outlet)
- Tech must be able to troubleshoot failing profiles and identify degradations
- Profile changes highlight drop or home wiring problems:

|           | тар 🖀   |               | Ground Blo | ock 🖳         | Outlet/CPE |               |  |  |
|-----------|---------|---------------|------------|---------------|------------|---------------|--|--|
|           | Profile | Uncorrectable | Profile    | Uncorrectable | Profile    | Uncorrectable |  |  |
|           | Locked? | CWE           | Locked?    | CWE           | Locked     | CWE           |  |  |
| Profile A | YES     | NO            | YES        | NO            | YES        | NO            |  |  |
| Profile B | YES     | NO            | YES        | NO            | NO         | YES           |  |  |
| Profile C | YES     | NO            | YES        | YES           | NO         | YES           |  |  |
| Profile D | YES     | NO            | NO         | YES           | NO         | YES           |  |  |
|           |         |               |            |               |            |               |  |  |

### OFDM is DYNAMIC with varying subcarriers and LDPC MER and Level alone don't tell the whole story

 Profiles and CWE analysis are important

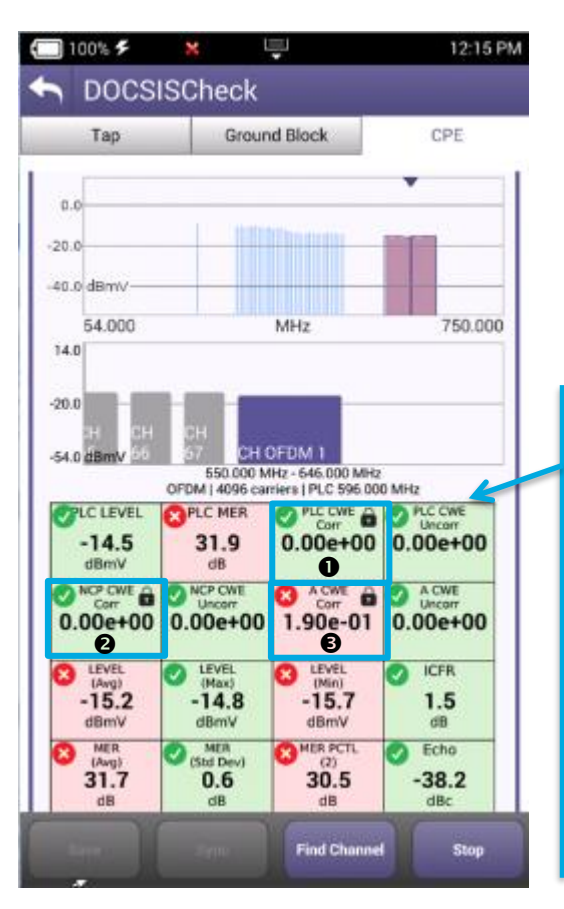

| Component               | Tasks                                                                    | Importance | CWE expectations and impact                                                                                                    |
|-------------------------|--------------------------------------------------------------------------|------------|----------------------------------------------------------------------------------------------------|
| PLC<br>PHY Link Channel | Contains CRITICAL OFDM signal decoding information                       | Critical   | Should have 0 Uncorrectable-CWE otherwise OFDM may not<br>work                                                                 |
| NCP<br>Next CW Pointer  | Tells modem which CW are present and<br>in which profile to find each CW | Critical   | Should have 0 U-CWE otherwise OFDM may not work                                                                                |
| Profile A               | Boot profile. ALL 3.1 modems must be<br>able to use profile A            | Critical   | U-CWE will cause poor QOE and possibly make OFDM<br>carrier unusable, forcing data to standard QAM carriers<br>instead of OFDM |
| Profile B,C,D           | Enable higher modulations for greater<br>efficiency                      | High       | U-CWE will affect bandwidth and overall QOE                                                                                    |

#### THINGS TO CHECK:

- PLC is working well
- NCP is working well
- Profile A is working well with some correctible (in this case running 256 QAM)
- Profile B (running 1024 QAM in this case) is on the edge: 100% correctable CWE but LDPC is correcting them all!
- This makes sense, 1024 QAM level should be ≥12dBmV and MER > 34 dB

| 🗙 PROFILE ANALYSIS 🛛 🔍 🗸 |        |            |              |  |  |  |  |  |
|--------------------------|--------|------------|--------------|--|--|--|--|--|
| PROFILE                  | LOCKED | CWE (Corr) | CWE (Uncorr) |  |  |  |  |  |
| A                        | YES    | 9.20e-01   | 0.00e+00     |  |  |  |  |  |
| в                        | YES    | 4 1.00e+00 | 0.00e+00     |  |  |  |  |  |
| NCP                      | YES    | 0.00e+00   | 0.00e+00     |  |  |  |  |  |
| PLC                      | YES    | 0.00e+00   | 0.00e+00     |  |  |  |  |  |

| CI | M Minimum ( | CNR/MER Performar | nce in AWGN           |
|----|-------------|-------------------|-----------------------|
|    | QAM         | Up to 1 GHz       | Min P <sub>6AVG</sub> |
| M  | lodulation  | CNR(dB)           | dBmV                  |
|    | 4096        | 41.0              | -6                    |
|    | 2048        | 37.0              | -9                    |
| Ø  | 1024        | 34.0              | -12                   |
|    | 512         | 30.5              | -12                   |
|    | 256         | 27.0              | -15                   |
|    | 128         | 24.0              | -15                   |
|    | 64          | 21.0              | -15                   |
|    | 16          | 15.0              | -15                   |

# **DOCSIS 3.1 Signal Testing and Troubleshooting**

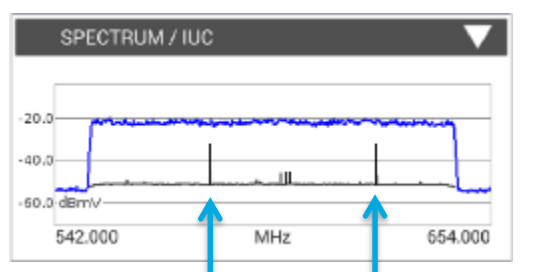

**Spectrum** and **noise** identify portions of a carrier where degradation may occur and require possible profile adjustment.

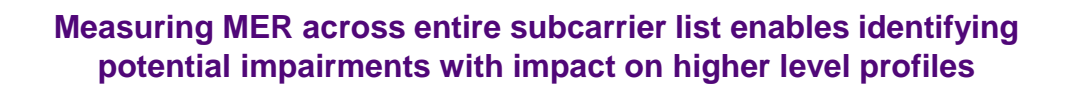

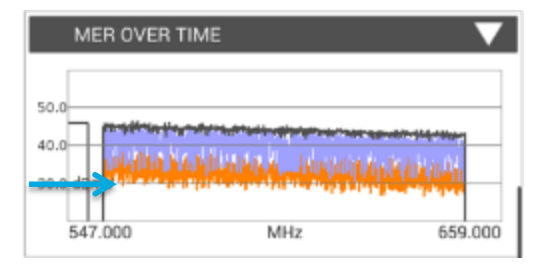

Unstable MER with drops below 30dB means only profiles running 256 QAM or lower will work.

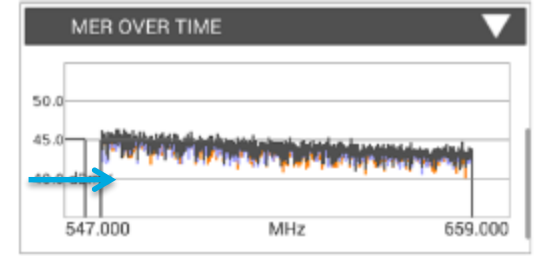

Stable **MER better than 40 dB** means QAM 2048 and 4096 will work.

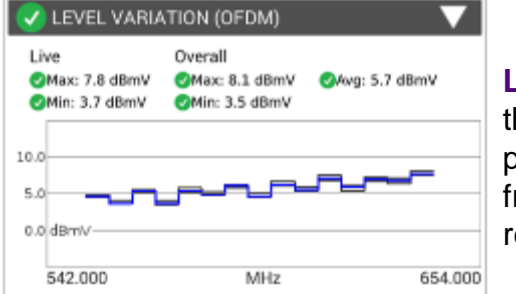

Level variation within the OFDM channel band provides insight into frequency-response related issues.

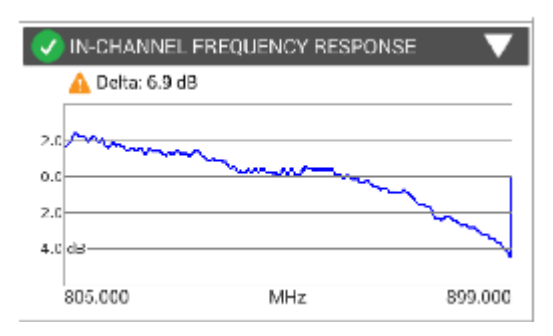

#### In-Channel Response identifies roll-off and excessive ripple

# **DOCSIS Service Level Testing**

**DOCSIS 3.1** is backwards compatible – can utilize just 3.0 QAM carriers. Verify bonding with OFDM carriers to ensure that high-tier data traffic is on more efficient OFDM carriers and is not impacting other customers.

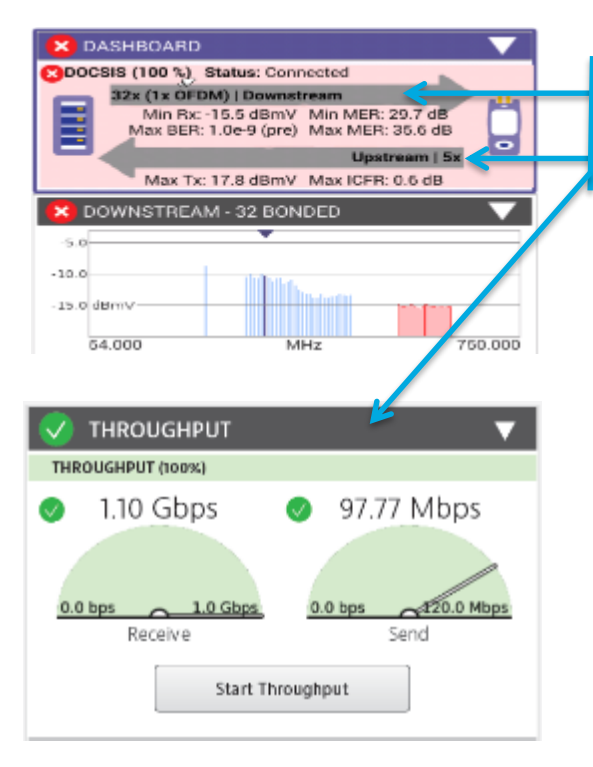

## THINGS TO CHECK:

#### Bonding with OFDM, Upstream bonding and Throughput

- DOCSIS 3.1 systems can provide over 1 Gbps throughput
- Validating operation at subscribed rates is important to verify customer experience.
- Testing at DOCSIS physical layer identifies RF related impacts on overall service performance.
- Testing both DOCSIS service and Ethernet helps ensure top customer QoE.
- Consumer-grade PC HW limitations can prevent testing up to 1 Gbps.
   → Testing both DOCSIS and Ethernet layer to 1 Gbps helps distinguish
- between service problems and equipment problems.

# How to set the level of a D3.1 OFDM carrier

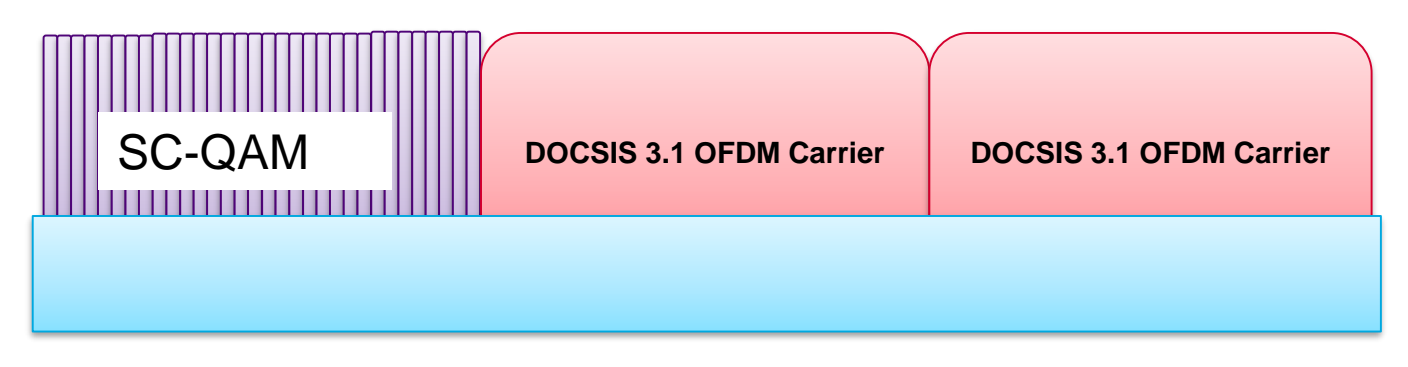

DOCSIS 3.1 OFDM carrier power levels should be measured and referenced in comparison to the power in a 6MHz carrier.

In a flat system, the average power of the OFDM, referenced to a 6MHz carrier should be set to the same power level as the adjacent 6MHz QAM 256 carriers.

NOTE: The TOTAL power of the 96 or 192 MHz OFDM carrier is greatly different than the average power in a 6MHz bandwidth. Total power of 96/192MHz wide carrier: This is not referenced to a 6MHz carrier

Total Power = Total Power PER Channel (6MHz) + 10log<sub>10</sub>(Channel Bandwidth).

Where Channel Bandwidth would be overall OFDM Bandwidth/6MHz channel bandwidth = # of 6MHz Channels :

- → for a 96MHz wide OFDM carrier the TOTAL power will be 12.04dB higher
- → for a 192 MHz wide OFDM carrier the TOTAL power will be 15.05dB higher

NOTE: DON'T USE THE TOTAL OFDM POWER to ADJUST CMTS OUTPUT POWER (This would be like using the total integrated power of 32 DOCSIS QAM carriers to set the level)

Example: Single 6MHz channel power = 5 dBmV  $\rightarrow$  Total Power(96MHz channel) = 5dBmV + 10log<sub>10</sub>(16) = 5 + 12.04 = 17.04dBmV  $\rightarrow$  This is what some spectrum analyzers (like R&S FSW) show

# **DOCSIS 3.1 OFDM Carrier Level Measurements**

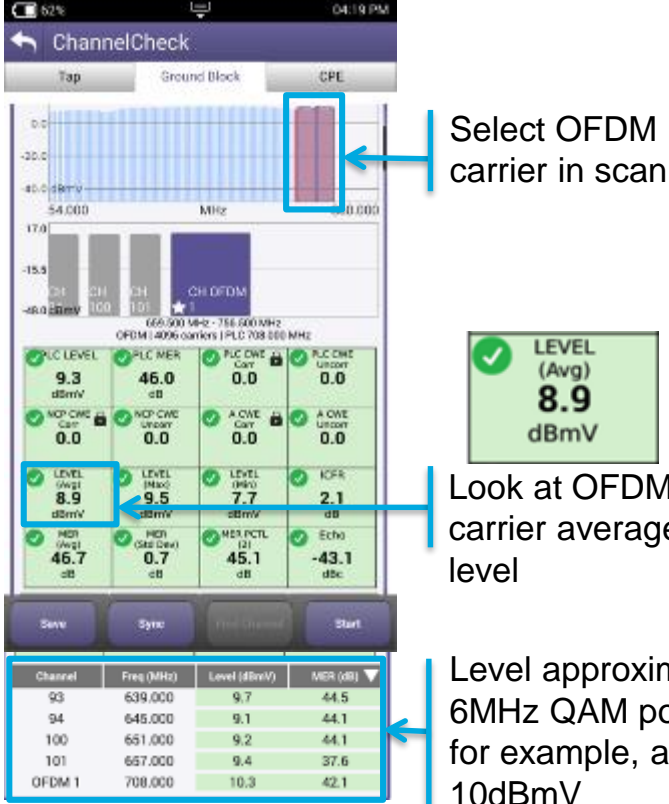

Select OFDM

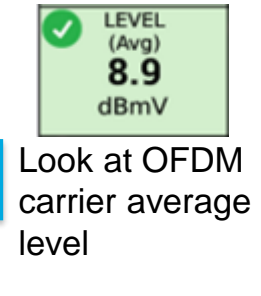

Level approximates 6MHz QAM power, for example, all at 10dBmV

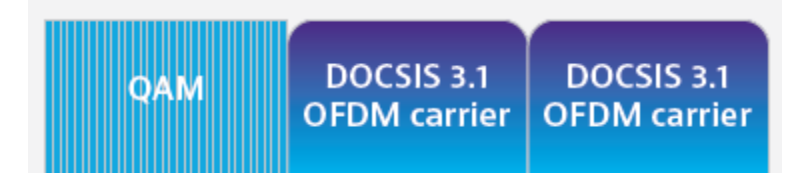

- Measure and reference OFDM carriers in comparison to power in a 6 MHz bandwidth (CableLabs® recommendation).
- With 8 MHz QAM in Europe  $\rightarrow$  Set the OFDM level (ref. 6 MHz) 1.2 dB below the 8 MHz QAM 256 to maintain the same power/Hz.
- PLC carrier average power will be approximately 0.8dB higher than other carriers due to additional pilots and data patterns
- Total OFDM carrier (up to 192MHz) power is greatly different than average power in a 6 MHz bandwidth:
  - For a 96 MHz wide OFDM carrier, the total power will be 12.04 dB higher.
  - For a 192 MHz wide OFDM carrier, the total power will be 15.05 dB higher
- Do not use the total OFDM power to adjust CMTS output power: this would be like using total integrated power of 32 DOCSIS QAM carriers to set level.

ONX CATV - Fiber Testing - P5000i Probe Microscope - MP60, MP80 Power Meters

# **OneExpert CATV Fiber Optics Integration**

#### **Fiber Inspection Scope**

- P5000i via USB
- Auto pass/fail analysis

#### **Optical Power Measurement**

 MP-60/80 Optical Broadband Power Meter

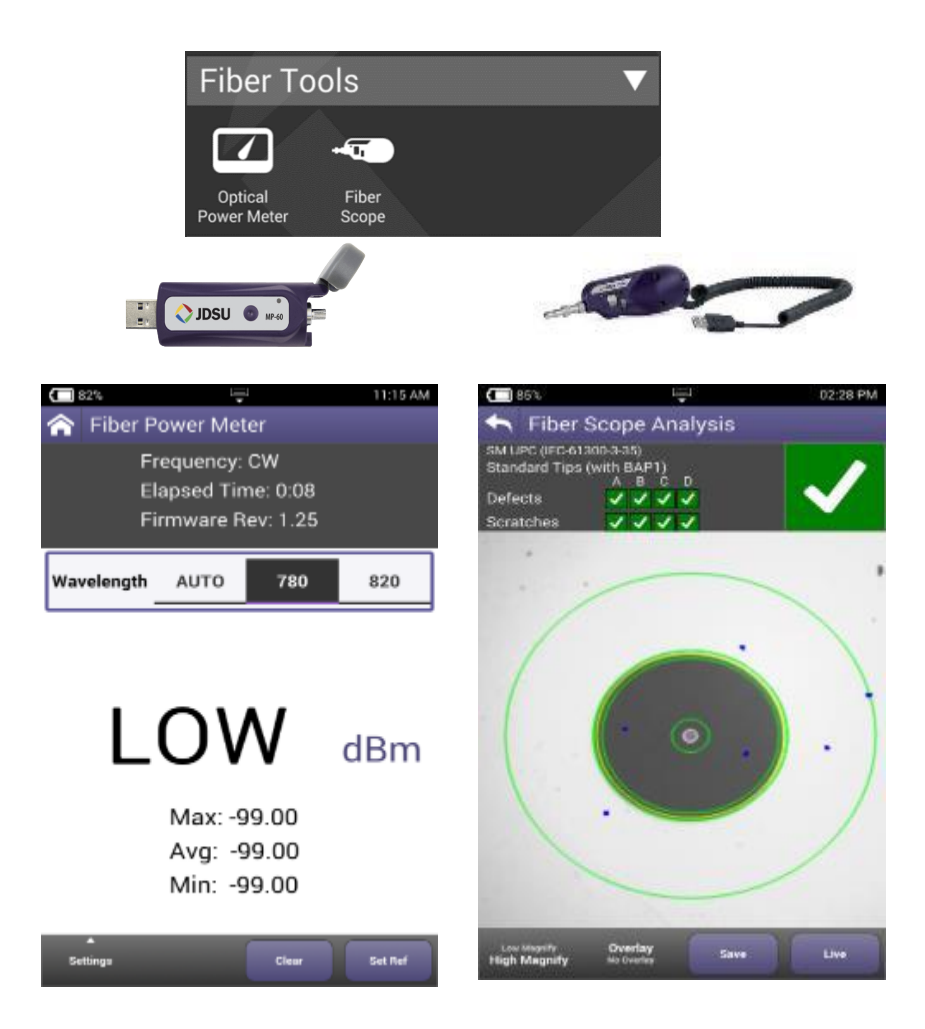

# **Optical Accessories – P5000i Probe Microscope**

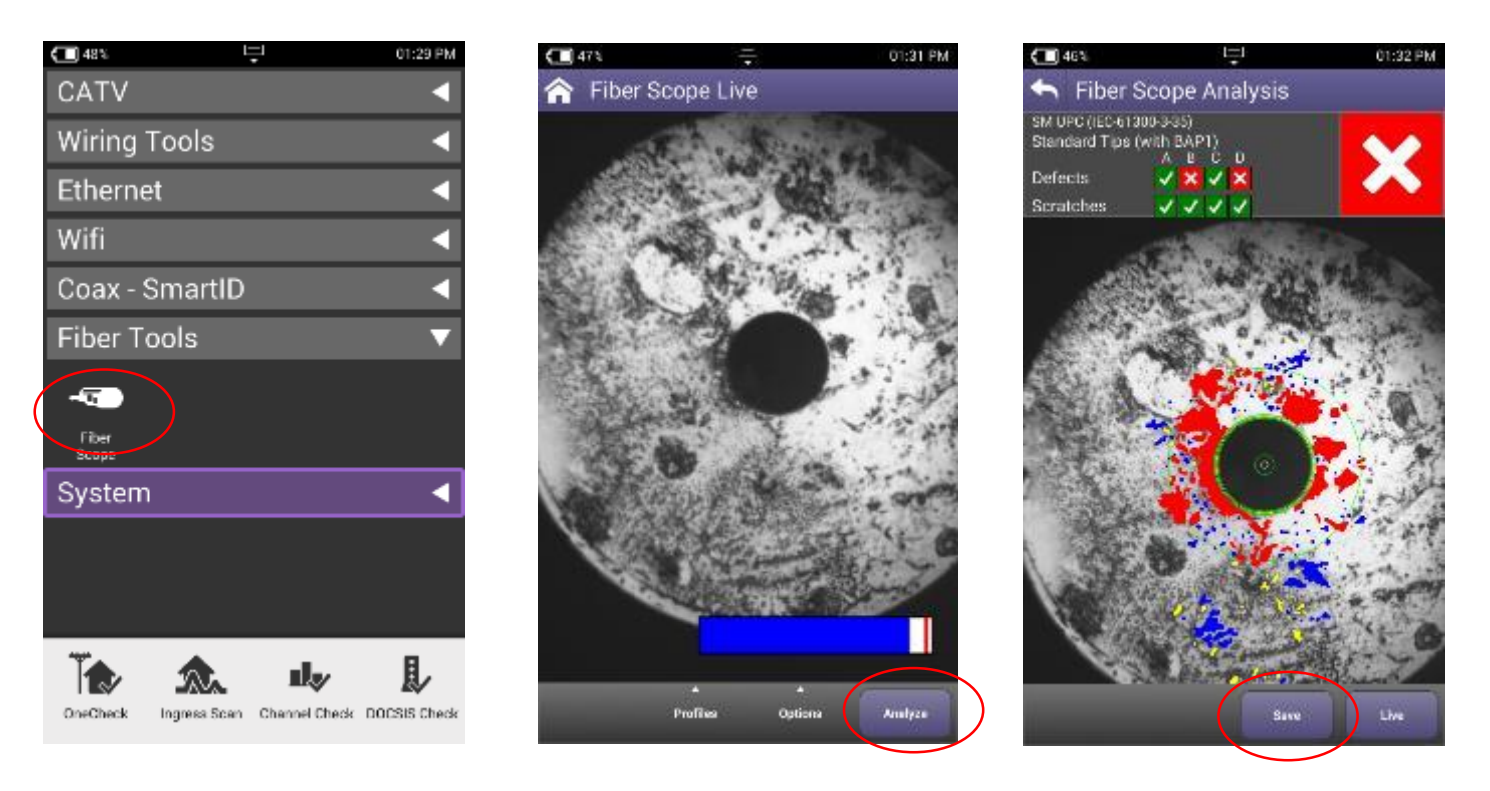

When **P5000i Probe Microscope** is attached to ONX through USB, Fiber Tools menu automatically appears

- After plugging in patch cord or inserted probe into bulkhead, fiber end face will appear and can be focused or auto centered using controls on P5000i.
- Autotest can be conducted and results saved from results screen

# StrataSync - Test Results

# StrataSync – ONX CATV Test Results

| <complex-block></complex-block>                                                                                                    | Dashboard      | □ Assets                              | 🗸 🖹 Test Data 🗸                               | 嶜 People 👻                        | 🛔 Organizations 👻 | 🖹 Licenses           | <b>⋒</b> What's New                                                                                             |                                  |          | 4                   | 2       |              | <b>?</b> H     | elp                |    |                      |
|----------------------------------------------------------------------------------------------------|----------------|---------------------------------------|-----------------------------------------------|-----------------------------------|-------------------|----------------------|----------------------------------------------------------------------------------------------------|----------------------------------|----------|---------------------|---------|--------------|----------------|--------------------|----|----------------------|
| Actors ror 0 sector records          Actors ror 0 sector records       In a ror 0 sector ror 0 sector ror 0 ror 0 sector ror 0 ror 0 sector ror 0 ror 0 ror 0 sector ror 0 ror 0 ror | Save view      | 0 <b>94</b><br>Save view as           | Customize view                                | Schedule Email                    |                   |                      |                                                                                                    |                                  |          |                     |         |              |                |                    |    |                      |
| Asset Type Asset Serial No Asset Unique ID Data Type Data Type Data Format Status Creation Time Filename Filename   Asset Serial No ARGA0001150094 ARGA0001150094 ARGA0001150094 Channelcheck application/2/p None 06/13/2016 15/17 Work Order - 11/23/16 06 /kustr   OneExpert CATV ARGA0001150094 ARGA0001150094 TESTDATA application/2/p None 06/14/2016 14/59 session/Vork Order - 11/23 /kustr   OneExpert CATV ARGA0001150094 ARGA0001150094 Sessionexpert 1 session/Work Order - 12 /kustr   OneExpert CATV ARGA0001150094 ARGA0001150094 sessionexpert   OneExpert CATV ARGA0001150094 ARGA0001150094 channelcheck   OneExpert CATV ARGA0001150094 ARGA0001150094 channelcheck   OneExpert CATV ARGA0001150094 ARGA0001150094 channelcheck   OneExpert CATV ARGA0001150094 ARGA0001150094 channelcheck   OneExpert CATV ARGA0001150094 ARGA0001150094 channelcheck   OneExpert CATV ARGA0001150094 ARGA0001150094 docsischeck   OneExpert CATV ARGA0001150094 ARGA0001150094 docsischeck   OneExpert CATV ARGA0001150094 ARGA0001150094   Includes SWEEP files SWEEP files                                                                                                    | Actions        | s 🔻 For 0 sele                        | cted record(s)                                |                                   |                   |                      |                                                                                                    |                                  |          |                     | Downloa | d Repor      | t ▼<br>1 ▶     | )<br>N             |    |                      |
| <ul> <li>ARCADUOT180094, ARCADUOT180094 ARCADUOT150094 channelcheck application/zip None 06/13/2016 15.47 Work Order - 11/23:16 06kustic application/zip None 06/13/2016 15.47 Work Order - 11/23:16 06kustic application/zip None 06/13/2016 15.47 Work Order - 11/23:16 06kustic application/zip None 06/14/2016 14:59 session.Work Order - 13, kustic application/zip None 06/14/2016 14:59 session.Work Order - 13, kustic applic</li></ul>                                     |                | sset Type                             | Asset Serial No                               | Asset Unique ID                   | Data Type         | Data Format          | Status                                                                                                    | Creation Time                    |          | Filen               | ame     |              | F              | Full p<br>ilena    |    |                      |
| <ul> <li>OneExpert CATV ARQA0001150094 ARQA0001150094 Sessionexpert</li> <li>OneExpert CATV ARQA0001150094 ARQA0001150094 sessionexpert</li> <li>OneExpert CATV ARQA0001150094 ARQA0001150094 sessionexpert</li> <li>OneExpert CATV ARQA0001150094 ARQA0001150094 channelcheck</li> <li>OneExpert CATV ARQA0001150094 ARQA0001150094 channelcheck</li> <li>OneExpert CATV ARQA0001150094 ARQA0001150094 channelcheck</li> <li>OneExpert CATV ARQA0001150094 ARQA0001150094 channelcheck</li> <li>OneExpert CATV ARQA0001150094 ARQA0001150094 channelcheck</li> <li>OneExpert CATV ARQA0001150094 ARQA0001150094 docsischeck</li> <li>NOTE - Stored ONX test results not available for view on the meter; instead they are available in StrataSync under TEST DATA tab includes SWEEP files</li> <li>Includes SWEEP files</li> </ul>                                                                                                    |                | neExpert CATV                         | ARQA0001150094                                | ARQA0001150094,<br>ARQA0001150094 | channelcheck      | application/zip      | None                                                                                                    | 06/13/20                         | )16 15:4 | 47 Work             | Order - | 11:23:16     | 6 <b>0</b> 6 / | cust/p             |    |                      |
| <ul> <li>OneExpert CATV ARQA0001150094 ARQA0001150094 sessionexpert</li> <li>OneExpert CATV ARQA0001150094 ARQA0001150094 channelcheck</li> <li>OneExpert CATV ARQA0001150094 ARQA0001150094 channelcheck</li> <li>OneExpert CATV ARQA0001150094 ARQA0001150094 channelcheck</li> <li>OneExpert CATV ARQA0001150094 ARQA0001150094 channelcheck</li> <li>OneExpert CATV ARQA0001150094 ARQA0001150094 channelcheck</li> <li>OneExpert CATV ARQA0001150094 ARQA0001150094 docsischeck</li> <li>NOTE - Stored ONX test results not available for view on the meter; instead they are available in StrataSync under TEST DATA tab Includes SWEEP files</li> <li>Includes SWEEP files</li> </ul>                                                                                                    |                | neExpert CATV                         | ARQA0001150094                                | ARQA0001150094                    | TESTDATA          | application/zip      | None                                                                                                    | 06/14/20                         | )16 14:  | 59 sessi            | on.Work | Order -      | 13: /          | cust/p             |    |                      |
| <ul> <li>OneExpert CATV ARQA0001150094 ARQA0001150094 channelcheck</li> <li>OneExpert CATV ARQA0001150094 ARQA0001150094 channelcheck</li> <li>OneExpert CATV ARQA0001150094 ARQA0001150094 channelcheck</li> <li>OneExpert CATV ARQA0001150094 ARQA0001150094 docsischeck</li> <li>NOTE - Stored ONX test results not available for view on the meter; instead they are available in StrataSync under TEST DATA tab Includes SWEEP files</li> <li>Includes SWEEP files</li> </ul>                                                                                                    |                | neExpert CATV                         | ARQA0001150094                                | ARQA0001150094                    | sessionexpert     | Test Repo            | ort                                                                                                    | s Arts 11 2 4 10 an              |          | 1 sessi             | on.Work | Order -      | 12: /          | cust/p             |    |                      |
| <ul> <li>OneExpert CATV ARQA0001150094 ARQA0001150094 channelcheck</li> <li>OneExpert CATV ARQA0001150094 ARQA0001150094 channelcheck</li> <li>OneExpert CATV ARQA0001150094 ARQA0001150094 docsischeck</li> <li>NOTE - Stored ONX test results not available for view on the meter; instead they are available in StrataSync under TEST DATA tab Includes SWEEP files</li> <li>Derszuar Tik</li> </ul>                                                                                                    |                | neExpert CATV                         | ARQA0001150094                                | ARQA0001150094                    | sessionexpert     | Tech D<br>Work Onder | 55244<br>Wesk                                                                                                   | 2<br>Dider - 12:30:57 00-15-3016 |          | 9 sessi             | on.Work | Order -      | 13: /          | cust/p             |    |                      |
| <ul> <li>OneExpert CATV ARQA0001150094 ARQA0001150094 channelcheck</li> <li>OneExpert CATV ARQA0001150094 ARQA0001150094 docsischeck</li> <li>NOTE - Stored ONX test results not available for view on the meter; instead they are available in StrataSync under TEST DATA tab Includes SWEEP files</li> <li>Includes SWEEP files</li> </ul>                                                                                                    | Or             | neExpert CATV                         | ARQA0001150094                                | ARQA0001150094                    | channelcheck      | CPE                  | Materia de Constantes de Constantes de Constantes de Constantes de Constantes de Constantes de Constantes de Co | FAIL                             |          |                     | D       | wistean      | Smart Scar     | n                  |    |                      |
| OneExpert CATV ARQA0001150094 ARQA0001150094 docsischeck NOTE – Stored ONX test results not available for view on the meter; instead they are available in StrataSync under TEST DATA tab Includes SWEEP files Includes SWEEP files                                                                                                    | Or             | neExpert CATV                         | ARQA0001150094                                | ARQA0001150094                    | channelcheck      | · · · ·              | Composition Claimer D                                                                                           | ura:                             |          |                     |         |              |                |                    |    |                      |
| NOTE - Stored ONX test results not available for view on the meter; instead they are available in StrataSync under TEST DATA tab Includes SWEEP files                                                                                                    | 01             | neExpert CAT∨                         | ARQA0001150094                                | ARQA0001150094                    | docsischeck       |                      |                                                                                                    |                                  | 4        |                     |         | ~~~          |                | ACC                |    |                      |
| StrataSync under TEST DATA tab       1       1       1       1       1       1       1       1       1       1       1       1       1       1       1       1       1       1       1       1       1       1       1       1       1       1       1       1       1       1       1       1       1       1       1       1       1       1       1       1       1       1       1       1       1       1       1       1       1       1       1       1       1       1       1       1       1       1       1       1       1       1       1       1       1       1       1       1       1       1       1       1       1       1       1       1       1       1       1       1       1       1       1       1       1       1       1       1       1       1       1       1       1       1       1       1       1       1       1       1       1       1       1       1       1       1       1       1       1       1       1       1       1       1       1       1       <                                                                                                    | NO<br>NO<br>NO | TE – Stor<br>ailable for<br>tead they | red ONX test<br>view on the<br>vare available | results not<br>meter;<br>e in     |                   | 3                    | e de de seu<br>seu<br>Devensionan Till                                                                          | an 100                           | Channel  | Dag La<br>galag (Da | M MER   | DCR<br>(Proj | DER<br>(Vict)  | Define<br>(celler) | 1  | Group<br>Dooy<br>(m) |
| Includes SWEEP files                                                                                                    | Stra           | ataSvnc                               | under TEST I                                  | DATA tab                          |                   |                      |                                                                                                    |                                  | 12<br>54 | 100.000 0.6         | 22.0    | 10+9         | 10+9           | -314               |    | 52<br>54             |
| -0       -02       02       12       12       12       12       12       12       12       12       12       12       12       12       12       12       12       12       12       12       12       12       12       12       12       12       12       12       12       12       12       12       12       12       12       12       12       12       12       12       12       12       12       12       12       12       12       12       12       12       12       12       12       12       12       12       12       12       12       12       12       12       12       12       12       12       12       12       12       12       12       12       12       12       12       12       12       12       12       12       12       12       12       12       12       12       12       12       12       12       12       12       12       12       12       12       12       12       12       12       12       12       12       12       12       12       12       12       12       12       12 <t< td=""><td>Inc</td><td>ludes SV</td><td>/EEP files</td><td></td><td></td><td>ş</td><td></td><td></td><td>15</td><td>154 000 24</td><td>29.6</td><td>10+9</td><td>1.04-9</td><td>-29.0</td><td></td><td>12</td></t<>                                                                                                    | Inc            | ludes SV                              | /EEP files                                    |                                   |                   | ş                    |                                                                                                    |                                  | 15       | 154 000 24          | 29.6    | 10+9         | 1.04-9         | -29.0              |    | 12                   |
|                                                                                                    |                |                                       |                                               |                                   |                   | -1                   |                                                                                                    |                                  | 96<br>57 | 102000 1.5          | 29.4    | 10+9         | 1049           | -014<br>-013       | 3  | 6<br>C               |
| 22 2/2020 12 283 10+9 1059 105 10<br>28 2/2020 12 283 10+9 1059 105 10                                                                                                    |                |                                       |                                               |                                   |                   |                      | c 460 85×                                                                                                    | 100 1000                         | 9        | 100 000 1.2         | 19.5    | 10+9         | 1049           | -347               | 1  | 4                    |
|                                                                                                    |                |                                       |                                               |                                   |                   |                      |                                                                                                    |                                  | 20       | 194 000 1.0         | 18.2    | 10+9         | 10449          | -02.8              | 30 |                      |

#### VIAVI

24

210.000 0.0 0.00 1.04-0 1.04-0 -0.01 2.0 0.0

# OneExpert CATV Configuration via StrataSync

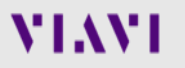

# StrataSync – Cloud-Based Meter Management

- All high-level features for StrataSync are accessible from the main landing page
- Asset and Test Data information is displayed and details are available

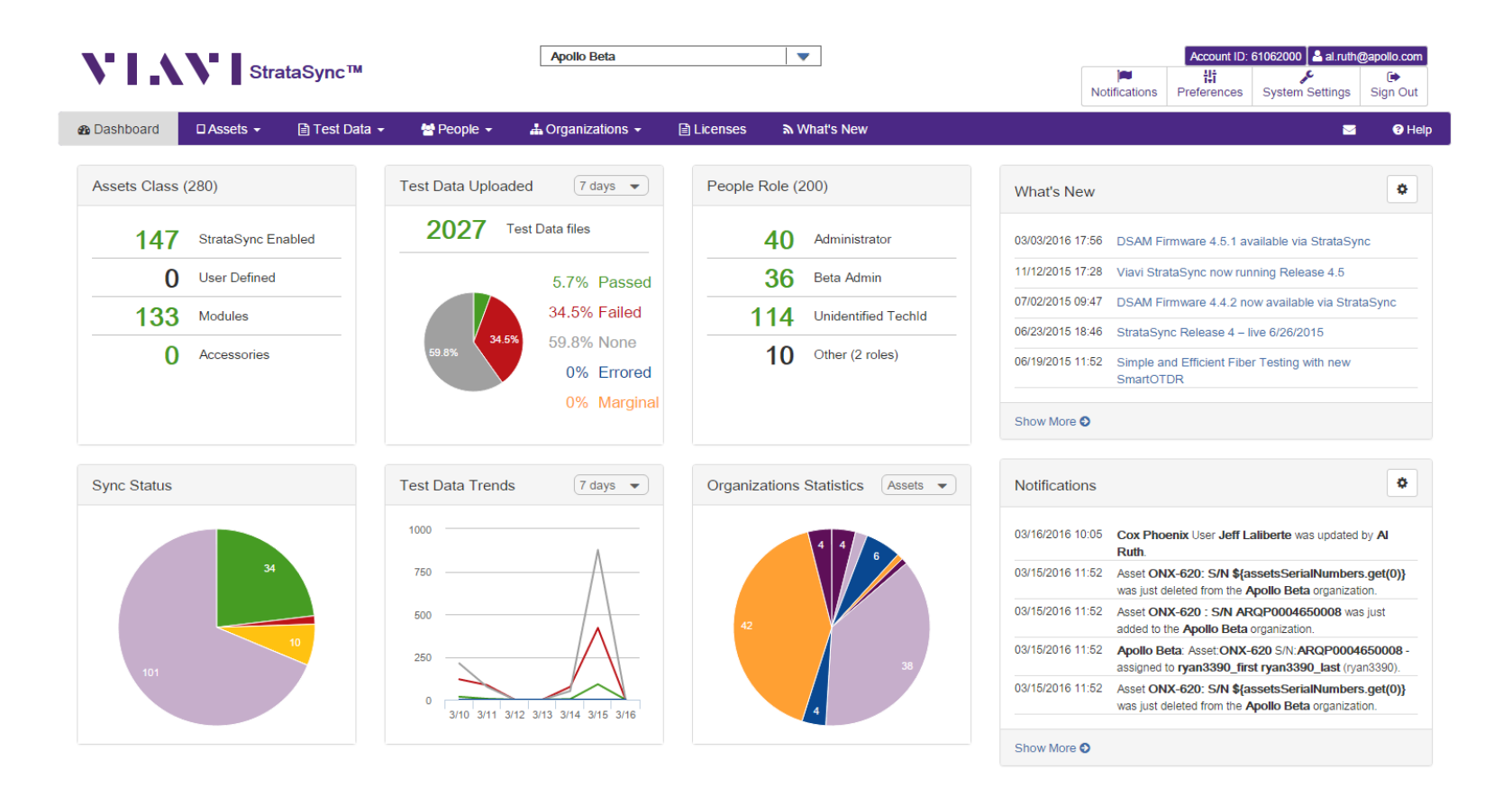

# **To access Configuration Templates**

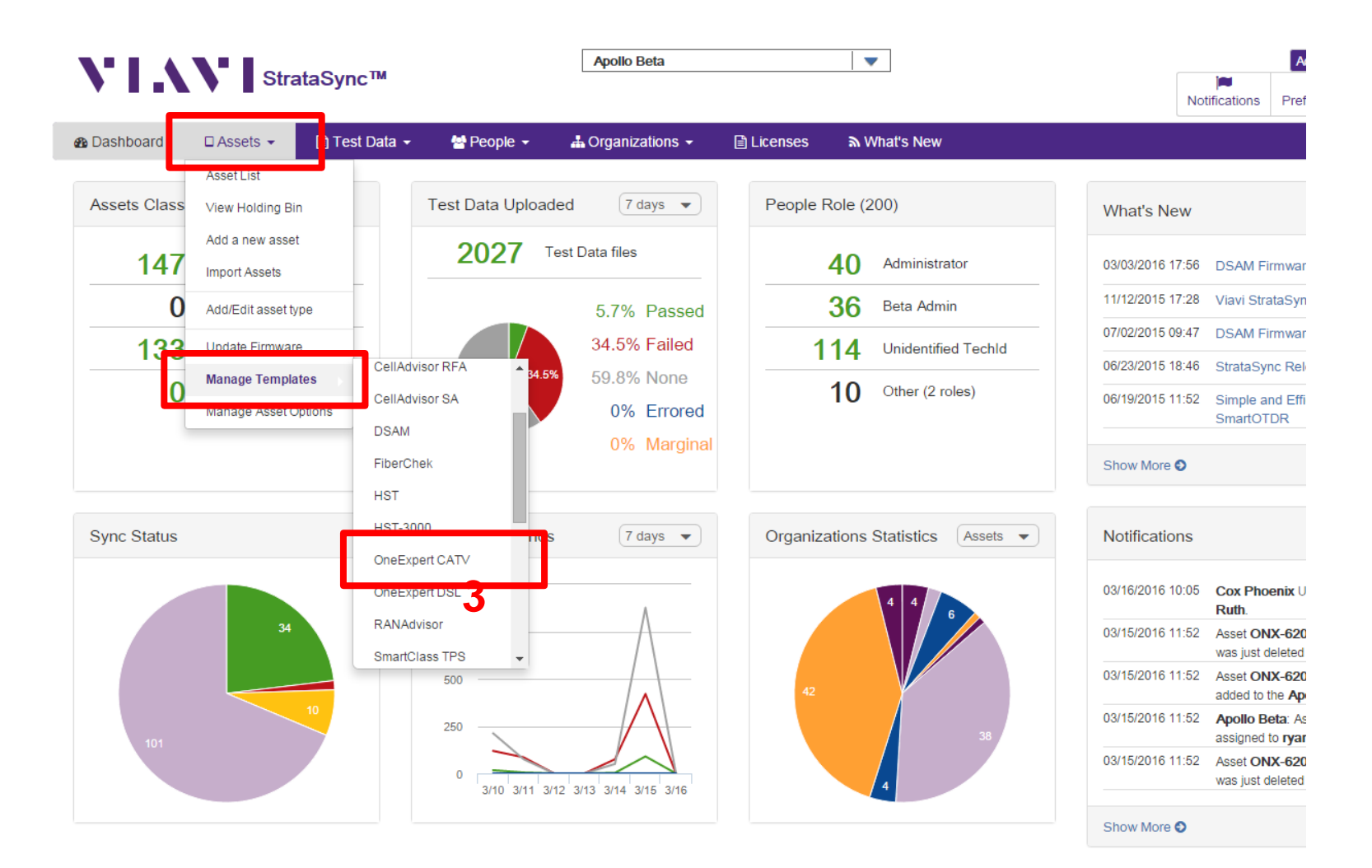

# **Access or Create a New Limit Plan**

- Limit Plans determine when a test result will end up being a Pass or Fail in relation to thresholds set
- In the Template screen, click on one of the selections in the "Global Archives" bubble on the left of the screen
- Users can create Limit Plans, DOCSIS Service Plans, Off Air Ingress Plans, and default Measurement Settings

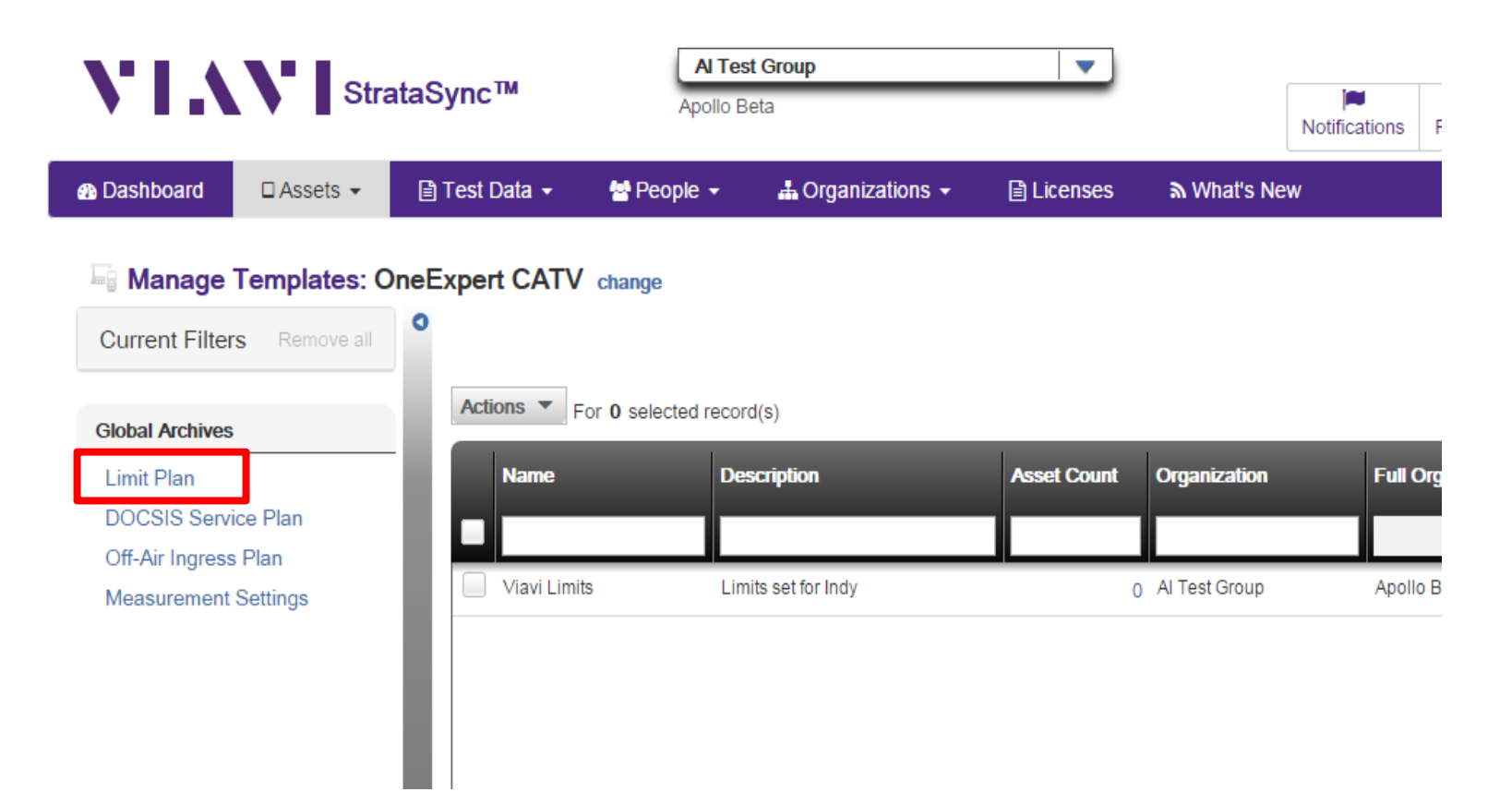
#### **Limit Plan Window**

| VIA                                               | Stra                                               | ataSync™                     | Al Tes<br>Apollo Be                         | <b>t Group</b><br>eta                                | -                                                                           | Notifi                                          | Account II<br>Cations Preferences                              | D: 61062000 🗳 al.ruth                                           | @apollo.com         |
|---------------------------------------------------|----------------------------------------------------|------------------------------|---------------------------------------------|------------------------------------------------------|-----------------------------------------------------------------------------|-------------------------------------------------|----------------------------------------------------------------|-----------------------------------------------------------------|---------------------|
| 🚳 Dashboard                                       | 🗆 Assets 👻                                         | 🖹 Test Data 👻                | 嶜 People 👻                                  | 🛔 Organizations 👻                                    | Licenses                                                                    | א What's New                                    |                                                                |                                                                 | i 😯 Help            |
| Assets > Manage T<br>Global Ar<br>Current Filters | Templates > Glob<br>Techive: Limit<br>S Remove all | al Archive Plan  Actions  Fo | r <b>0</b> selected record                  | d(s)                                                 |                                                                             |                                                 |                                                                | New Lim                                                         | it Plan<br>of 2 Þ 🅅 |
| Global Archives<br>Limit Plan<br>DOCSIS Service   | ce Plan                                            | Name                         | -                                           | Path                                                 | -                                                                           | Created C                                       | )n C                                                           | reated By                                                       | Mod                 |
| Off-Air Ingress<br>Measurement                    | Plan<br>Settings                                   | 20151208                     | tom_test_plan.json<br>toms_test_limit_plar  | /cust/strata<br>n.json /cust/strata                  | sync/config/limits/201<br>sync/config/limits/201                            | 51208_tom<br>60222_toms                         | 12/08/2015 17:37 to<br>02/22/2016 14:04 to                     | om.renken@apollo.com<br>om.renken@apollo.com                    |                     |
|                                                   |                                                    | CDC NGAN                     | an.json<br>I.json<br>ision Limit Plan (Tria | /cust/strata<br>/cust/strata<br>I).json /cust/strata | sync/config/limits/Al's<br>sync/config/limits/CDC<br>sync/config/limits/Cen | Limit Plan.json<br>C NGAN.json<br>tral Division | 11/30/2015 15:25 a<br>02/12/2016 13:38 p<br>09/23/2015 12:09 a | I.ruth@apollo.com<br>eter_hutnick@cable.co<br>I.ruth@apollo.com | mcas                |
|                                                   |                                                    | DKTV_test.j                  | json<br>an.json                             | /cust/strata<br>/cust/strata                         | sync/config/limits/DKT<br>sync/config/limits/JJ_1                           | V_test.json<br>Fest_Plan.json                   | 03/02/2016 09:19 m<br>09/15/2015 09:12 jc                      | natthias.jun@viavisoluti<br>oshua.johnson@jdsu.co               | ons.c               |

Choose from existing Limit Sets or select New Limit Plan

#### **Limit Plan Creation – Name New Limit Plan**

Enter Limit Plan name and Description and select Create

#### Assets > Manage Templates > Global Archive > New

| Create Limit Plan |               |  |
|-------------------|---------------|--|
| Details Info      |               |  |
| Name*             |               |  |
| Description       |               |  |
|                   | Create Cancel |  |

# **Limit Plan Creation – Editing Limit Values/Types**

- Set Limits for Tap, Ground Block or CPE
- The Type of limit is also selectable -
  - Error = Pass if results meet the limit requirements or Fail if results exceed limit
  - Warning = Pass but No Fail rather the measurement is highlighted to bring attention to it if the result exceeds the limit
  - None = Test result is shown but no Pass or Fail criteria is applied to the result

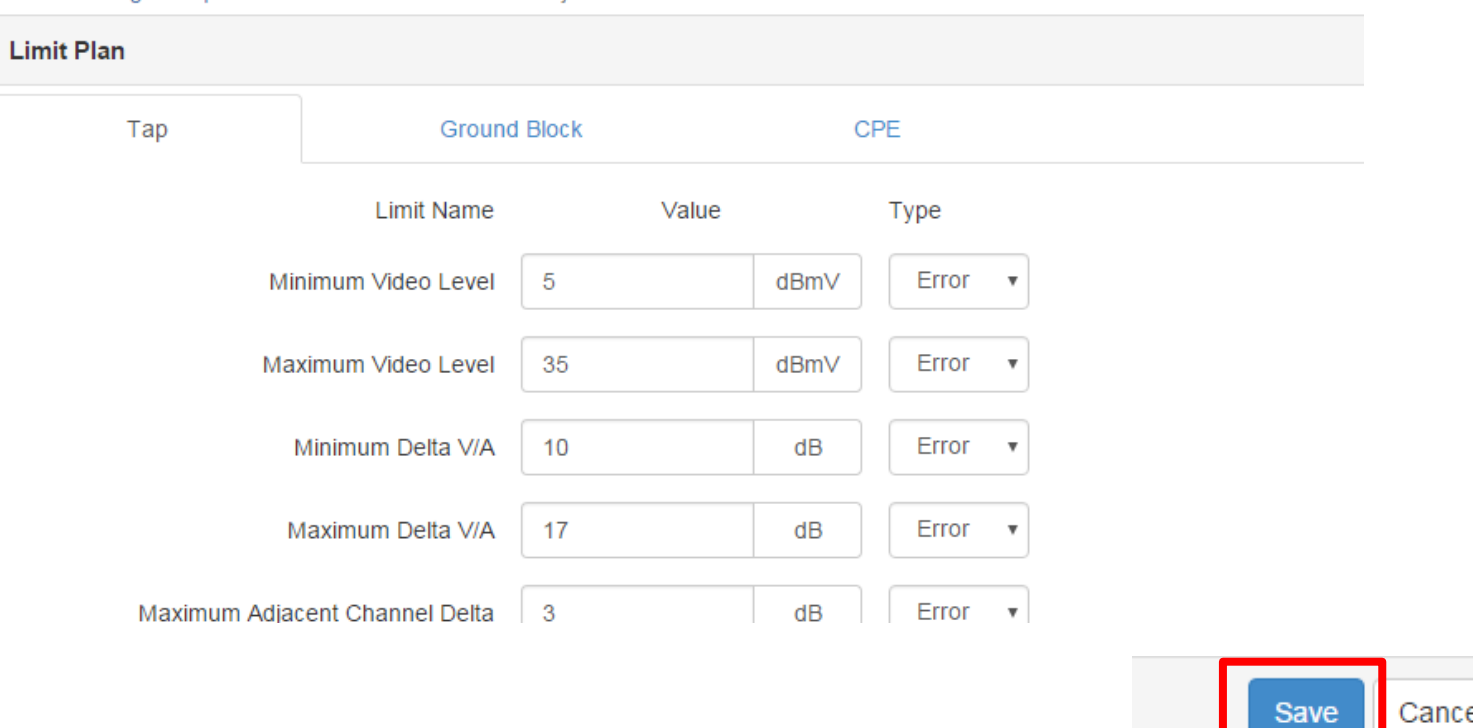

#### Assets > Manage Templates > Global Archive > Edit Test1.json

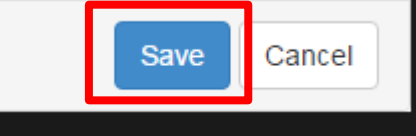

# **Limit Plan – Deploy Limits**

- Limit Plans can be deployed to Meter or Copied to Templates
- · Check the box of the limit plan to be deployed, right click or select Actions
  - Click "Deploy" or Copy to Template

Assets > Manage Templates > Global Archive

| 🕞 Global Archive: Limit I                            | Plan |              |                      |                      |                       |                  |                         |     |
|------------------------------------------------------|------|--------------|----------------------|----------------------|-----------------------|------------------|-------------------------|-----|
| Current Filters Remove all                           | 0    |              |                      |                      |                       |                  | New Limit Pla           | an  |
|                                                      | Acti | ions 🔻 For   | 1 selected record(s) |                      |                       |                  | Page 1 of 1             |     |
| Global Archives<br>Limit Plan<br>DOCSIS Service Plan | 18   | Name<br>test |                      | Path                 |                       | Created On       | Created By              | Mod |
| Off-Air Ingress Plan                                 |      | Test1.json   |                      | /cust/stratasync/con | fig/limits/Test1.json | 02/19/2016 09:50 | rich.russell@apollo.com |     |
| Measurement Settings                                 |      |              | View                 |                      |                       |                  |                         |     |
|                                                      |      |              | Edit                 |                      |                       |                  |                         |     |
|                                                      |      | _            | Rename               |                      |                       |                  |                         |     |
|                                                      |      | _ [          | Deploy               |                      |                       |                  |                         |     |
|                                                      |      |              | Copy To Template     |                      |                       |                  |                         |     |
|                                                      |      |              | Delete               |                      |                       |                  |                         |     |

#### VIAVI

### **Deployment – Meter Selection**

• Check the boxes next to one or more OneExpert and then select Next in bottom right corner of the screen

| Acti     | For 2 select | cted record(s) |                |            |                    | ∢  ∢  Paç          | je 1 of 1 🕨 🕅     |
|----------|--------------|----------------|----------------|------------|--------------------|--------------------|-------------------|
|          | Asset No     | Unique ID      | Serial No      | Template 2 | Template<br>status | Tech First<br>Name | Tech Last<br>Name |
| <b>*</b> |              | ARQA0001150110 | ARQA0001150110 |            | None               | Jeremy             | н                 |
|          |              | ARQB0001150014 | ARQB0001150014 |            | None               | Jeremy             | Н                 |
|          |              | ARQB0001150063 | ARQB0001150063 |            | None               | Jeremy             | Н                 |
| •        |              | ARQA0001150066 | ARQA0001150066 |            | None               | Jeremy             | н                 |
|          |              |                |                |            |                    |                    |                   |

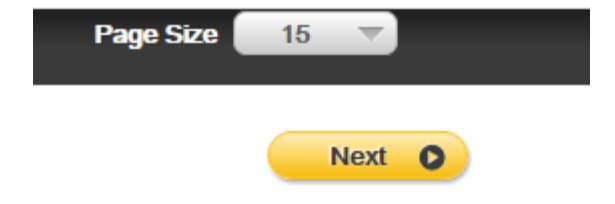

#### Access or Create a New DOCSIS Service Plan

- In the Template screen, click on one of the selections in the "Global Archives" bubble on the left of the screen
- Select DOCSIS Service Plans

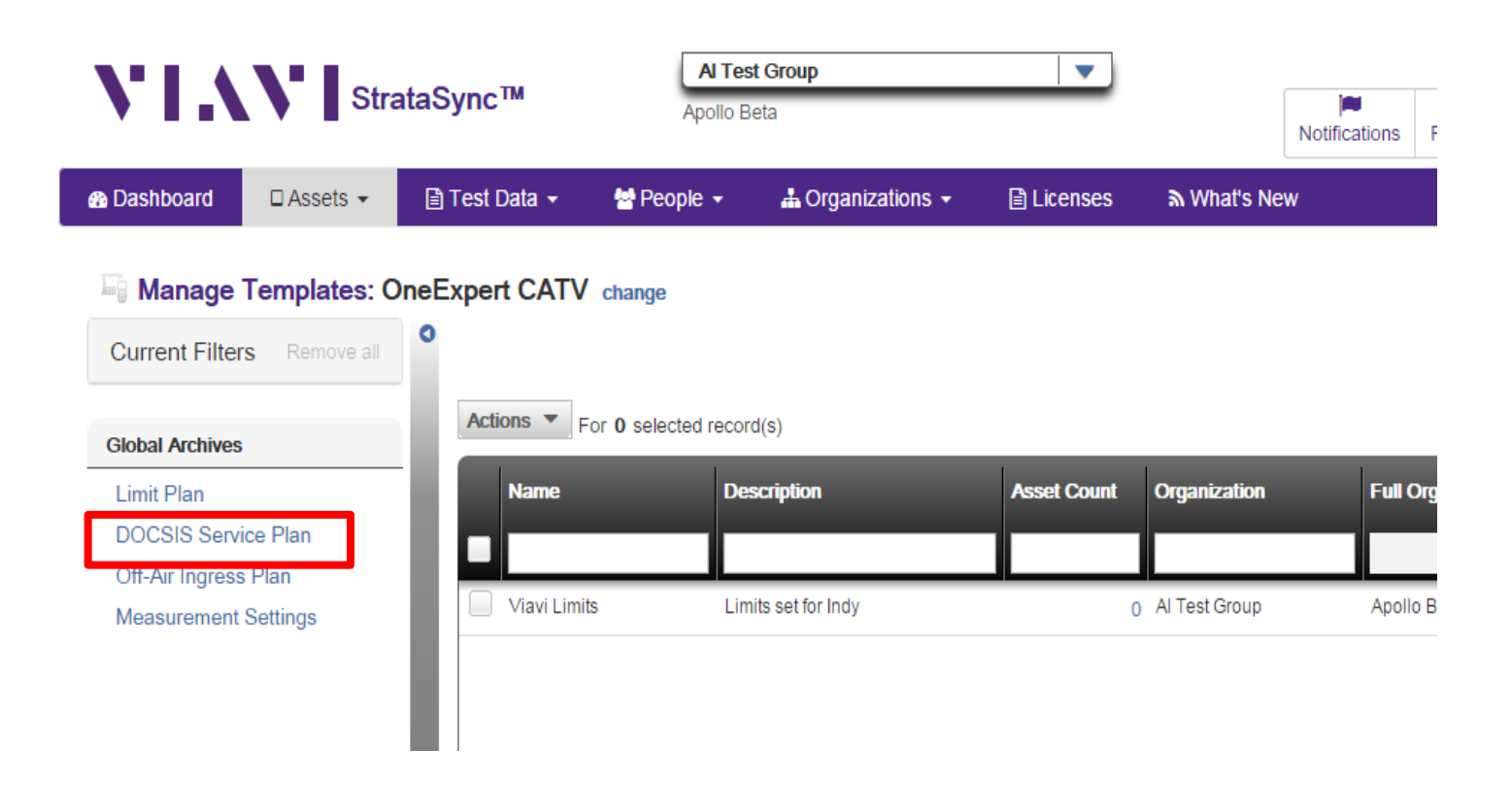

### **DOCSIS Service Plan Window**

· Choose from existing Limit Sets or select New Limit Plan

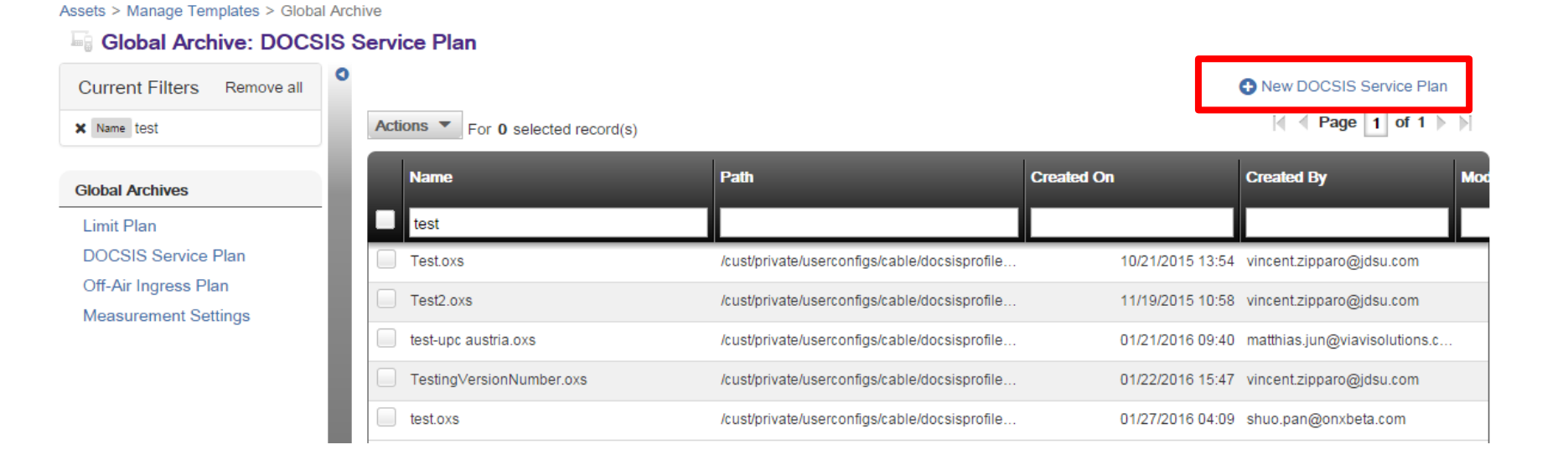

#### **DOCSIS Service Plan – Name New DOCSIS Service Plan**

 Enter DOCSIS Service Plan name and Description and select Create

| Create DOCSIS Service Plan |        |
|----------------------------|--------|
| Details Info               |        |
| Name*                      |        |
| Description                |        |
|                            | Create |

Assets > Manage Templates > Global Archive > New

# **DOCSIS Service Plan – Configuration**

· Each of the ONX's 5 different Cable Modem MAC addresses can be configured independently

Assets > Manage Templates > Global Archive > Edit Test.oxs

- Label This name will appear on the ONX under the Registration Information presented during a DOCSIS test to ensure the proper Service plan was selected
- Downstream Throughput URL Enter the IP/URL address and file name of the HTTP server and test file that the ONX will use to download and calculate downstream throughput speeds (Ex: <u>http://testurl.com/testfile.zip</u> or <u>http://12.34.56.78/testfile.zip</u>)
- Upstream Throughput URL Enter the IP/URL address of the HTTP server the ONX will use to send data to and calculate upload throughput speeds (Ex: <u>http://testurl.com</u> or <u>http://12.34.56.78</u>) typically is the same IP/URL as downstream
- VoIPCheck Server If a VoIPCheck reflection server is available this can be entered into the VoIPCheck Server field (Note: VoIPCheck is not yet implemented on ONX)
- NOTE\* In a D3.0 network DOCSIS Emulation type must be adjusted to D3.0 32x8; in a D3.1 network DOCSIS Emulation must be set to D3.1 32x8

| 5 I                         |                  |                        |          |
|-----------------------------|------------------|------------------------|----------|
| DOCSIS Service Plan         |                  |                        |          |
| CM MAC 1 CM MAC 2           | CM MAC 3         | CM MAC 4               | CM MAC 5 |
| General Info                |                  |                        |          |
| Enabled                     | ×                |                        |          |
| Label                       | Max Speed Servio | e Plan                 |          |
| Туре                        | Modem            |                        | <b>'</b> |
| DOCSIS Emulation Type       | DOCSIS 3.1 - 32  | <8                     | 7        |
| DOCSIS 3.0 Certificate Type | US               | ,                      | <b>'</b> |
| Downstream Throughput URL   | http://CATVSpeed | Test.viavisolutions.cc |          |
| Upstream Throughput URL     | http://CATVSpeed | Test.viavisolutions.cc |          |
| VolPCheck Server            | 173.115.99.62:51 | 21                     |          |

#### VIAVI

#### **DOCSIS Service Plan – Configuration Cont.**

- Data Limits can be set in the DOCSIS Service Plan to perform Pass/Fail, Warn, or None for each one of the Limits configured
  - Type, like in the Limit Plans, determine how the test result is presented on the ONX
- The VoIPCheck Limits are also configurable (Note: ONX does not currently perform VoIPCheck testing, these limits can be set for future use)

| Data Limits                    |       |        |                     |       |    |             |
|--------------------------------|-------|--------|---------------------|-------|----|-------------|
| Limit Name                     | Value |        | Туре                |       |    |             |
| Minimum Downstream Throughput  | 10    | Mbit/s | Error Min 🔹         |       |    |             |
| Minimum Upstream Throughput    | 10    | Mbit/s | Error Min •         |       |    |             |
| Maximum Packet Loss Percentage | 0.2   | %      | VoIPCheck Limits    |       |    |             |
| Packet Quality Maximum Delay   | 82    | ms     | Limit Name          | Value |    | Туре        |
|                                |       |        | Average Packet Loss | 0.4   | %  | Error Max 🔹 |
| Packet Quality Maximum Jitter  | 7     | ms     | Maximum Packet Loss | 0.5   | %  | Error Max • |
|                                |       |        | Average Jitter      | 5     | ms | Error Max • |
|                                |       |        | Maximum Jitter      | 7     | ms | Error Max • |
|                                |       |        | Average Delay       | 40    | ms | Error Max • |
|                                |       |        | Maximum Delay       | 82    | ms | Error Max • |

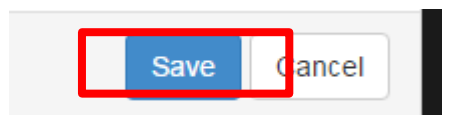

# **DOCSIS Service Plan – Deploy**

- DOCSIS Service Plans can be deployed to Meter or Copied to Templates
- Check the box of the DOCSIS Service Plan to be deployed, right click or select Actions
  - Click "Deploy" or Copy to Template

#### Assets > Manage Templates > Global Archive

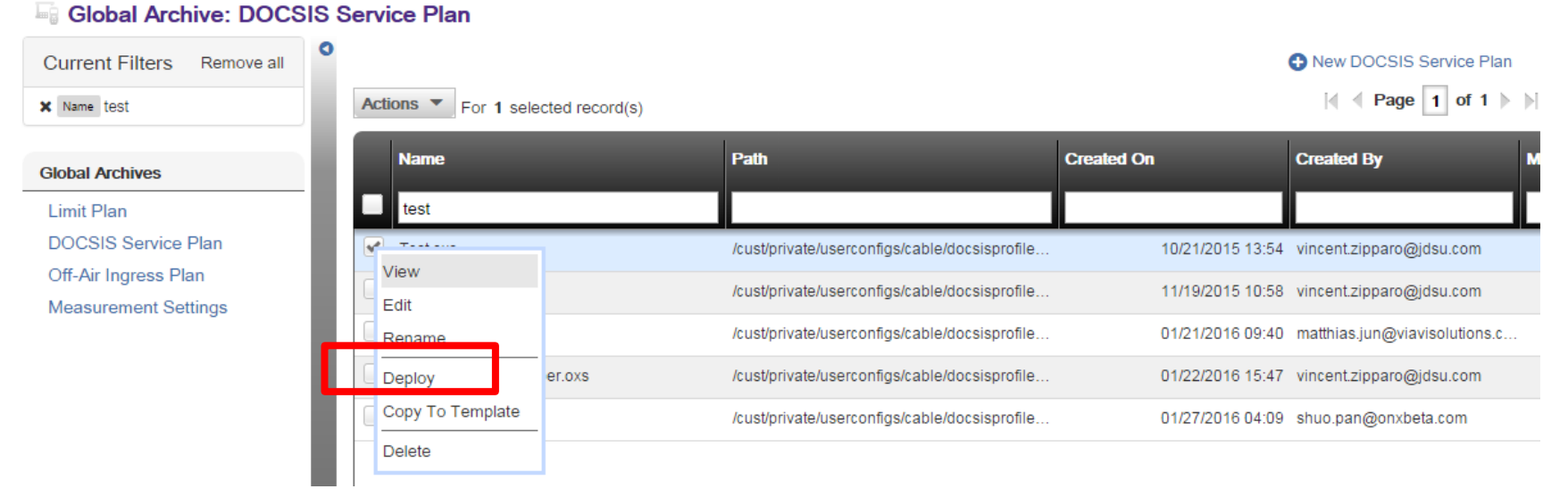

### **Deployment – Meter Selection**

• Check the boxes next to one or more OneExpert and then select Next in bottom right corner of the screen

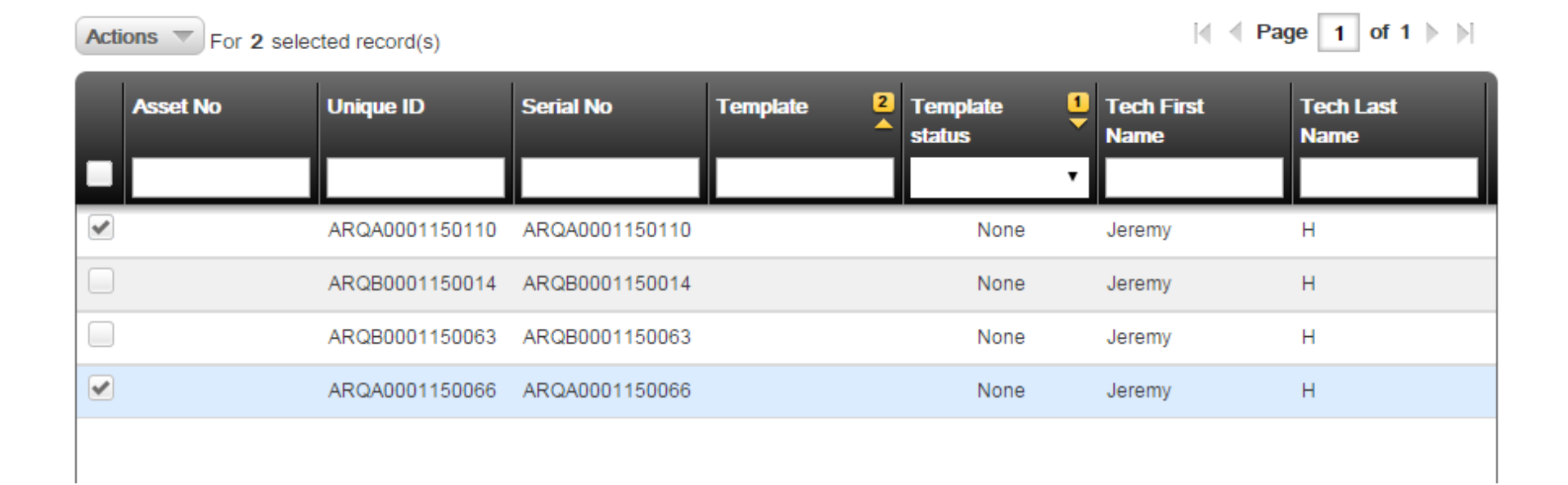

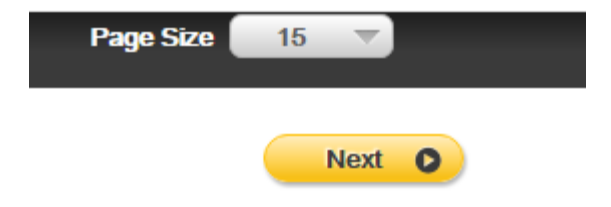

#### **DOCSIS Profile Activation on ONX**

- After deployment screens, re-sync ONX with StrataSync. The DOCSIS Profiles will get pushed to the ONX, but are not yet
  active until a new WORKORDER ID is created.
- To activate the new DOCSIS profile, perform a DOCSISCheck or ChannelCheck (located in the CATV section of the ONX main screen) and *enter a new WORKORDER ID*.
- Complete the DOCSISCheck or ChannelCheck and after completion, REBOOT the ONX.
- Refer to official CM MAC provisioning documents put out by management for specific Throughput URLs and instructions on how to request and provision the meters internal cable modem.
- Once Provisioning is complete, all DOCSIS Expert or DOCSIS Check tests will allow Throughput testing with measurements and results recorded.

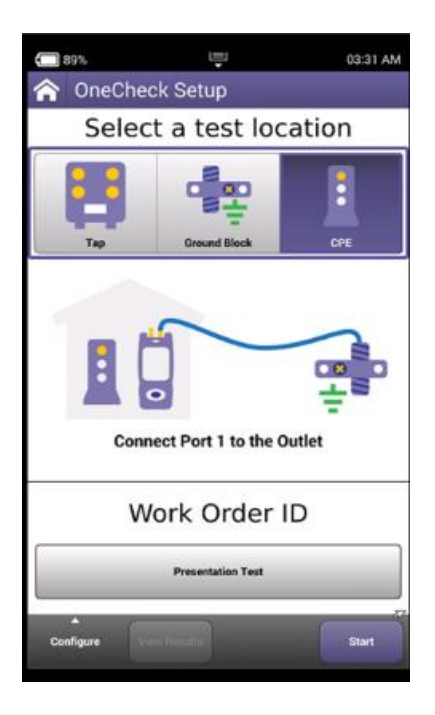

|   | ADD N   | ew wor  | k Olde | <u> </u> |       |       |        |         | AM. |
|---|---------|---------|--------|----------|-------|-------|--------|---------|-----|
| ŝ | 0       | gjgdq   | ghg    |          |       |       |        |         |     |
|   | 0       | Work    | Orde   | r - 06:  | 16:42 | 01-27 | -2016  |         |     |
|   | Ad      | Id ne   | w Wo   | ork O    | rder  |       |        |         | 1   |
|   | Present | ation T | est    |          |       |       | 1 - 50 | ) chars |     |
|   | 0       | ggdjł   | nfh    | _        | _     |       |        |         | П   |
|   | 0       | Work    | Orde   | r - 01:  | 23:10 | 01-12 | -2016  |         | U   |
|   | 0       | gtuol   | df     |          |       | _     |        |         |     |
| q | w       | е       | r      | t        | У     | u     | i      | 0       | р   |
| a | s       | d       | f      | g        | h     | j     | k      | -       | ·   |
| z | ×       | с       | >      | b        | n     | m     | •      | Ļ       | L   |
| ? | 123     |         | Û      | 100      |       | х     | Ι      | Ente    | er  |

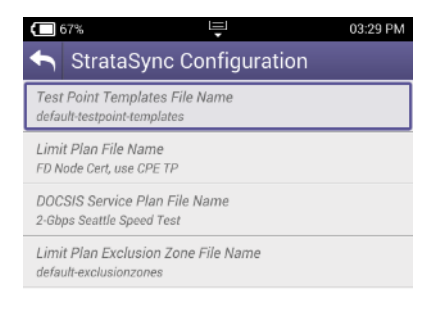

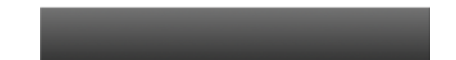

#### VIAVI

# **Off-Air Ingress Plan Window**

 Choose from existing Off-Air Ingress Plan or select New Off-Air Ingress Plan

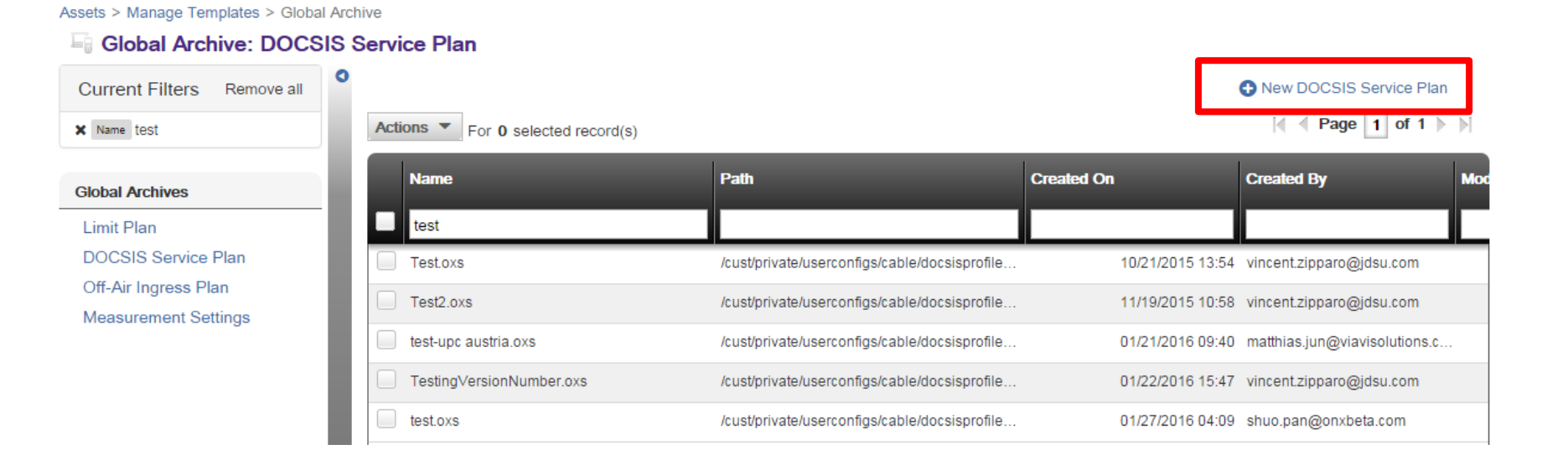

# **Off-Air Ingress Plan – Configuration**

- Off-Air Ingress Plans are used to designate which frequencies the ONX will measure during the OneCheck test for ingress
  interferers in the downstream frequency range
  - Find LTE or terrestrial broadcast interferers on the HFC network
  - If a QAM carrier is in the band the ONX uses its Ingress Under the Carrier feature to see the noise floor below a QAM channel, if the spectrum is vacant the ONX will look at the spectral response in the band(s) to see if the limit is exceeded
- Enter the Label, Start, Stop, Limit value, and Limit Type for each Ingress band desired
- Use the green + or red to add or delete Off-Air Ingress bands

| Assets > | Manage | Templates > | Global | Archive > | Edit Test | Off-Air Ingress | Plan.oxs |
|----------|--------|-------------|--------|-----------|-----------|-----------------|----------|
|----------|--------|-------------|--------|-----------|-----------|-----------------|----------|

| Of | f-Air Ingress Band |                |     |              |     |     |       |      |            |   |
|----|--------------------|----------------|-----|--------------|-----|-----|-------|------|------------|---|
|    | Label              | Start Frequenc | у   | Stop Frequen | су  |     | Limit |      | Limit Type |   |
|    | LTE Band C1        | 746            | MHz | 757          | MHz | -20 |       | dBmV | Error Max  | • |
|    | LTE Band C2        | 776            | MHz | 787          | MHz | -20 |       | dBmV | Error Max  | • |
|    | LTE Band B1        | 704            | MHz | 710          | MHz | -20 |       | dBmV | Error Max  | • |
|    | LTE Band B2        | 734            | MHz | 740          | MHz | -20 |       | dBmV | Error Max  | T |

Press the SAVE button to save the

Off-Air Ingress Plan configuration

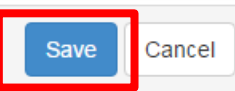

# **Off-Air Ingress Plan – Deploy**

- · Off-Air Ingress Plan can be deployed to Meter or Copied to Templates
- Check the box of the Off-Air Ingress Plan to be deployed, right click or select Actions
  - Click "Deploy" or Copy to Template

Assets > Manage Templates > Global Archive

Global Archive: DOCSIS Service Plan

#### Current Filters Remove all New DOCSIS Service Plan I Page 1 of 1 Actions For 1 selected record(s) × Name test Path Created By Name Created On Global Archives Limit Plan test DOCSIS Service Plan **T** - - 4 - 4 10 10/21/2015 13:54 vincent.zipparo@jdsu.com /cust/private/userconfigs/cable/docsisprofile.. Off-Air Ingress Plan View /cust/private/userconfigs/cable/docsisprofile... 11/19/2015 10:58 vincent.zipparo@jdsu.com Edit Measurement Settings /cust/private/userconfigs/cable/docsisprofile... 01/21/2016 09:40 matthias.jun@viavisolutions.c. Roname er.oxs /cust/private/userconfigs/cable/docsisprofile... 01/22/2016 15:47 vincent.zipparo@jdsu.com Deploy Copy To Template 01/27/2016 04:09 shuo.pan@onxbeta.com /cust/private/userconfigs/cable/docsisprofile... Delete

### **Deployment – Meter Selection**

• Check the boxes next to one or more OneExpert and then select Next in bottom right corner of the screen

| Acti     | ons  For 2 select | cted record(s) |                |            |                      | ∢  ∢  Paç          | je 1 of 1 ▶ ▶     |
|----------|-------------------|----------------|----------------|------------|----------------------|--------------------|-------------------|
|          | Asset No          | Unique ID      | Serial No      | Template 2 | Template 1<br>status | Tech First<br>Name | Tech Last<br>Name |
| ~        |                   | ARQA0001150110 | ARQA0001150110 |            | None                 | Jeremy             | н                 |
|          |                   | ARQB0001150014 | ARQB0001150014 |            | None                 | Jeremy             | Н                 |
|          |                   | ARQB0001150063 | ARQB0001150063 |            | None                 | Jeremy             | Н                 |
| <b>v</b> |                   | ARQA0001150066 | ARQA0001150066 |            | None                 | Jeremy             | Н                 |
|          |                   |                |                |            |                      |                    |                   |

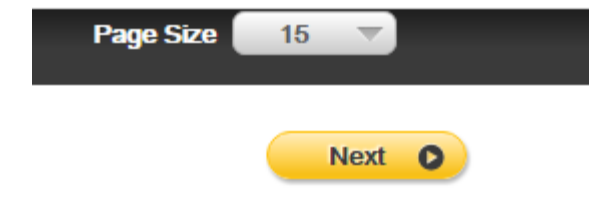

#### **Access or Create a New Measurement Settings**

· Access or Create a New Measurement Settings

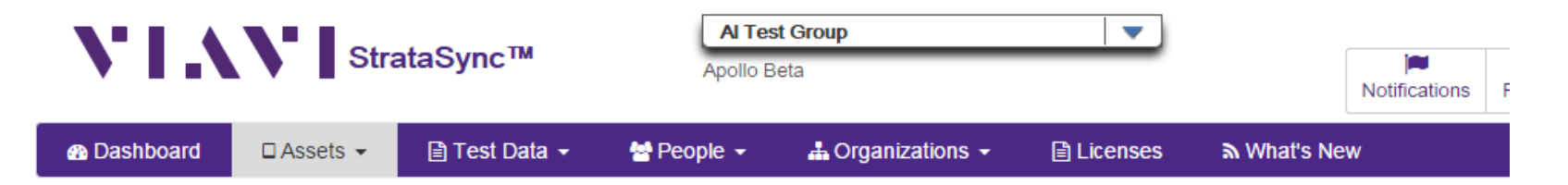

#### Manage Templates: OneExpert CATV change

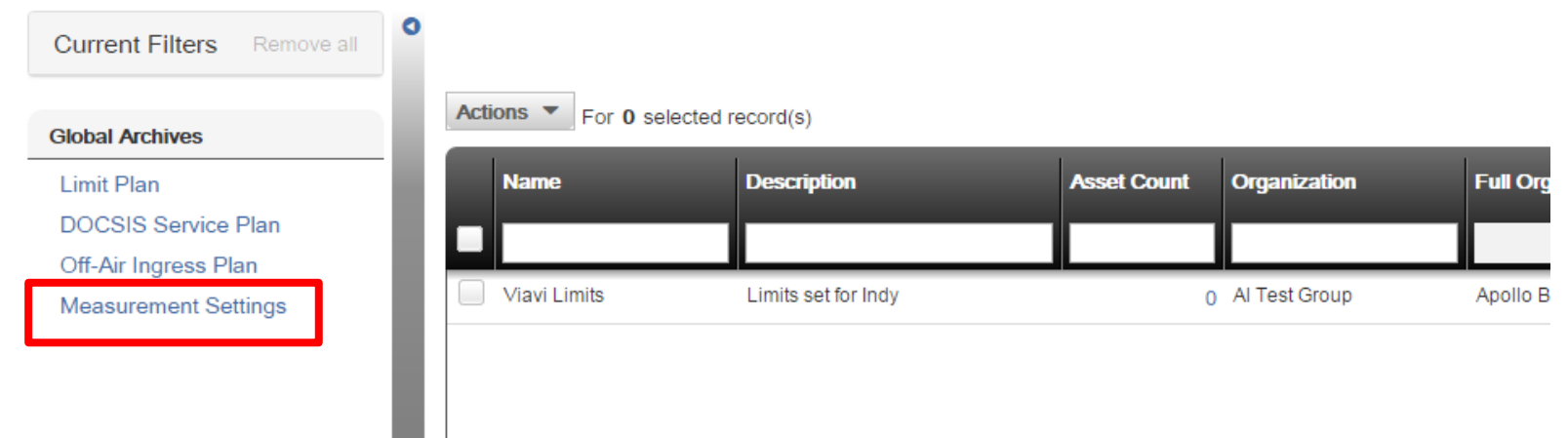

## **Measurement Settings Window**

 Choose from existing Measurement Settings or select New Measurement Settings

#### Assets > Manage Templates > Global Archive

Current Filters Remove all

#### Global Archive: Measurement Settings

0

| Global Archives      |
|----------------------|
| Limit Plan           |
| DOCSIS Service Plan  |
| Off-Air Ingress Plan |
| Measurement Settings |

| Acti | For <b>0</b> selected record(s)        |                                             |                         |                                  |   |
|------|----------------------------------------|---------------------------------------------|-------------------------|----------------------------------|---|
|      | Name                                   | Path                                        | Created On              | Created By                       | M |
|      |                                        |                                             |                         |                                  | L |
|      | No Docsis Service tests.oxs            | /cust/private/userconfigs/cable/measurement | 09/14/2015 10:4         | 6 shaun.greene@apollo.com        |   |
|      | IncludeServiceTests.oxs                | /cust/private/userconfigs/cable/measurement | 09/14/2015 11:2         | 9 shaun.greene@apollo.com        |   |
|      | All Disabled.oxs                       | /cust/private/userconfigs/cable/measurement | 09/22/2015 09:5         | 3 joshua.johnson@jdsu.com        |   |
|      | Comcast Trial Measurement Settings.oxs | /cust/private/userconfigs/cable/measurement | 09/23/2015 12:4         | 9 al.ruth@apollo.com             |   |
|      | upc cc1.oxs                            | /cust/private/userconfigs/cable/measurement | <b>1</b> 0/21/2015 05:3 | 0 yvan.frosio@apollo.com         |   |
|      | Test Measurement Settings.oxs          | /cust/private/userconfigs/cable/measurement | 11/18/2015 14:0         | 6 jeremy@onxbeta.com             |   |
|      | PDX.oxs                                | /cust/private/userconfigs/cable/measurement | 01/26/2016 13:1         | 5 josh_halbrook@cable.comca      |   |
|      | Seattle.oxs                            | /cust/private/userconfigs/cable/measurement | 01/26/2016 14:4         | 4 rich.russell@apollo.com        |   |
|      | Test1.oxs                              | /cust/private/userconfigs/cable/measurement | 02/19/2016 14:1         | 8 rich.russell@apollo.com        |   |
|      | DKTV_test.oxs                          | /cust/private/userconfigs/cable/measurement | 03/02/2016 08:5         | 7 matthias.jun@viavisolutions.c. |   |

New Measurement Settings

#### **Measurement Settings – Name New Measurement Settings**

 Enter Measurement Settings name and Description and select Create

Assets > Manage Templates > Global Archive > New

| Create Measurement Settings |        |
|-----------------------------|--------|
| Details Info                |        |
| Name*                       |        |
| Description                 |        |
|                             | Create |

#### **Measurement Settings - Configuration**

- Measurement Settings on the ONX currently determines if a DOCSIS test (range and registration) is performed and if DOCSIS Service tests (throughput & packet loss) is performed when a OneCheck test is ran
  - This applies to All OneCheck tests at all Locations (Tap, Ground Block, CPE)
- DOCSIS Test If a OneCheck test should perform communications with the CMTS then the DOCSIS Test should be enabled If disabled the OneCheck test will only run the Ingress and Downstream channel tests only
- DOCSIS Service Tests If a OneCheck test should also perform IP service tests the DOCSIS Service Tests should be enabled If disabled then the ONX will not perform IP service testing during a OneCheck test
  - Note: To enable DOCSIS Service Tests the DOCSIS Test must be enabled as well

| Measurement Settings                |                      |      |
|-------------------------------------|----------------------|------|
| OneCheck Settings                   |                      |      |
| DOCSIS Test<br>DOCSIS Service Tests | Enable •<br>Enable • |      |
|                                     |                      | Save |

Assets > Manage Templates > Global Archive > Edit IncludeServiceTests.oxs

# **Measurement Settings - Deploy**

- · Measurement Settings can be deployed to Meter or Copied to Templates
- Check the box of the Measurement Settings to be deployed, right click or select Actions
  - Click "Deploy" or Copy to Template

Current Filters New Measurement Settings I ≤ Page 1 of 1 ▶ ▶ Actions T For 1 selected record(s) **Global Archives** Path Created On Created By Mod Name Limit Plan DOCSIS Service Plan Off-Air Ingress Plan No Docsis Service tests.oxs 09/14/2015 10:46 shaun.greene@apollo.com /cust/private/userconfigs/cable/measurement. Measurement Settings IncludeServiceTests over 09/14/2015 11:29 shaun.greene@apollo.com /cust/private/userconfigs/cable/measurement.. View All Disa /cust/private/userconfigs/cable/measurement... 09/22/2015 09:53 joshua.johnson@jdsu.com Edit Comcas ings.oxs /cust/private/userconfigs/cable/measurement... 09/23/2015 12:49 al.ruth@apollo.com Rename /cust/private/userconfigs/cable/measurement... 10/21/2015 05:30 yvan.frosio@apollo.com upc c1 Deploy Test Me Copy To Template /cust/private/userconfigs/cable/measurement... 11/18/2015 14:06 jeremy@onxbeta.com PDX.ox: Delete /cust/private/userconfigs/cable/measurement... 01/26/2016 13:15 josh\_halbrook@cable.comca... Seattle.oxs /cust/private/userconfigs/cable/measurement.. 01/26/2016 14:44 rich.russell@apollo.com

#### Assets > Manage Templates > Global Archive

### **Deployment – Meter Selection**

• Check the boxes next to one or more OneExpert and then select Next in bottom right corner of the screen

| Actions For 2 selected record(s) |          |                |                |            |                    |                    | ge 1 of 1 🕨 🕅     |
|----------------------------------|----------|----------------|----------------|------------|--------------------|--------------------|-------------------|
|                                  | Asset No | Unique ID      | Serial No      | Template 2 | Template<br>status | Tech First<br>Name | Tech Last<br>Name |
| <b>~</b>                         |          | ARQA0001150110 | ARQA0001150110 |            | None               | Jeremy             | Н                 |
|                                  |          | ARQB0001150014 | ARQB0001150014 |            | None               | Jeremy             | Н                 |
|                                  |          | ARQB0001150063 | ARQB0001150063 |            | None               | Jeremy             | Н                 |
| •                                |          | ARQA0001150066 | ARQA0001150066 |            | None               | Jeremy             | н                 |
|                                  |          |                |                |            |                    |                    |                   |

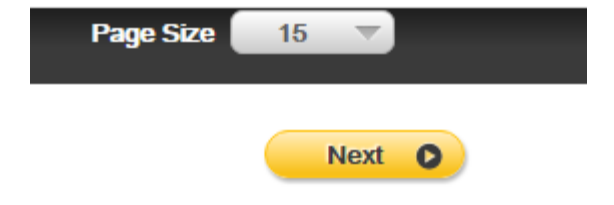

### **StrataSync Configuration Activation on ONX**

- To activate any of the previous configuration files after deploying them to the meter, perform a DOCSISCheck or ChannelCheck (located in the CATV section of the ONX main screen) and enter a new WORKORDER ID.
- Complete the DOCSISCheck or ChannelCheck and after completion, REBOOT the ONX.
- Refer to official CM MAC provisioning documents put out by management for specific Throughput URLs and instructions on how to request and provision the meters internal cable modem.
- Once Provisioning is complete, all DOCSIS Expert or DOCSIS Check tests will allow Throughput testing with measurements and results recorded.

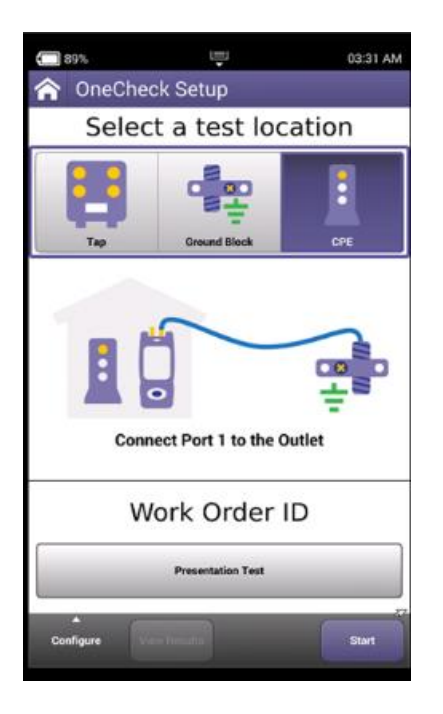

| ~           |         | _           |             |         |        | _      | _      | _       |   |
|-------------|---------|-------------|-------------|---------|--------|--------|--------|---------|---|
|             | 0       | gjgdg       | hg          |         |        |        |        |         |   |
|             | 0       | Work        | Orde        | r - 06: | 16:42  | 01-27  | -2016  |         | ł |
| •           | A       | ld ne       | w Wo        | ork O   | rder   |        |        |         |   |
|             | resent  | ation T     | est         |         |        |        | 1 - 50 | ) chars |   |
| ľ           | 0       | ggdji       | ifh         | _       | _      |        | _      | _       | T |
|             | 0       | Work        | Orde        | r - 01: | 23:10  | 01-12  | -2016  |         | Į |
|             | 0       | gtuol       | df          |         |        |        |        |         |   |
|             |         |             | r           | t       | v      | u      | i      | ο       | p |
| q           | w       | е           | Ľ.          |         | 1      |        |        |         | C |
| q<br>a      | w<br>s  | ď           | f           | g       | h      | j      | k      | -       |   |
| q<br>a<br>z | ≥ (v) × | v<br>d<br>v | ·<br>f<br>v | d D     | h<br>n | j<br>m | , x    | ) =     |   |

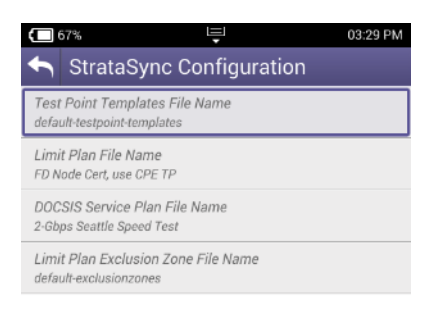

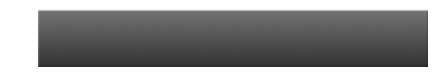

#### VIAVI

(Internet)

and the second second s

# VIAVI

www.viavisolutions.com